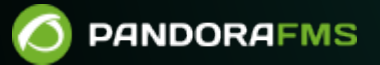

# Мониторинг виртуальных сред

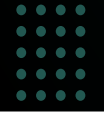

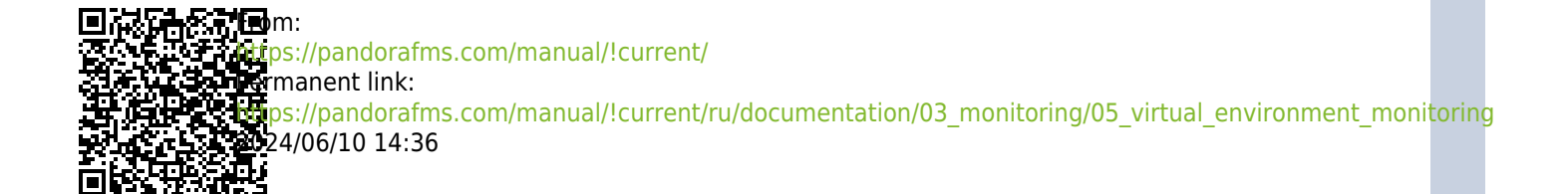

## Мониторинг виртуальных сред

Вернуться в оглавление Документации Pandora FMS

## Мониторинг виртуальных сред

Виртуальные среды занимают важное место в ИТ-архитектурах всех компаний, поэтому их мониторинг крайне важен. С помощью Pandora FMS Enterprise вы сможете получить доступ к Amazon EC2, VMware, RHEV, Nutanix, XenServer, OpenNebula, IBM HMC, HPVM.

## Amazon EC2

Для мониторинга EC2 в корпоративных средах, пожалуйста, перейдите на Discovery

Это руководство соответствует компоненту OpenSource для мониторинга EC2.

Этот специфический мониторинг использует CloudWatch API для мониторинга ваших экземпляров на службе Amazon EC2. На вашем экземпляре должна быть включена функция Cloudwatch. Вы можете получить бесплатный плагин в разделе библиотека модулей.

Основная цель этого удаленного плагина сервера заключается в получении информации от ваших экземпляров с помощью плагина сервера Pandora FMS. Это означает, что вам нужно будет зарегистрировать плагин на сервере и настроить различные модули для получения информации с ваших серверов EC2.

Пример выполнения с использованием коннектора \>

/home/slerena/ec2\_plugin.sh \
 -A AKIAILTVCAS26GTKLD4A \
 -S CgmQ6DxUWES05txju alJLoM57acDudHogkLotWk \
 -i i\_9d0b4af1 \
 -n AWS/EC2 \
 -m CPUUtilization

Возвращает числовое значение (процент) метрики CPUUtilization в экземпляре i\_9d0b4af1.

Для установки вам понадобятся:

4/110

1. На вашем сервере Pandora FMS должна быть доступна JAVA с соответствующим каталогом JAVAHOME.

2. Скопировать этот *плагин* на путь и установить разрешения в 755, настроить базовый путь в переменной AWS\_CLOUDWATCH\_HOME, которая присутствует в первых строках *плагина*. Вы должны отредактировать первые несколько строк *плагина*.

Plugin состоит из нескольких файлов:

/ec2\_plugin.sh - Это сам *плагин*./bin/\* - Компоненты Amazon CloudWatch (Monitoring) Command Line Tools, включенные в этот пакет. Эти *скрипты* распространяются по лицензии Apache.

Поместите весь пакет в каталог, доступный серверу, например:

/usr/share/pandora\_server/plugin/ec2

И установите AWS\_CLOUDWATCH\_HOME в /usr/share/pandora\_server/plugin/ec2.

Чтобы подтвердить установку, выполните:

/usr/share/pandora\_server/plugin/ec2/mon-cmd --version

В результате должно вернуться что-то похожее на:

Amazon CloudWatch CLI version 1.0.9.5 (API 2010-08-01)

Если вы получите ту же строку, значит, все готово к использованию плагина.

Если нет, вам, вероятно, потребуется установить и правильно настроить инструменты командной строки Amazon CloudWatch (мониторинг).

## Установка

Требования:

• Убедитесь, что в вашей системе установлена Java версии 1.5 или выше, для этого выполните:

java -version

- Распакуйте файл .zip развертывания.
- Установите следующие переменные среды:
  - AWS\_CLOUDWATCH\_HOME Каталог, в который были скопированы файлы развертывания для их проверки с помощью:

Unix: ls \${AWS\_CLOUDWATCH\_HOME}/bin (should list mon-list-metrics ...) Windows: dir %AWS\_CLOUDWATCH\_HOME%\bin (should list mon-list-metrics ...)

- JAVA\_HOME Каталог Home установки Java.
- Добавьте к пути по умолчанию (path) следующее:

#### \${AWS CLOUDWATCH HOME}/bin

• B Windows:

%AWS\_CLOUDWATCH\_HOME%\bin

#### Конфигурация

Установите учетные данные пользователя AWS в инструменте командной строки. Существует два способа предоставления учетных данных:

- 1. Пароли AWS.
- 2. Использование сертификатов Х.509.

#### Использование паролей AWS

Вы можете явно указать учетные данные в командной строке:

1. -I ACCESS\_KEY -S SECRET\_KEY

Вы также можете создать файл учетных данных. Развертывание включает файл шаблона:

\${AWS\_CLOUDWATCH\_HOME}/credential-file-path.template.

Вы должны отредактировать копию этого файла, чтобы добавить свою информацию. В UNIX это также происходит путем ограничения разрешений для владельца файла учетных данных (credential-file):

\$ chmod 600 <credential-file>.

Когда файл будет создан, обратитесь к нему следующим образом:

• Установите следующую переменную среды:

## export AWS\_CREDENTIAL\_FILE=<credential-file>

- Вы также можете указать следующую опцию для каждой команды:
- 1. -aws-credential-file < credential-file>

## Использование сертификатов Х.509

Сохраните личный сертификат и пароль в файлах: my\_cert.pem и my-pk.pem.

Существует два способа предоставления сертифицированной информации в командную строку:

• Установите следующие переменные среды:

```
EC2_CERT=/path/to/cert/file
EC2_PRIVATE_KEY=/path/to/key/file
```

• Укажите файлы непосредственно в командной строке для всех команд:

```
<command> \
--ec2-cert-file-path=/path/to/cert/file \
--ec2-private-key-file-path=/path/to/key/file
```

## Установка свойств JVM

Установив переменную среды SERVICE\_JVM\_ARGS, вы можете произвольно передавать свойства JVM в командную строку.

Например, следующая строка устанавливает свойства в Linux/UNIX

```
export SERVICE_JVM_ARGS="-Dhttp.proxyHost=http://my.proxy.com -
Dhttp.proxyPort=8080"
```

## Ввод в эксплуатацию

Убедитесь, что ваша установка работает правильно, выполнив следующую команду:

```
$ mon-cmd --help
```

Вы должны увидеть страницу использования для всех команд мониторинга.

\$ mon-list-metrics --headers

Вы также должны увидеть строку заголовка. Если у вас есть еще какие-либо определенные метрики, они также должны появиться.

## VMware

## Ø

C Pandora FMS Enterprise вы можете получить доступ к VMware Monitoring Plugin, *плагину*, который позволяет вам контролировать виртуальную архитектуру VMware простым способом.

#### Архитектура VMware для мониторинга

С помощью этой системы можно контролировать архитектуры, подобные той, что показана на следующей схеме:

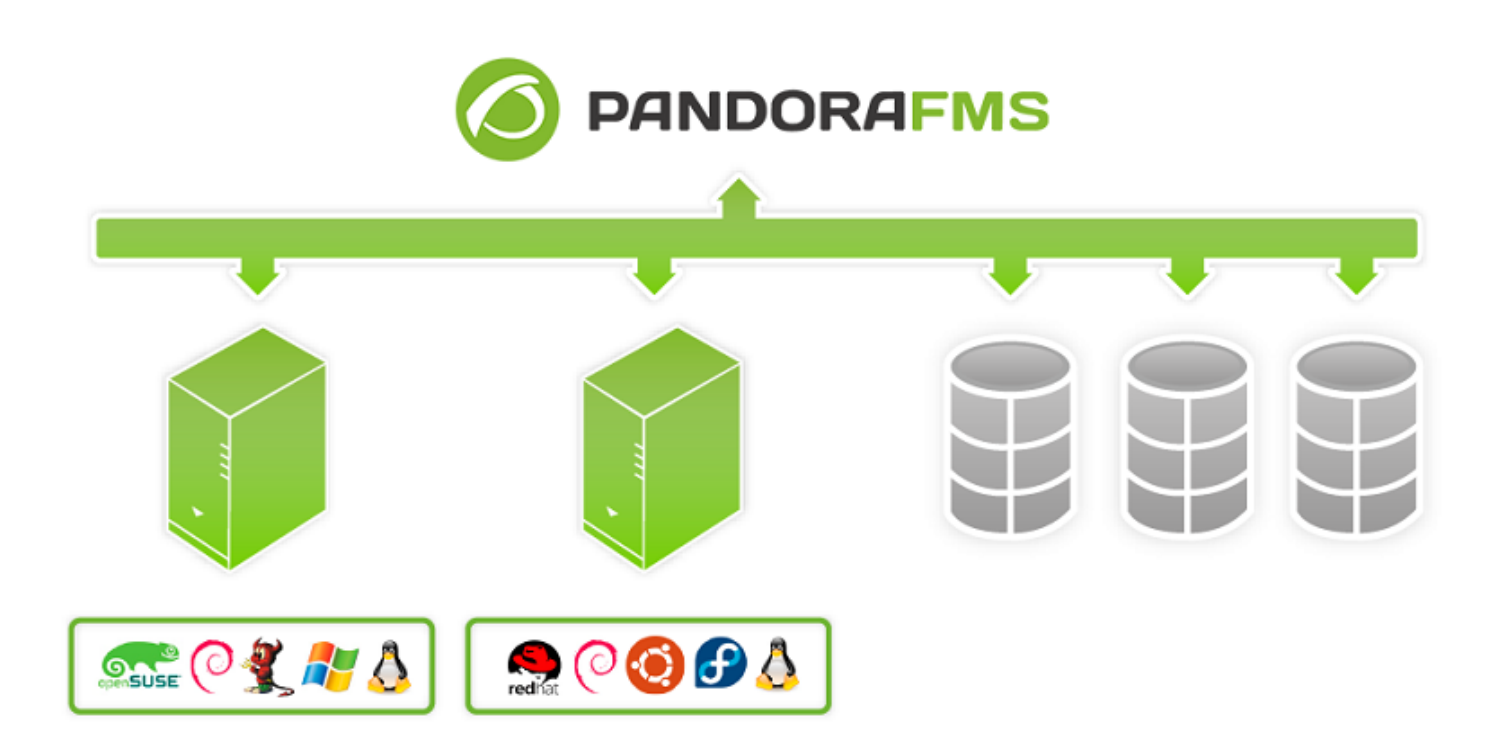

Pandora FMS может контролировать VCenter, серверы ESXi и компоненты виртуализации: Datastores и виртуальных машин. Pandora FMS полагается на API, который предоставляет SDK от VMware® для Perl для сбора данных.

#### Мониторинг с Discovery Application VMware

Выполните действия, описанные в разделе Discovery для мониторинга инфраструктуры VMware®.

#### Требования для плагина VMware

Требования для осуществления задачи мониторинга VMware® следующие:

- Pandora FMS v7.0NG.732 или выше.
- VMware vSphere® SDK для языка Perl.

## Конфигурация vCenter для мониторинга

Discovery Applications VMware использует метрики, предоставляемые API vCenter® и ESXi VMware®. Доступность этих метрик зависит от уровней, настроенных для сбора статистики.

Эти уровни можно изменить в меню vCenter Server Settings и в опции Statistics. Для каждого варианта времени и каждого уровня вы получите описание счетчиков, которые собирает vCenter. Минимальный уровень для мониторинга с помощью плагина Pandora FMS - Уровень 2.

| 🕗 vCenter Server Settings                                                                                                    |                      |                                                                                                    |                                                        |                                       | ×   |
|----------------------------------------------------------------------------------------------------|----------------------|----------------------------------------------------------------------------------------------------|--------------------------------------------------------|---------------------------------------|-----|
| Statistics<br>Select settings for collectin                                                                                                    | g vCenter statistics |                                                                                                    |                                                        |                                       |     |
| Licensing<br>Statistics<br>Runtime Settings<br>Active Directory<br>Mail<br>SNMP<br>Ports<br>Timeout Settings<br>Logging Options<br>Database<br>Database Retention Policy<br>SSL Settings<br>Advanced Settings | Statistics Intervals | Save For<br>1 Days<br>1 Week<br>1 Month<br>1 Years<br>Center and inventory size<br>spected number of hosts and<br>n estimate.<br>osts Estimated so<br>chines<br>how the vCenter databa | Statistics Level 2 2 2 2 2 2 2 2 2 2 2 2 2 2 2 2 2 2 2 | Edit<br>ase can be<br>in the<br>04 GB |     |
| Help                                                                                                    |                      |                                                                                                    |                                                        | OK Can                                | cel |

В зависимости от конфигурации vCenter, возможно, что некоторые модули не будут сообщать данные в Pandora FMS.. Это может быть связано с тем, что:

- Отсутствует установка какого-нибудь плагина в vCenter.
- Необходимо установить Агент VMware® (vmware-tools) в структуру.
- Просто потому, что структура выключена (виртуальная машина или ESXi).

Для устранения этих проблем следует обратиться к документации VMware..

Некоторые решения, такие как мониторинг состояния оборудования (Hardware Status), могут потребовать расширенной настройки как vCenter, так и *хостов*, поддерживающих ESX.

## Развертывание системы мониторинга VMware

Начиная с версии 732 Pandora FMS, мониторинг VMware осуществляется с помощью системы Discovery Applications (дополнительная информация в разделе Discovery VMware).

Если по какой-то причине вы хотите вручную настроить *плагин* вне этой функции, вы можете использовать классический режим, описанный ниже.

Если вам необходимо развернуть или обновить вашу версию плагина VMware до более новой, выполните действия, описанные в следующих пунктах:

## Ручное развертывание плагинов

- 1.- Перейдите в каталог, в который были извлечены файлы плагина VMWare®.
- 2.- Скопируйте vmware-plugin.{pl,conf} в соответствующий каталог.

```
sudo cp vmware-plugin.pl vmware-plugin.conf
/usr/share/pandora_server/util/plugin/
sudo chown pandora:apache /usr/share/pandora_server/util/plugin/vmware-
plugin.{pl,conf}
sudo chmod g w /usr/share/pandora_server/util/plugin/vmware-plugin.conf
```

3.- Проверьте данные, необходимые для настройки плагина.

В меню "Конфигурация" консоли Pandora FMS назначьте пароль для API, а также разрешенные источники.

|                         | ·     | 1 |
|-------------------------|-------|---|
| IP list with API access |       |   |
|                         |       | 1 |
| API password 🍝          | ••••• |   |

4.- Отредактируйте файл конфигурации vmware-plugin.conf.

5.- Проверьте доступность VMware® SDK для Perl.

Для проверки установки VMware 
В SDK Perl можно запустить скрипт со следующим содержанием:

#!/usr/bin/perl
use strict;
use warnings;
use VMware::VIRuntime;
print "VMware SDK Version: " . \$VMware::VIRuntime::VERSION . "\n";

Выполните скрипт:

perl check\_vmware.pl

Вывод должен быть похож на следующий:

VMware SDK Version: 6.5.0

Убедитесь, что версия SDK выше или равна версии ваших продуктов VMware®.

Начиная с версии 717 плагина для VMware® вам также необходимо установить библиотеку Perl PluginTools.pm, (доступна вместе с сервером в /usr/lib/perl5/PandoraFMS) на устройстве, где вы хотите его развернуть (скопируйте в /usr/lib/perl5/PandoraFMS на устройстве, на котором будет запущен плагин).

## Установка VMware vSphere SDK для Perl

URL-адрес центра загрузки необходимого программного обеспечения VMware®:

https://my.vmware.com/web/vmware/details?downloadGroup=VS-PERL-SDK65&productId=614

Установка SDK для Linux

процесса установки, были 4.1, 5.1, 6.0 и 6.5

Всегда рекомендуется использовать версию SDK с соответствующей ей версией программного обеспечения. VMware®. Например, рекомендуется использовать программное обеспечение 4.1 VMware® с версией SDK 4.1.

Сначала распакуйте SDK с помощью следующей команды:

```
# tar -xzvf VMware-vSphere-Perl-SDK-x.x.x-xxxxxx.i386.tar.gz
```

Теперь скомпилируйте и установите SDK с помощью следующих команд:

```
# perl Makefile.PL
# make
# make install
```

Если установка прошла успешно и ошибок не возникло, вы можете подключиться к vCenter® с помощью следующей команды, используя такой коннектор строк :

```
# /usr/lib/vmware-viperl/apps/general/connect.pl \
    --server <vcenter_ip> \
    --username <vcenter_user> \
    --password <vcenter_pass>
```

Ответ должен быть похож на приведенный ниже:

```
Connection Successful
Server Time : 2013-02-21T16:24:05.213672Z
```

Обновление SDK до версии 6.5 с других версий

Если вы выполняете обновление VMware SDK, выполните следующие действия:

• Установите инструменты для разработчиков:

yum groupinstall "Developer Tools"

• Установите CPAN:

```
yum install perl-CPAN
```

• Установите некоторые зависимости:

yum install openssl-devel perl-Class-MethodMaker

```
yum install epel-release
```

• Распакуйте установочные файлы VMware® SDK Perl:

tar xvzf VMware-vSphere-Perl-SDK-6.5.0-4566394.x86\_64.tar.gz

• Получите доступ к каталогу:

cd vmware-vsphere-cli-distrib

• Запустите программу установки:

./vmware-install.pl

Для CentOS 8 вам также следует выполнить следующие шаги:

```
# Enable epel repo:
yum install epel-release
# Enable powertools:
yum install dnf-utils
yum config-manager --set-enabled PowerTools
# Note: For centos 8 install custom made RPMs from Artica repo:
`yum install
http://firefly.artica.es/centos8/perl-Crypt-SSLeay-0.73_07-1.gf.el8.x86_64.rpm`
before install SDK
# Install the vmware SDK -- Custom RPM 6.5:
`yum install
http://firefly.artica.es/centos8/VMware-vSphere-Perl-SDK-6.5.0-4566394.x86_64.rpm`
```

Во время установки:

- Согласитесь с условиями лицензии.
- Укажите не использовать предварительно созданные модули для VMware® SDK.
- Согласитесь с автоматической установкой модулей через автоматизированную систему СРАМ.
- Убедитесь, что все требования были установлены правильно.
- Укажите каталог, в котором нужно будет установить модули VMware® SDK Perl

*Nota:* Иногда пакет Perl UUID может выдавать ошибки при установке на CentOS 7. Выполните следующие действия, чтобы добавить компонент:

• Установите необходимые зависимости для UUID-0.03:

yum install libuuid-devel perl-JSON-PP

• Загрузите пакет с кодом:

```
wget https://cpan.metacpan.org/authors/id/C/CF/CFABER/UUID-0.03.tar.gz
```

• Распакуйте файл и откройте каталог:

tar xvzf UUID-0.03.tar.gz cd UUID-0.03 • Сгенерируйте файлы, необходимые для компиляции модуля Perl:

perl Makefile.PL

• Скомпилируйте модуль Perl:

## make

• Вы должны получить ответ, аналогичный следующему:

Manifying blib/man3/UUID.3pm

• Установите новый скомпилированный модуль:

make install

После установки ожидающих модулей снова запустите процесс установки VMware® SDK Perl:

./vmware-install.pl

Примечание: деинсталлятор VMware® не полностью удаляет предыдущие библиотеки модулей VMware.

Убедитесь, что библиотеки установлены правильно в /usr/lib/vmware-vcli/VMware/share/ прежде чем продолжить

Вы должны выполнить следующие действия вручную:

- Очистить старые библиотеки.
- rm -rf /usr/share/perl5/vendor\_perl/VMware
- rm -rf /usr/share/perl5/VMware
  - Добавить новые библиотеки VMware®

cp -R /usr/lib/vmware-vcli/VMware/share/VMware /usr/share/perl5/vendor\_perl/

После этого можно запустить скрипт со следующим содержанием для проверки установки VMware® SDK Perl.

#!/usr/bin/perl
use strict;
use warnings;
use VMware::VIRuntime;

print "VMware SDK Version: " . \$VMware::VIRuntime::VERSION . "\n";

Выполните этот script:

perl check\_vmware.pl

Вывод должен быть следующим:

VMware SDK Version: 6.5.0

Если выход отличается, проверьте, правильно ли вы выполнили все шаги, или обратитесь в службу поддержки по адресу https://support.pandorafms.com/integria/

Зависимости SDK для CentOS 7 и CentOS 8 следующие:

gdbm-devel glibc-devel glibc-headers kernel-headers libdb-devel libuuid-devel make openssl perl-Business-ISBN perl-Business-ISBN-Data perl-Class-Inspector perl-Class-MethodMaker perl-Convert-BinHex perl-Crypt-SSLeay perl-Digest perl-Digest-MD5 perl-Email-Date-Format perl-Encode-Locale perl-ExtUtils-Install perl-ExtUtils-MakeMaker perl-ExtUtils-Manifest perl-ExtUtils-ParseXS perl-File-Listing perl-HTML-Parser perl-HTML-Tagset perl-HTTP-Cookies perl-HTTP-Daemon perl-HTTP-Date perl-HTTP-Message perl-HTTP-Negotiate perl-IO-HTML perl-IO-SessionData perl-IO-Socket-IP perl-IO-Socket-SSL

perl-JSON-PP perl-LWP-MediaTypes perl-LWP-Protocol-https perl-MIME-Lite perl-MIME-Types perl-MIME-tools perl-MailTools perl-Mozilla-CA perl-Net-HTTP perl-Net-LibIDN perl-Net-SMTP-SSL perl-Net-SSLeay perl-SOAP-Lite perl-Test-Harness perl-TimeDate perl-URI perl-WWW-RobotRules perl-XML-LibXML perl-XML-NamespaceSupport perl-XML-Parser perl-XML-SAX perl-XML-SAX-Base perl-devel perl-libwww-perl pyparsing systemtap-sdt-devel glibc glibc-common libblkid libmount libsmartcols libuuid util-linux

Для CentOS 8 установите RPMs perl-Crypt-SSLeay из репозитория Artica:

```
yum install
`http://firefly.artica.es/centos8/perl-Crypt-SSLeay-0.73_07-1.gf.el8.x86_64.rpm`
```

Вы можете установить дополнительные зависимости плагина с помощью следующей команды:

`yum install perl-Archive-Zip perl-JSON`

Вы можете установить зависимости шифрования пароля с помощью следующей команды:

`yum install openssl-devel perl-Crypt-CBC perl-Digest-SHA`

Вы можете загрузить пользовательские RMP perl-Crypt-OpenSSL-AES из репозитория Artica:

• Для CentOS 7.

`yum install https://sourceforge.net/projects/pandora/files/Tools and dependencies (All versions)/RPM CentOS, RHEL/perl-Crypt-OpenSSL-AES-0.02-1.el7.x86\_64.rpm`

• Для CentOS 8.

`yum install https://sourceforge.net/projects/pandora/files/Tools and dependencies (All versions)/RPM CentOS, RHEL/perl-Crypt-OpenSSL-AES-0.02-1.el8.x86\_64.rpm`

### Установка SDK на Windows

Версия PERL, распространяемая вместе с vSphere® SDK, не работает с библиотеками VMware® для PERL. Чтобы решить эту проблему, выполните следующие действия:

- Установите VMware vSphere® SDK.
- Установите Strawberry PERL версии 5.12 из http://strawberryperl.com/releases.html.
- Скопируйте каталог:

%ProgramFiles%\VMware\VMware vSphere CLI\Perl\lib\VMware

а

## C:\strawberry\perl\lib

• Удалите VMware vSphere® SDK.

## Конфигурация плагина VMware

Вы можете настроить VMware *плагин* вручную или с помощью расширения консоли, доступного вместе с загружаемыми файлами *плагина* VMware®.

#### Настройка плагина вручную

Для управления несколькими конфигурациями *плагина* de VMware® рекомендуется использовать расширение, доступное в консоли Pandora FMS.

Вы можете вручную отредактировать файл конфигурации; помните, что строки, начинающиеся с #, будут интерпретироваться как комментарии.

Конфигурационный файл плагина мониторинга среды VMware содержит следующие общие

элементы:

server

FQDN или IP сервера VMware® для мониторинга.

user

Пользователь с правами в vCenter®.

pass

Пароль пользователя.

datacenter

Имя центра данных (по умолчанию: ha-datacenter).

temporal

Временный рабочий каталог, по умолчанию: /tmp

logfile

Файл журнала, по умолчанию /tmp/vmware\_plugin.log

entities\_list

Файл объектов для мониторинга, по умолчанию /tmp/vmware\_entitites\_list.txt

transfer\_mode

Режим передачи XML в Pandora, по умолчанию локальный.

tentacle\_ip

Адрес сервера Pandora FMS, по умолчанию 127.0.0.1

tentacle\_port

Порт для связи с Tentacle, по умолчанию 41121.

tentacle\_opts

Дополнительные опции для удаленного Tentacle

local\_folder

При локальной передаче папка назначения для XML-файлов отчета /var/spool/pandora/data\_in

pandora\_url

Веб-адрес консоли Pandora FMS, по умолчанию http://127.0.0.1/pandora\_console .

api\_pass

Пароль API консоли Pandora FMS.

api\_user

Пользователь с доступом к API Pandora FMS.

api\_user\_pass

Пароль пользователя с доступом к АРІ.

retry\_send

Повторить (1) или нет (0) отправку XML в случае ошибки (аналогичный buffer\_xml).

event\_mode

Восстановить информацию (1) событий VMware или нет (0).

event\_pointer\_file

Вспомогательный индексный файл для событий VMware, по умолчанию /tmp/vmware\_events\_pointer.txt

Virtual network monitoring

Включить мониторинг виртуальных коммутаторов.

Encrypt passwords

Используйте зашифрованные пароли в файле конфигурации.

verbosity

Уровень отладки (рекомендуется 1).

threads

Максимальное количество используемых потоков (рекомендуется 4).

## interval

Интервал в секундах генерируемых агентов и модулей (настраивается в зависимости от частоты выполнения плагина).

## Recon Interval

Интервал в секундах, после которого временный файл кэша объектов автоматически удаляется для повторного сканирования инфраструктуры VMware®.

group

Серверы Целевая группа агентов, создаваемых плагином..

virtual\_network\_monitoring

Включает (1) или выключает (0) мониторинг виртуальных коммутаторов (стандарт).

use\_ds\_alias\_as\_name

Включает (1) или выключает (0) использование алиас в качестве имени Агента в агентах хранения данных.

Сервер, центр данных, пользователь, пароль и интервал можно настроить через консоль Pandora.

Если вы используете Pandora FMS 5.0 или более позднюю версию и хотите использовать расширения плагина или применить мониторинг событий, вам необходимо правильно настроить Pandora FMS API. Для этого вы должны добавить пароль API и предоставить доступ к соответствующим адресам в списке доступа API. Эти поля определены в общей конфигурации Консоли Pandora FMS.

Пользователь, которого вы используете вместе с паролем API, должен иметь права на чтение и запись для записи событий. Также не забудьте включить агентов Datacenter в план мониторинга, поскольку события для консоли происходят от этих агентов.

Раздел «Reject» плагина мониторинга среды VMware® содержит следующий параметр:

all\_ipaddresses

Если эта инструкция присутствует, IP-адрес в XML не будет обновляться. Эта инструкция действительна и для заданий.

## Настройка мониторинга VMware

Выполните действия, описанные в VMware Discovery для настройки мониторинга инфраструктуры VMware с помощью Discovery.

## Выполнение плагина VMware

Для проверки работы вашей конфигурации вы можете выполнить:

perl \
 /usr/share/pandora\_server/util/plugin/vmware-plugin.pl \
 /usr/share/pandora\_server/util/plugin/vmware-plugin.conf

## Примечание:

• Для VMware SDK 6.5.0, если во время выполнения плагина вы получили следующий вывод:

Server version unavailable at 'https://your\_vmwre\_fqdn:443/sdk/vimService.wsdl' at /usr/local/lib64/perl5/VMware/VICommon.pm line 734.

Рекомендуемое решение - настроить версии библиотек Perl LWP:

cpan install GAAS/libwww-perl-5.837.tar.gz

Настоятельно рекомендуется использовать Discovery Applications VMware для мониторинга вашей инфраструктуры.

## Планирование выполнения из Агента Pandora FMS

Для использования Агента Pandora FMS необходимо скопировать vmwareplugin.{pl,conf} в место, доступное для Агента Pandora FMS:

```
sudo cp \
  /usr/share/pandora_server/util/plugin/vmware-plugin.{pl,conf} \
  /etc/pandora/plugins/
```

Чтобы создать файл конфигурации

vmware-plugin-events.conf

скопируйте vmware-plugin.conf и измените вручную event\_mode a 1.

Теперь вы должны добавить новый модуль типа *plugin* в конфигурационный файл агента следующей строкой:

```
module_plugin perl \
    /etc/pandora/plugins/vmware-plugin.pl \
    /etc/pandora/plugins/vmware-plugin.conf
```

Если вы также хотите сделать копию событий, вы должны создать другой Модуль *плагин* с другим конфигурационным файлом, который позволит копировать события. Синтаксис выглядит следующим образом:

```
module_plugin perl \
   /etc/pandora/plugins/vmware-plugin.pl \
   /etc/pandora/plugins/vmware-plugin-events.conf
```

В системах Windows® необходимо указать используемый интерпретатор:

```
module_plugin perl "%ProgramFiles%\pandora_agent\util\vmware-plugin.pl"
"%ProgramFiles%\pandora_agent\util\vmware-plugin.conf"
```

В следующих разделах подробно описаны параметры конфигурационного файла плагина.

Запуск плагина VMware может занять много времени из-за большого количества зарегистрированных объектов.

Мы рекомендуем проводить мониторинг через Discovery, чтобы DiscoveryServer сам позаботился об этих задачах.

Если вы решите проводить мониторинг другим способом, может потребоваться распределить нагрузку между несколькими программными агентами Pandora FMS или выбрать другой режим программирования. Всю информацию об этом можно найти в следующих разделах

## Планирование выполнения из cron системы

Вы можете запланировать выполнение плагина из самого cron системы. Помните, что интервальное значение созданных элементов (interval в конфигурации) и периодичность выполнения должны быть согласованы:

```
22/110
```

```
# Input to add to crontab, set a range of 600 to use this setting/10 * * * *
root perl
/usr/share/pandora_server/util/plugin/vmware-plugin.pl
/usr/share/pandora_server/util/plugin/vmware-plugin.conf
```

В приведенном выше примере показана строка, которую нужно добавить в crontab. Установите интервал 600 для использования этой конфигурации

#### Мониторинг виртуальной архитектуры VMware

Чтобы увидеть результат выполнения *плагина*, откройте подменю Agent Detail в меню Views.

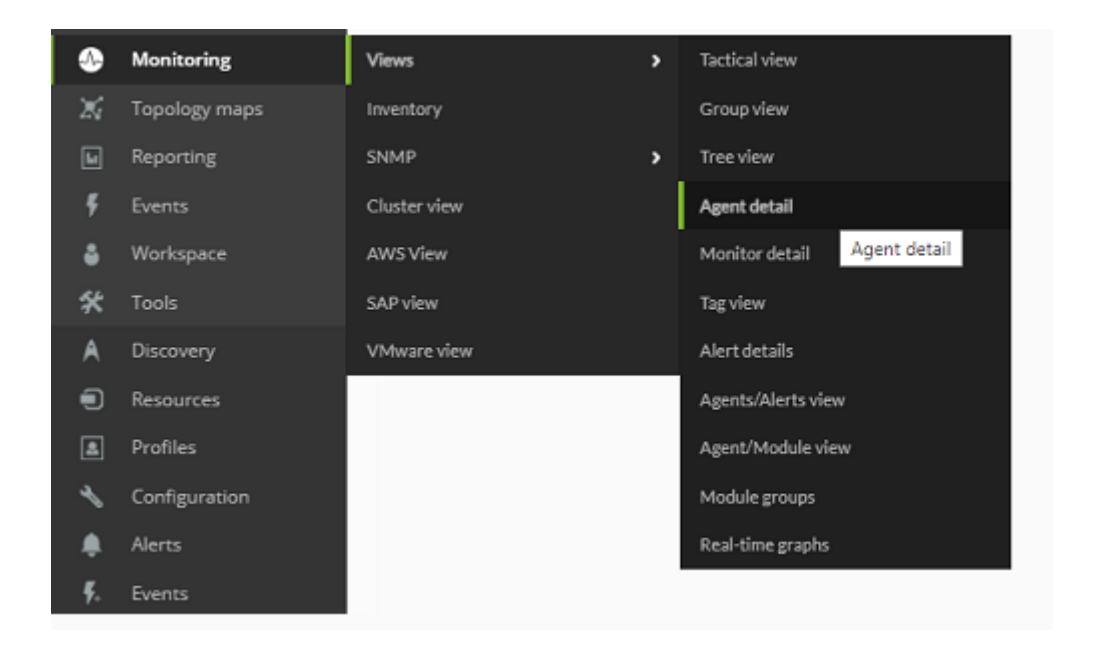

В этом виде появятся Агенты, созданные *плагином*, вместе с другими Агентами Pandora FMS.

| Group All T                        | Recursion         | Search | h          | Statu    | IS AI |         | •      | Sea    | arch Q               |
|------------------------------------|-------------------|--------|------------|----------|-------|---------|--------|--------|----------------------|
| Total items : 59<br>[ 0 ][ 1 ]     |                   |        |            |          |       |         |        |        |                      |
| Agent ▲▼                           | Description 🔺     | os 🔺 🔻 | Interval 🔺 | Group AV | Туре  | Modules | Status | Alerts | Last contact ▲▼      |
| 112_dev                            | Created by fringe | Ø      | 20 minutes | 6        | 8     | 6:6     |        | -      | 26 seconds           |
| ElasticSearch                      | Created by fringe | Ø      | 20 minutes | 0        | 8     | 7:7     |        | -      | 4 minutes 19 seconds |
| GridNode1                          | Created by fringe | Ø      | 20 minutes | 6        | 8     | 11:11   |        | -      | 4 minutes 25 seconds |
| GridNode2                          | Created by fringe | Ø      | 20 minutes | 0        | 8     | 13:13   |        | -      | 4 minutes 20 seconds |
| PandoraFMS_Ent_7,0_Testing         | Created by fringe | ø      | 20 minutes | 6        | 8     | 7:7     |        | -      | 4 minutes 20 seconds |
| Pandora_UX                         | Created by fringe | ø      | 20 minutes | 6        | 8     | 1:1     |        |        | 4 minutes 20 seconds |
| UX                                 | Created by fringe | Ð      | 20 minutes | 0        | 8     | 6:6     |        | -      | 15 seconds           |
| VMWareDatastores_ha-<br>datacenter | Created by fringe | Ø      | 20 minutes | 0        | 8     | 5:5     |        | -      | 26 seconds           |
| Windows 7 VPN                      | Created by fringe | ø      | 20 minutes | 0        | 8     | 6:6     |        | -      | 20 seconds           |
| esxi1                              | Created by fringe | Ð      | 20 minutes | 0        | 8     | 13:13   |        | -      | 26 seconds           |

Если вы щелкните на имени агента, вы откроете просмотр агента Pandora FMS, где будут отображаться модули, контролируемые плагином *VMware*.

| F. P. | Туре ▲▼ | Module name 🖂 🗸      | Description 5                                     | Status 🔺 | Warn      | Data           | Graph | Last contact   |
|-------|---------|----------------------|---------------------------------------------------|----------|-----------|----------------|-------|----------------|
|       | 3 /     | CPU Usage 🖌          | Percent of CPU Usage                              |          | N/A + N/A | 12.4 %         | X     | 101 24 seconds |
|       | 3 /     | Data received        | Rate in KBps received                             |          | N/A - N/A | 70             | 汷     | 101 25 seconds |
|       | 3 /     | Data transmitted     | Rate in KBps transmitted                          |          | N/A - N/A | 5              | X     | tot 25 seconds |
|       | 3 /     | Disk Free [0] 🔗      | Percentage of free disk for VMware Virtual Machin | nes 📃    | N/A - N/A | 69 %           | 乞     | tot 24 seconds |
|       | 5/      | Disk Free [1] 🖉      | Percentage of free disk for VMware Virtual Machin | nes 🗾    | N/A + N/A | 78 %           | 乞     | 101 24 seconds |
|       | 3 /     | Disk Free [2] 🖉      | Percentage of free disk for VMware Virtual Machin | nes      | N/A - N/A | 99 %           | 攵     | 101 24 seconds |
|       | = /     | Disk Free [3] 🔗      | Percentage of free disk for VMware Virtual Machin | nes 🗾    | N/A - N/A | 92 %           | X     | 101 24 seconds |
|       | 5 /     | Disk Free [4] 🖌      | Percentage of free disk for VMware Virtual Machin | nes      | N/A - N/A | 69 %           | X     | 101 24 seconds |
|       | 3 /     | Disk Free [5] 🗸      | Percentage of free disk for VMware Virtual Machin | nes 🗾    | N/A = N/A | 92 %           | 乞     | 101 24 seconds |
|       | 3 /     | Host Alive           | Host Alive for VMware Virtual Machines            |          | N/A - N/A | 1              | X     | 101 25 seconds |
|       | 3 /     | Memory Usage 🖉       | Percent of Memory Usage                           |          | N/A - N/A | 61 %           | X     | 101 24 seconds |
|       | 3 /     | Net Usage 🖌          | Network transmitted and received data from all N  | vICs     | N/A - N/A | 76             | X     | 101 24 seconds |
|       | 3/      | Tools Running Status | Tools Running Status for VMware Virtual Machine   | s 🔛      | N/A - N/A | guestToolsRu Q | X     | 101 26 seconds |

По умолчанию *плагин* развертывает базовый мониторинг для каждого из элементов VMware®.

#### Мониторинг центра данных по умолчанию

- Ping
- Check 443 port

#### Мониторинг центра данных по умолчанию

- Capacity
- Free Space
- Disk Overallocation
- Free Space Bytes

#### Мониторинг ESXi по умолчанию

- CPU Usage
- Memory Usage
- Data received
- Data transmitted
- Disk Read Latency
- Disk Write Latency
- Host Alive
- Disk Rate
- Net Usage

#### Мониторинг по умолчанию для виртуальных машин

- CPU Usage
- Memory Usage
- Tools Running Status
- Host Alive
- Disk Free
- Disk Read Latency
- Disk Write Latency
- Data received
- Data transmitted
- Net Usage

В следующем разделе подробно описаны все доступные модули и информация, сообщаемая каждым из них.

#### Модули агентов виртуальной архитектуры VMware

Некоторые модули могут быть недоступны в зависимости от версии VMware и от конфигурации среды. В следующих таблицах описаны различные доступные модули характеристики их доступности.

Плагин позволяет настраивать пользовательские Performance Counters для *хостов* ESX и виртуальных машин. Вы можете посмотреть, как это делается, в разделе, который подробно описывает содержимое конфигурационного файла.

#### Модули для агентов типа Datacenter

| Модуль         | Описание                                                       | Версия АРІ | Доступность |
|----------------|----------------------------------------------------------------|------------|-------------|
| Ping           | Проверка Ping на устройстве с поддержкой vCenter               | Bce        | Всегда      |
| Check 443 port | Проверка порта 443 устройства, которое поддерживает<br>vCenter | Все        | Всегда      |

#### Модули для агентов типа Datastore

| Модуль              | Описание                                                    | Версия API | Доступность |
|---------------------|-------------------------------------------------------------|------------|-------------|
| Capacity            | Максимальная емкость хранилища данных Datastore в<br>байтах | Все        | Всегда      |
| Free Space          | Процент свободного пространства в Datastore                 | Bce        | Всегда      |
| Disk Overallocation | Процент избыточного распределения дисков                    | ≥v4.0      | Всегда      |
| Free Space Bytes    | Объем свободного пространства в байтах                      | Bce        | Всегда      |

#### Модули для агентов типа host ESXi

| Модуль                  | Описание                                                                                | Версия<br>АРІ | Доступность                    |
|-------------------------|-----------------------------------------------------------------------------------------|---------------|--------------------------------|
| Boot Time               | Последняя дата включения хоста                                                          | Все           | Всегда                         |
| CPU Info [x]            | Общая информация о процессоре (один<br>модуль создается для каждого<br>процессора ESXi) | Все           | Если подключено                |
| Memory Size             | Общий объем физической памяти хоста в байтах                                            | Все           | Если подключено                |
| Overall CPU Usage       | Сумма использования всех процессоров в<br>МГц                                           | Все           | Если подключено                |
| Overall Memory<br>Usage | Общее использование памяти хостами<br>VMware                                            | Bce           | Если подключено                |
| Power State             | Состояние питания хоста                                                                 | ≥v2.5         | Всегда                         |
| SSL Thumbprint          | Отпечаток SSL хоста                                                                     | ≥v4.0         | Если настроено                 |
| Uptime                  | Время работы хоста в секундах                                                           | ≥v4.1         | Если подключено                |
| VNIC Info [x]           | Информация о виртуальных сетевых<br>интерфейсах хоста                                   | Bce           | Если подключено и<br>настроено |
| Host Alive              | Модуль равен 1, если ESX подключен, и равен 0 в противном случае.                       | Bce           | Всегда                         |
| Connection State        | Состояние соединения с хостом                                                           | Bce           | Всегда                         |
| Disk Read               | Скорость чтения с диска в Кбит/с                                                        | Bce           | Уровень статистики ≥2          |
| Disk Write              | Скорость записи на диск Кбит/с                                                          | Bce           | Уровень статистики ≥2          |
| Disk Read Latency       | Задержка чтения с диска в<br>миллисекундах                                              | Все           | Уровень статистики ≥2          |
| Disk Write Latency      | Задержка записи на диск в<br>миллисекундах                                              | Bce           | Уровень статистики ≥2          |
| Data received           | Скорость Кбит/с, полученная от хоста                                                    | Bce           | Уровень статистики ≥2          |
| Data transmitted        | Скорость Кбит/с, отправляемая с хоста                                                   | Bce           | Уровень статистики ≥2          |
| Packages Received       | Количество пакетов, полученных в<br>интервале                                           | Bce           | Уровень статистики ≥2          |
| Packages<br>Transmitted | Количество пакетов, отправленных в<br>интервале                                         | Bce           | Уровень статистики ≥2          |
| CPU Usage               | Процент использования процессора                                                        | Bce           | Уровень статистики ≥2          |
| Memory Usage            | Процент использования оперативной<br>памяти                                             | Все           | Уровень статистики ≥2          |
| Net Usage               | Сетевые данные, полученные и<br>отправленные со всех NIC                                | Все           | Уровень статистики ≥2          |
| Disk Rate               | Скорость ввода/вывода в КБ/сек                                                          | Bce           | Уровень статистики ≥2          |
| Max. Disk Latency       | Максимальная задержка всех дисков                                                       | Все           | Уровень статистики ≥2          |
| HA Status               | Статус хоста НА                                                                         | ≥v5.0         | Если настроено                 |
| Sensor*                 | Состояние аппаратных датчиков (один модуль на датчик)                                   | Все           | ESXi >= 3.5                    |

#### Модули для Агентов типа виртуальной машины

Эти модули предлагают информацию с точки зрения архитектуры VMware®. Если вы хотите отслеживать другие параметры, связанные с виртуальной машиной, вам следует рассмотреть другие варианты, такие как Мониторинг с программными Агентами или

## Удаленный мониторинг

| Модуль                                                                 | Описание В                                                                                                    |       | Доступность     |
|------------------------------------------------------------------------|----------------------------------------------------------------------------------------------------|-------|-----------------|
| Boot Time                                                              | Последняя дата включения виртуальной Во машины                                                                                                    |       | Если подключено |
| Connection State                                                       | Состояние соединения                                                                                                    | Все   | Всегда          |
| Consumed<br>Overhead Memory                                            | Объем памяти, потребляемой виртуальной машиной в МБ                                                                                                    | ≥v4.0 | Если настроено  |
| CPU Allocation                                                         | Информация о ресурсах, выделенных<br>центральному процессору виртуальной машины                                                                            | Bce   | Если настроено  |
| Disk Free [x]                                                          | Процент свободного дискового пространства на<br>виртуальной машине. (Для каждого диска, на<br>котором находится виртуальная машина, будет<br>один модуль.) | Все   | Если настроено  |
| Guest State                                                            | Режим работы операционной системы guest                                                                                                    | Все   | Если настроено  |
| Host Info                                                              | Информация о хосте VMware                                                                                                    | Все   | Если настроено  |
| Host Alive                                                             | Модуль, который равен 1, если виртуальная машина запущена, и 0 в противном случае.                                                                         | Bce   | Всегда          |
| Host Memory<br>Usage                                                   | Память, потребляемая виртуальной машиной в<br>МБ                                                                                                    | Bce   | Если подключено |
| Host Name                                                              | Связанное имя хоста                                                                                                    | Bce   | Если настроено  |
| IP Address [x]                                                         | IP-адрес машины. (Будет отображаться по одному доступному сетевому интерфейсу.)                                                                            | ≥v4.1 | Если настроено  |
| MAC Address [x]                                                        | МАС-адрес машины. (Будет отображаться по одному доступному сетевому интерфейсу.)                                                                           | Bce   | Если настроено  |
| Max CPU Usage                                                          | Верхний предел использования ЦП виртуальной машины                                                                                                    |       | Если подключено |
| Max Memory<br>Usage                                                    | Верхний предел использования оперативной<br>памяти виртуальной машины                                                                                      | Bce   | Если подключено |
| Memory Allocation                                                      | Предел ресурсов памяти                                                                                                    | Bce   | Если настроено  |
| Memory Overhead                                                        | Объем памяти, используемой виртуальной<br>машиной сверх требований операционной<br>системы guest, в байтах.                                                | Все   | Если настроено  |
| Overall CPU<br>Demand                                                  | Основные статистические данные о производительности процессора в МГц                                                                                       | ≥v4.0 | Если подключено |
| Overall CPU Usage                                                      | Основная статистика использования процессора в МГц                                                                                                    | Bce   | Если подключено |
| Power State                                                            | Текущее состояние виртуальной машины                                                                                                    | Bce   | Всегда          |
| Private Memory                                                         | Объем памяти в МБ, предоставленный<br>виртуальной машине из собственной памяти                                                                             | ≥v4.0 | Если подключено |
| Shared Memory                                                          | Объем памяти в МБ, предоставляемый<br>виртуальной машине в общей памяти                                                                                    | ≥v4.0 | Если подключено |
| Tools Running<br>Status                                                | Текущее состояние запущенных инструментов<br>VMware Tools, установленных в операционной<br>системе guest                                                   | ≥v4.0 | Если настроено  |
| Trigger Alarm<br>State                                                 | Состояние сигналов предупреждения VMware                                                                                                    | Все   | Если настроено  |
| Uptime Seconds                                                         | Время работы виртуальной машины в секундах                                                                                                    | ≥v4.1 | Если подключено |
| Virtual Image Path Путь к файлу конфигурации виртуальной машины (.vmx) |                                                                                                    | Все   | Всегда          |

| Модуль                  | Описание                                                                                                    | Версия<br>АРІ | Доступность              |
|-------------------------|----------------------------------------------------------------------------------------------------|---------------|--------------------------|
| Disk Read               | Скорость чтения с диска в Кбит/с                                                                                                    | Все           | Уровень статистики<br>≥2 |
| Disk Write              | Скорость записи на диск Кбит/с                                                                                                    | Все           | Уровень статистики<br>≥2 |
| Disk Read Latency       | Задержка чтения с диска в миллисекундах                                                                                                    | Все           | Уровень статистики<br>≥2 |
| Disk Write Latency      | Задержка записи на диск в миллисекундах                                                                                                    | Все           | Уровень статистики<br>≥2 |
| Data received           | Скорость Кбит/с, полученная от хоста                                                                                                    | Все           | Уровень статистики<br>≥2 |
| Data transmitted        | Скорость Кбит/с, отправляемая с хоста                                                                                                    | Все           | Уровень статистики<br>≥2 |
| Packages Received       | Количество пакетов, полученных в интервале                                                                                                    | Все           | Уровень статистики<br>≥2 |
| Packages<br>Transmitted | Количество пакетов, отправленных в интервале                                                                                                    | Все           | Уровень статистики<br>≥2 |
| CPU Usage               | Процент использования процессора                                                                                                    | Все           | Уровень статистики<br>≥2 |
| Memory Usage            | Процент использования оперативной памяти                                                                                                    | Все           | Уровень статистики<br>≥2 |
| Net Usage               | Сетевые данные, полученные и отправленные со всех NIC                                                                                                    | Все           | Уровень статистики<br>≥2 |
| Disk Rate               | Скорость ввода/вывода в КБ/сек                                                                                                    | Все           | Уровень статистики<br>≥2 |
| Max. Disk Latency       | Максимальная задержка всех дисков                                                                                                    | Все           | Уровень статистики<br>≥2 |
| HeartBeat               | Количество Heartbeat-сообщений виртуальной<br>машины                                                                                                    | Все           | Уровень статистики<br>≥2 |
| CPU Ready               | Процент времени, в течение которого машина<br>находится в списке, но не поставлена в очередь<br>на выполнение на физическом процессоре                                                                         | Все           | Уровень статистики<br>≥2 |
| Number Snapshots        | Количество снапшотов для виртуальной машины<br>(этот модуль может влиять на<br>производительность мониторинга, поэтому<br>рекомендуется запускать его с большим<br>значением интервала, например, каждый час). | Bce           | Если настроено           |
| HA Status               | Статус НА для виртуальной машины                                                                                                    | ≥v5.0         | Если настроено           |

Некоторые модули требуют установки VMware tools®.

## Мониторинг событий VMware

Эта функция делает копию событий, присутствующих в vCenter VMware® в список событий Pandora FMS.

Эти события становятся частью обычного потока событий Pandora FMS и автоматически ассоциируются с агентом, представляющим vCenter, из которого они исходят (если агент

## существует на момент создания события).

#### Events 🞱

## 🎜 🔝 🤎 🔝 🤮

#### Event control filter 👃

| Status | Event name                                                                                                    | Agent<br>name | Timestamp               | Action       |       |
|--------|----------------------------------------------------------------------------------------------------|---------------|-------------------------|--------------|-------|
| *      | vcenter on 192.168.70.252 in artica is stopping                                                                                                    | System        | 58 seconds              | 😋 💥 🕒        |       |
| *      | Alarm 'Virtual machine cpu usage' on vcenter changed from Gray to Green                                                                                              | System        | 1 minutes 43<br>seconds | O 🗱 🕒        |       |
| *      | Alarm "Virtual machine memory usage' on vcenter changed from Gray to Green                                                                                           | System        | 1 minutes 43<br>seconds | 😋 💥 🕒        |       |
| ×      | Alarm 'Virtual machine total disk latency' on vcenter changed from Gray to Green                                                                                     | System        | 1 minutes 44<br>seconds | O 🗱 🕞        |       |
| *      | Message on vcenter on 192.168.70.252 in artica: Install the VMware Tools package i[]<br>system starts, select VM > Install VMware Tools and follow the instructions. | System        | 2 minutes 47<br>seconds | O 🗱 🕞        |       |
| *      | Task: Initialize powering On                                                                                                    | System        | 2 minutes 47<br>seconds | 😋 💥 🕒        |       |
| \$     | Task: Power On virtual machine                                                                                                    | System        | 2 minutes 47<br>seconds | 😋 💥 🕒        |       |
| *      | vcenter on 192.168.70.252 in artica is powered on                                                                                                    | System        | 2 minutes 47<br>seconds | O 🗱 🕞        |       |
| *      | vcenter on host 192.168.70.252 in artica is starting                                                                                                    | System        | 2 minutes 47<br>seconds | 😋 💥 🕒        |       |
| ☆      | Warning message on vcenter on 192.168.70.252 in artica: Insufficient video RAM. Th[]<br>etting svga.vramSize="16384000" in the virtual machine's configuration file. | System        | 2 minutes 47<br>seconds | ⊘ 💥 🗈        |       |
| ☆      | Warning message on vcenter on 192.168.70.252 in artica: Virtual device ide1:0 will start disconnected.                                                               | System        | 2 minutes 47<br>seconds | O 🗶 🗈        |       |
|        |                                                                                                    |               | Change st               | tatus 🥑 Dele | :te 💥 |

В процессе создания дампа событий учитывается информация и степень серьезности, которые VMware® указывает при создании события, поэтому события с критическим, предупреждающим или информативным уровнем серьезности сохранят эти уровни в Pandora FMS. На следующем изображении показан пример подробной информации о дампе событий из VMware в Pandora FMS.

| S Warnin etting | ng message on vcenter on 192.168.70.252 in artica: Insufficient video RAM. Th[]<br>syga.vramSize="16384000" in the virtual machine's configuration file.                                                                                                    |  |  |  |  |  |  |  |
|-----------------|----------------------------------------------------------------------------------------------------|--|--|--|--|--|--|--|
| Event name      | Warning message on vcenter on 192.168.70.252 in artica: Insufficient video RAM. The maximum resolution of the virtual machine will be limited<br>to 1672x1254. To use the configured maximum resolution of 2560x1600, increase the amount of video RAM allocated to this virtual machine by<br>setting svga.vramSize="16384000" in the virtual machine's configuration file. |  |  |  |  |  |  |  |
| Severity        | - Warning                                                                                                    |  |  |  |  |  |  |  |
| Туре            |                                                                                                    |  |  |  |  |  |  |  |
| Status          | New event                                                                                                    |  |  |  |  |  |  |  |
| Timestamp       | February 19, 2013, 5:38 pm                                                                                                    |  |  |  |  |  |  |  |
| Agent name      | artica                                                                                                    |  |  |  |  |  |  |  |
| Group           |                                                                                                    |  |  |  |  |  |  |  |
| Count           | 1                                                                                                    |  |  |  |  |  |  |  |
| Comments        | - Empty -                                                                                                    |  |  |  |  |  |  |  |
| Tags            | - Empty -                                                                                                    |  |  |  |  |  |  |  |

Со всеми событиями, присутствующими в Pandora FMS, можно выполнять все доступные действия по управлению событиями, такие как: создание предупреждений, настройка

фильтров, открытие инцидентов и т.д.

## Управление и визуализация виртуальной архитектуры VMware

Вместе с плагином VMware® распространяются два расширения: VMware Manager® и VMware View®. VMware View® позволяет визуализировать все компоненты архитектуры VMware® в удобном виде. Кроме того, с помощью VMware Manager® вы можете управлять большим количеством виртуальных машин, останавливая, запуская, сбрасывая или приостанавливая их активность из консоли Pandora FMS.

## Использование VMware View

Чтобы начать использовать средство просмотра архитектуры VMware@, перейдите в раздел Monitoring  $\rightarrow$  VMware view.

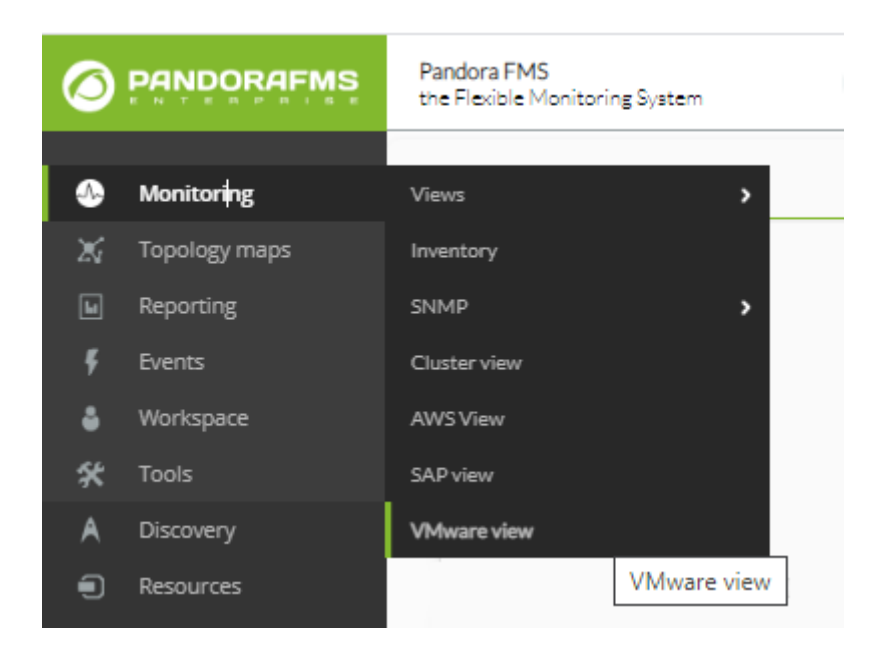

Если у вас нет устройства для мониторинга или вы не настроили API vCenter® и ESXi VMware® вы получите нечто похожее на следующее изображение:

| Ø | Pandora FMS<br>the Flexible Monitoring System | Enter keywo | Q | Ç | 0 🖪      | (!) | K      |    |    | $\rightarrow$ |
|---|-----------------------------------------------|-------------|---|---|----------|-----|--------|----|----|---------------|
| • | VMware view 🕐                                 |             |   |   | ۰        | ×   | Ģ      | •  | #  |               |
| X |                                               |             |   |   |          |     |        |    |    |               |
| L |                                               |             |   |   |          |     |        |    |    |               |
| ş |                                               |             |   |   |          | 1   | Virtua | ıl | 0  |               |
| • |                                               |             |   |   | (5000)   | U . | Machir | he |    |               |
| * |                                               |             |   |   | <u>~</u> |     | ^~     | ~~ | ~~ |               |
| A |                                               |             |   |   | 0        | (   | 0      | 0  | 0  |               |
|   |                                               |             |   |   |          |     |        |    |    |               |
|   |                                               |             |   |   |          |     |        |    |    |               |
|   |                                               |             |   |   |          |     |        |    |    |               |

Если *плагин* находится в рабочем состоянии, вы получите это сообщение (нажмите на Show):

| VMWARE VIEW                                                                        |  |      | • | × | - | * |
|------------------------------------------------------------------------------------|--|------|---|---|---|---|
| SUCCESS<br>VMWare plugin is working.                                               |  |      |   |   |   | × |
| View VMWare map     View VMWare dashboard     View ESX Host statistics from: esxil |  | Show |   |   |   |   |

Расширение VMware View® покажет вам карту, подобную приведенной ниже, со всей архитектурой VMware®.

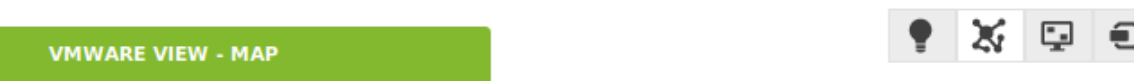

### > View options

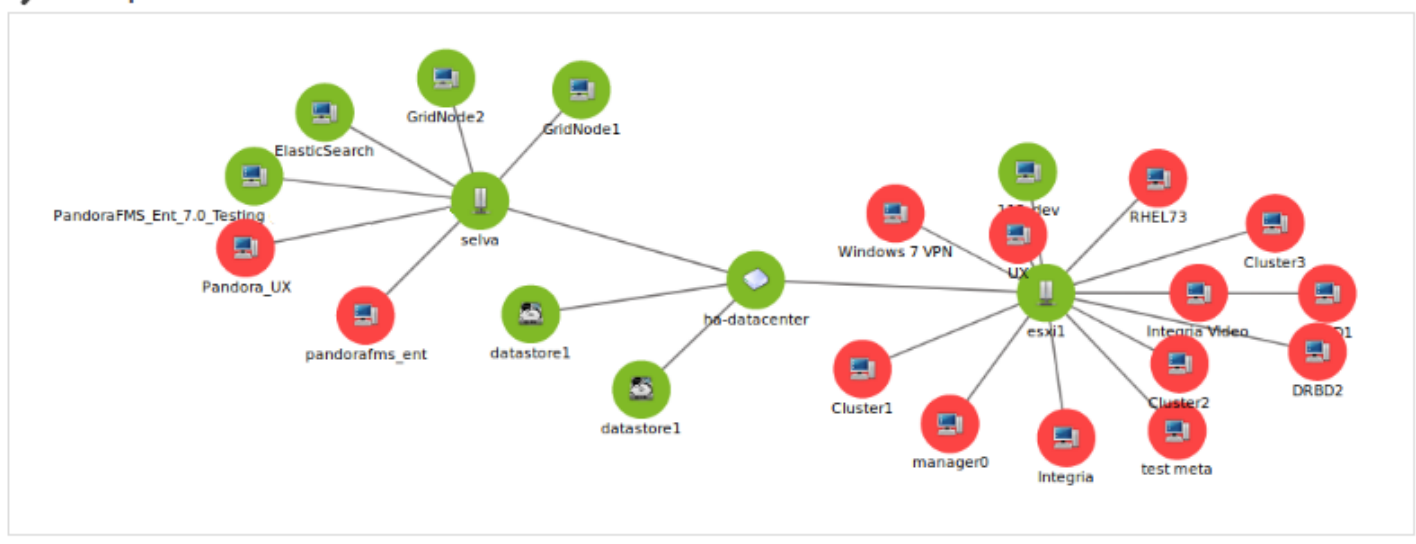

Карта содержит элементы архитектуры VMware® (виртуальные машины, ESX, DataStores и DataCenters) с различными иконками, которые их идентифицируют, а также состояние агентов Pandora FMS, которые представляют каждый элемент. Кроме того, показана взаимосвязь между виртуальными машинами, ESX и DataCenter. Таким образом можно быстро и просто посмотреть состояние архитектуры VMware®.

Это расширение имеет некоторые опции, которые помогают улучшить визуализацию архитектуры, скрывая элементы, увеличивая размер шрифта и позволяя увеличить масштаб, чтобы увидеть элементы с большей детализацией.

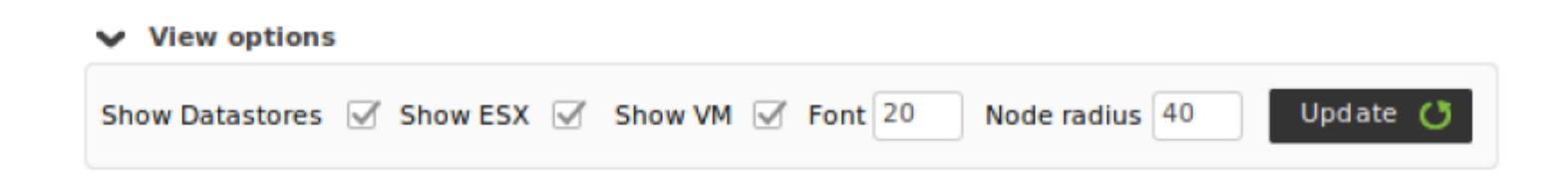

Используя приведенные выше параметры, вы можете показать только DataCenter и ESX.

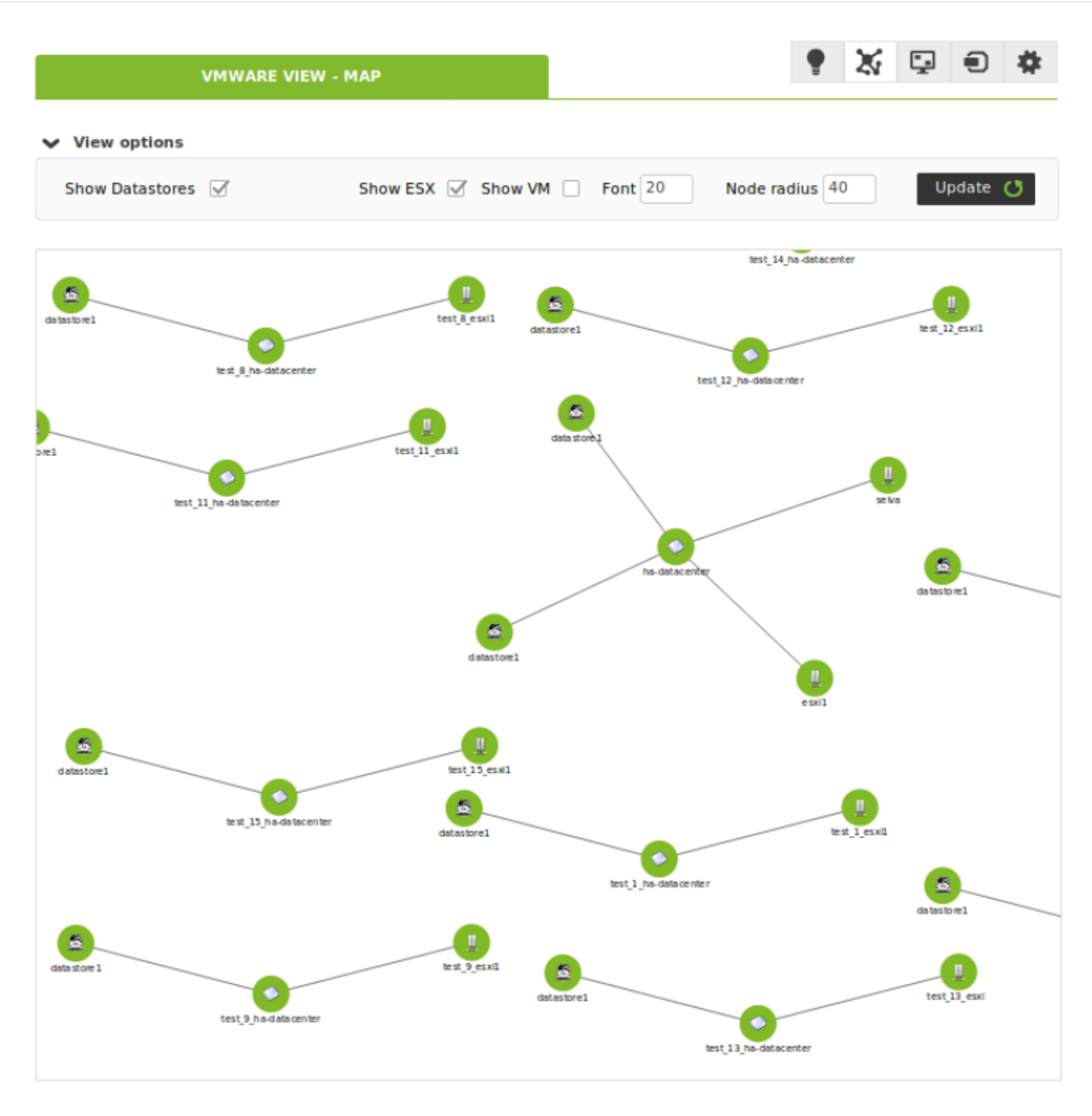

#### **VMware View Dashboards**

VMware View® предоставляет два дополнительных вида в дополнение к виду топологической карты виртуальной архитектуры. Новые вкладки позволяют переключаться между различными видами VMware View®.

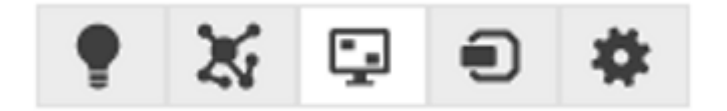

Первый вид - это общая приборная панель, где можно сразу увидеть общее состояние

виртуальной архитектуры в цифрах, т.е. сколько виртуальных машин, хостов ESXi или DataStores имеют проблемы. Вы также сможете увидеть общие параметры производительности благодаря графикам, которые показывают 5 виртуальных машин, потребляющих больше всего памяти, процессора, диска и сети из всей виртуальной архитектуры.

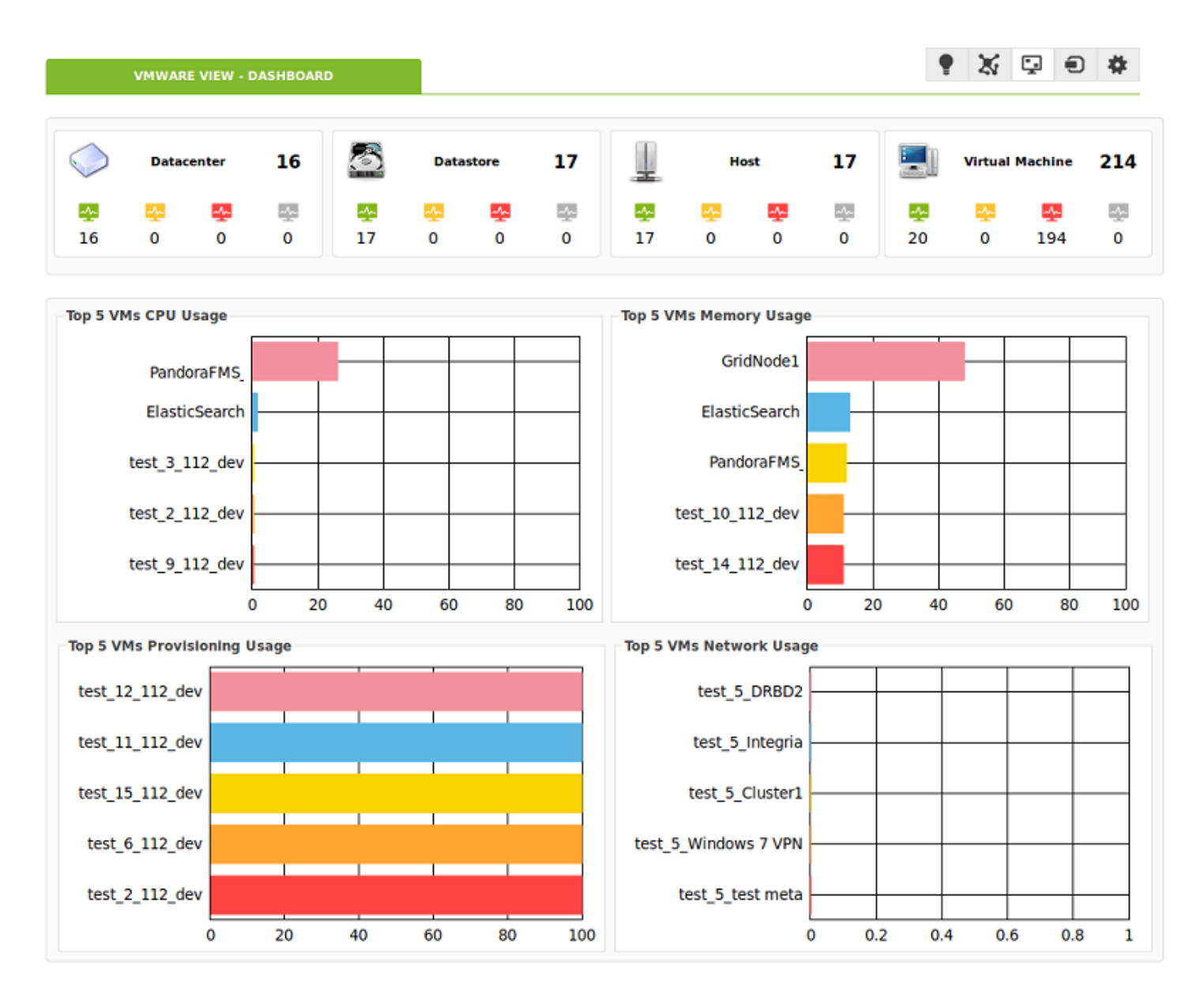

Второй вид позволяет увидеть показатели производительности для каждого *хоста ESX*. В этом виде вы можете выбрать *хост* ESX, для которого будет загружена приборная панель, в которой будет отображаться статус *хоста* и виртуальных машин, а также некоторые показатели производительности, касающиеся использования процессора, памяти, диска и сети *хоста* ESXi. Кроме того, этот вид также предлагает несколько графиков, которые показывают виртуальные машины, потребляющие больше ресурсов (процессор, память, диск и сеть) выбранного *хоста*.

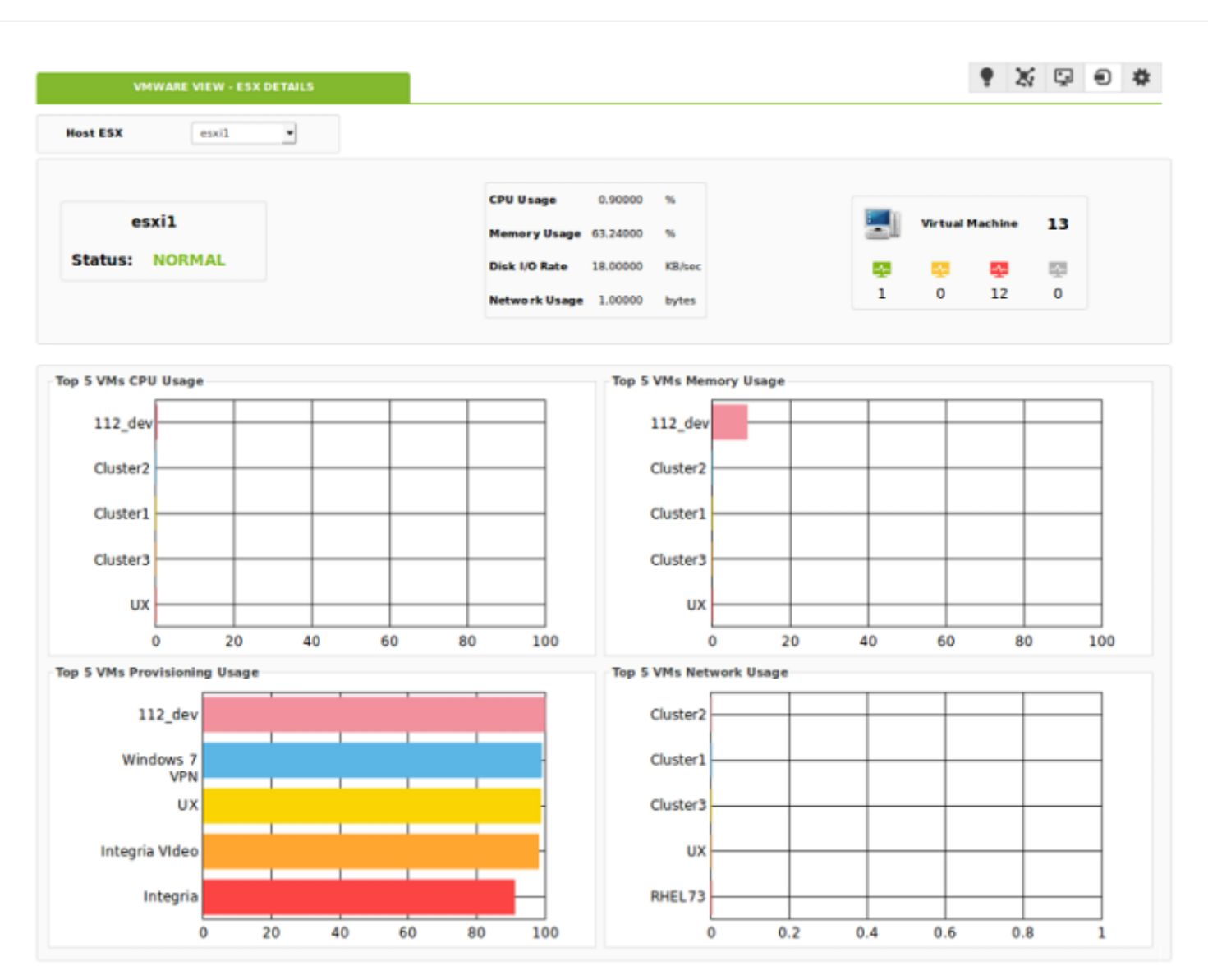

## VMware View Options Tab

## ٨

Расширение VMWare входит в комплект поставки Pandora FMS Console Enterprise. В нем есть панель конфигурации для настройки параметров *панелей* и карт:

- Вы можете настроить пороги вида (минимум максимум) графиков приборных панелей.
- Вы можете настроить параметры просмотра карты по умолчанию.
- Содержит ссылку на систему управления конфигурацией.

Доступно во вкладке опций VMWare View®:

• X 🗆 A 🏧

| aph settings           |              |     |     |            |  |  |  |
|------------------------|--------------|-----|-----|------------|--|--|--|
| CPU usage graphs       |              |     |     |            |  |  |  |
| Force minimum valu     | e            | 0   |     | Ŷ          |  |  |  |
| Force maximum val      | ue           | 100 |     | 9          |  |  |  |
| Memory usage graphs    |              |     |     |            |  |  |  |
| Force minimum valu     | Je           | 0   |     | <b>O</b>   |  |  |  |
| Force maximum val      | ue           | 100 |     |            |  |  |  |
| Provisioning Usage gra | nhs          |     |     |            |  |  |  |
| Force minimum valu     | Je           | 0   |     |            |  |  |  |
| Force maximum val      |              | 100 |     | <br>       |  |  |  |
| Force maximum val      | ue           | 100 |     | <b>.</b>   |  |  |  |
| Network usage graphs   |              |     |     |            |  |  |  |
| Force minimum valu     | Je           |     |     |            |  |  |  |
| Force maximum val      | ue           |     |     | - <b>e</b> |  |  |  |
|                        |              |     |     |            |  |  |  |
| p settings             |              |     |     |            |  |  |  |
| Map items              |              |     |     |            |  |  |  |
| Show datastores        | $\checkmark$ |     |     |            |  |  |  |
| Show ESXis             | $\checkmark$ |     |     |            |  |  |  |
| Show VMs               | $\checkmark$ |     |     |            |  |  |  |
| Font size (px)         | 20           |     | ÷   |            |  |  |  |
| Node radius (px)       | 40           |     | -91 |            |  |  |  |
|                        |              |     |     |            |  |  |  |

#### Использование расширения VMware Manager из Агентов

Для использования расширения VMware® Manager необходимо перейти к просмотру операций агента, соответствующего виртуальной машине в этой архитектуре. Внутри этого просмотра вы увидите значок с символом VMware, который соответствует расширению.

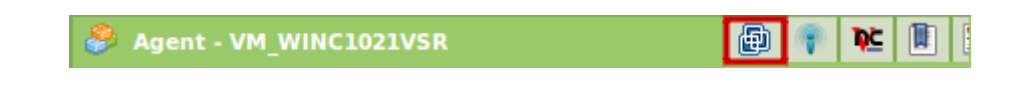
Расширение VMware® Manager позволяет управлять виртуальными машинами из консоли Pandora FMS. Расширение показывает текущее состояние виртуальной машины с помощью цветового кода:

- Зеленый = Включена.
- Оранжеваый = На паузе.
- Серый = Остановлена.

Кроме того, в комбинированном режиме оно показывает доступные состояния и позволяет изменить состояние виртуальной машины на выбранное, нажав кнопку Change Status.

| 🗳 Agent - VM_WINC3 | 021VSR  |                                  | 🖶 🔮             |
|--------------------|---------|----------------------------------|-----------------|
| Power Status:      | Status: | Stop<br>Stop<br>Reset<br>Suspend | Change Status ⇒ |

Выбор состояния Stop и нажатие на Change status:

| Power Status: Status: Stop Change Stop Change Stop Reset Suspend | Status 🔿 |
|------------------------------------------------------------------|----------|

Это приведет к остановке машины, а вид расширения VMware Manage изменится и покажет, что машина теперь остановлена:

| 🔗 Agent - VM_WINC | 1021VSR       | e                 |
|-------------------|---------------|-------------------|
| Power Status:     | Status: Start | 💽 Change Status 🛶 |
|                   |               |                   |
|                   |               |                   |
|                   |               |                   |

Данное расширение требует установки VMware SDK® для Perl на той же машине, которая поддерживает Консоль Pandora FMS; *без этого требования расширение работать не будет*  Если вы настроили мониторинг с помощью RENAME, эта утилита не будет работать с переименованными целями.

## Конфигурация плагина VMware

По умолчанию VMware плагин обнаруживает все объекты и добавляет проверки по умолчанию. С помощью конфигурационного файла вы можете настроить мониторинг и выбрать, какие переменные вы хотите отслеживать.

Файл конфигурации содержит всю необходимую для проведения мониторинга информацию, сгруппированную в следующих разделах: Configuration, Rename, Reject, Datacenter, Datastore, ESX, VM.

Все ошибки, связанные с конфигурационным файлом, отображаются в *журнале* ошибок сервера Pandora FMS, а также в средстве просмотра событий Консоли Pandora FMS. Поэтому вы можете узнать, есть ли какиелибо ошибки в конфигурационном файле, проверив любой из этих двух источников.

### Файл Конфигурации

## Общая конфигурация

Общая конфигурация определяется токеном Configuration и содержит следующие параметры:

- server: IP-адрес vCenter.
- user: Пользователь vCenter.
- pass: Пароль для доступа к vCenter.
- datacenter: Центр обработки данных для мониторинга.
- temporal: Временный каталог.
- *logfile*: Расположение файла журнала.
- *entities\_list*: Расположение файла, содержащего список объектов, на которых проводится мониторинг.
- transfer\_mode: Режим передачи для XML, он может быть через tentacle или локальным.
  - $\circ\,$  tentacle: Отправка XML-файлов на сервер Pandora FMS, используя протокол Tentacle.
  - local: Копирует файлы в локальную папку; Агент должен быть запущен на той же машине, что и локальная папка.
- tentacle\_ip: IP-адрес сервера Pandora FMS для отправки информации.
- *tentacle\_port*: Порт сервера Pandora FMS, на который отправляется информация (по умолчанию 41121).
- tentacle\_opts: Дополнительные опции для отправки с Tentacle (по умолчанию их нет).

- *local\_folder*: Целевой каталог для копирования XML при включенном локальном режиме.
- *pandora\_url*: URL консоли Pandora FMS (например:

http://192.168.70.81/pandora\_console ).

- api\_pass: Пароль API консоли Pandora FMS.
- api\_user: Пользователь консоли Pandora FMS.
- api\_user\_pass: Пароль пользователя консоли Pandora FMS.
- retry\_send: Включает (1) или отключает (0) пересылку файлов .data в каталоге <i>temporal</i>
- event\_mode: Флаг, активирующий режим сбора событий. Если он равен 1, то активируется, если 0 деактивируется.
- *event\_pointer\_file*: Расположение временного файла, в котором хранится указатель для сбора событий.
- verbosity: Уровень лога (0 только ошибки, препятствующие работе плагина, 1 все ошибки).
- threads: Количество потоков плагина (по умолчанию 1).
- interval: Диапазон агентов, представляющих объекты VMware®.

Пример такого раздела в конфигурационном файле может выглядеть следующим образом:

Configuration server 192.168.70.249 user Administrator pass S1stemas datacenter artica temporal /tmp logfile /tmp/vmware plugin.log entities list /tmp/vmware entities list.txt transfer mode tentacle tentacle ip 192.168.70.81 tentacle\_port 41121 tentacle opts local folder /var/spool/pandora/data in pandora\_url http://192.168.70.81/pandora\_console api pass 1234 api user admin api user pass pandora event mode 0 event pointer file /tmp/vmware events pointer.txt

Если вы используете плагин в системах MS Windows®, необходимо будет заменить все пути к файлам на пути, совместимые с Windows®.

Сканирование объектов

Чтобы использовать эту функцию в Discovery, добавьте нужную конфигурацию в *Extra settings*.

Из-за размеров инфраструктур VMware, характерных для клиентов Enterprise, полное сканирование всех доступных объектов при каждом запуске может вызвать проблемы с производительностью.

Чтобы избежать этой ситуации, *плагин* мониторинга VMware имеет файл объектов ( entities list), в котором хранится список объектов, сканируемых при первом запуске.

Пока существует этот файл, мониторинг ограничен перечисленными в нем объектами.

Если вам необходимо периодическое сканирование инфраструктуры VMware, вы можете удалять этот файл время от времени (например, каждый час) с помощью cron системы.

Переименование объектов

Чтобы использовать эту функцию в Discovery, добавьте нужную конфигурацию в *Extra settings*.

Переименование объектов осуществляется с помощью токена RENAME и позволяет вам переименовывать объекты, обнаруженные *плагином*. При использовании этой функции Агенты, созданные в Pandora FMS, будут отображаться с новым присвоенным именем. Структура данного раздела выглядит следующим образом:

<настоящее имя> ТО <новое имя>

Пример конфигурации этого раздела может быть следующим:

#Rename entities
Rename
Debian 11 TO Virtual Machine 1
RedHat 12 TO Web server
ESX Workstation TO Host Work Sales

Исключение объектов

Чтобы использовать эту функцию в Discovery, добавьте нужную конфигурацию в *Extra settings*.

Плагин позволяет исключать объекты по типу или по отдельности, оба варианта описаны ниже.

Отбрасывание объектов по типу осуществляется с использованием *токена* REJECT. В этом разделе вы можете отбрасывать объекты в соответствии с их типом; например, все виртуальные машины или все хосты ESX. Возможные значения, которые может принимать

этот раздел, следующие: all\_datastore, all\_datacenter, all\_esx, all\_vm.

Конфигурация этой секции, которая отбрасывает все объекты, будет выглядеть следующим образом:

#Dismissed entities
Reject
all\_datastore
all\_datacenter
all\_esx
all vm

Для выполнения отбрасывания объектов по отдельности необходимо будет удалить их из файла объектов, созданного плагином. Плагин создает этот файл в месте, указанном в параметре entities\_list (по умолчанию /tmp/vmware\_entities\_list.txt). Плагин заполняет содержимое этого файла при первом запуске, или когда его не существует, создавая список всех обнаруженных объектов. Примером файла может быть следующее:

Datacenter artica Datastore datastore 1 datastore2 ESX 192.168.70.252 VM Pandora FMS 4.0.3 Debian2 Debian3 Debian4 Redhat debian5 Debian6 Debian8 Debian7 Debian11 Debian10 Debian9 NSM Pandora vcenter suse11.2

Файл конфигурации разделен на несколько токенов: Datacenter, Datastore, ESX и VM, где перечислены различные объекты. После создания файла конфигурации плагин будет считывать из этого файла объекты для мониторинга. Чтобы отбросить объект, достаточно удалить его из этого файла. Если, например, вам не нужно проводить мониторинг объектов: Debian2, datastore2, NSM, suse11.2 и 192.168.70.252, конфигурационный файл будет

### выглядеть следующим образом:

Datacenter artica Datastore datastore 1 ESX VM Pandora FMS 4.0.3 Debian3 Debian4 Redhat debian5 Debian6 Debian8 Debian7 Debian11 Debian10 Debian9 Pandora vcenter

Эта функция позволяет распределить нагрузку на мониторинг, ограничивая количество объектов, отслеживаемых при каждом выполнении *плагина*. Ниже описаны различные методы распределения нагрузки.

Конфигурация мониторинга

Чтобы использовать эту функцию в Discovery, добавьте нужную конфигурацию в *Extra settings*.

В следующих разделах файла настраиваются модули, созданные для каждого типа объекта. В разделах используются токены. Datacenter, Datastore, ESX, VM. В этих разделах вы можете включить/выключить модули для мониторинга. В следующем примере мы создали конфигурацию, выбрав модули, которые мы хотим создать для ESX и виртуальных машин:

#ESX Modules
ESX
cpuUsagePercent disabled
diskRead enabled
diskWrite enabled

#VM Modules VM diskReadLatency disabled diskWriteLatency disabled
diskRate enabled

. . .

Каждая строка конфигурации соответствует одному модулю. В приведенном примере модули будут созданы со значениями по умолчанию, но можно настроить имя, описание и ограничения для Предупреждающего и Критического состояний Модуля. Примером такой конфигурации может быть следующее:

```
#VM Modules
ESX
diskReadLatency disabled
diskWriteLatency disabled
diskRate name = Tasa Disco; desc = Tasa Lec/Esc disco; limits_warn = 5 10;
limits_crit = 0 4
...
```

Для конфигурации модуля доступны следующие опции:

- <модуль> disabled: Модуль НЕ будет создан.
- <модуль> enabled: Модуль БУДЕТ создан (со значениями по умолчанию).
- <модуль> name = <имя>; desc = <описание>; limits\_warn <lim\_warn>; limits\_crit <lim\_crit» Модуль будет создан с указанным именем и описанием, а также будут определены пороговые значения для самого высокого и самого низкого состояний Предупреждения и Критического.

Очень важно обратить внимание на структуру строк конфигурационного файла и особенно проверить, чтобы символ ; был присоединен к имени и описанию Модуля. Эти две строки НЕ РАВНЫ (см. пробелы перед символом ; ):

```
diskRate name = Tasa Disco; desc = Tasa Lec/Esc disco; limits_warn = 5 10;
limits_crit = 0 4
diskRate name = Tasa Disco ; desc = Tasa Lec/Esc disco ; limits_warn = 5
10; limits_crit = 0 4
```

На модули ссылаются по их короткому имени - эквивалентному имени, которое легче набрать в командной строке. Таблица соответствия кратких и расширенных названий находится в следующем разделе.

Проанализируйте пример конфигурации, приведенный выше. Модуль *Disk Rate* был настроен на создание со следующими значениями:

\* Имя: Скорость Диска

\* Min Warning: 5

\* Min Critical: 0

<sup>\*</sup> Описание: Скорость Записи/Чтения Диска

<sup>\*</sup> Max Warning: 10

<sup>\*</sup> Max Critical: 4

Есть модули, которые генерируются динамически, например, связанные с дисками или сетевыми интерфейсами. Для этих метрик *плагин* создает Модуль для каждого обнаруженного элемента. Эти модули обычно имеют специальные названия, например, в Pandora FMS:

Disk Free [0] Disk Free [1] Disk Free [2]

В этих случаях, поскольку имя имеет динамическую часть, допускается использование макроса %s, который будет заменен на переменную часть имени Модуля. Пример динамической конфигурации модуля выглядит следующим образом:

```
diskFree name = Disk (%s) free space; desc = Free space for disk; limits_warn =
0 0; limits crit = 0 0
```

В этом случае имя модуля по умолчанию:

Disk Free [0]

И оно будет переименовано в:

Disk (0) free space

Также можно настроить текстовые строки для границ предупреждающего и критического состояний модулей. Конфигурация будет выглядеть следующим образом:

```
powerState name = Estado funcionamiento; desc = Estado funcionamiento VM;
limits_warn = .*suspended.*; limits_crit = .*poweredOff.*
```

Можно настроить регулярные выражения для обеспечения большей гибкости при установке ограничений.

Пользовательские метрики производительности

Чтобы использовать эту функцию в Discovery, добавьте нужную конфигурацию в *Extra settings*.

В этом разделе можно настроить новые модули, связанные с *Performance Counters* для виртуальных машин и ESX. Для настройки нового модуля производительности необходимо использовать следующую структуру:

```
custom_performance type = mem; metric = swapinRate; module_type = generic_data;
name = Swap In Rate; desc = Swap In Rate for host; limits_warn = 0 0;
limits_crit = 0 0
```

Настраиваются следующие параметры:

- type: Тип метрик, подлежащих мониторингу. Виды метрики следующие:
  - сри: Характеристики центрального процессора.
  - mem: Память.
  - disk: Диск, хранилище.
  - ∘ net: Сеть.
  - sys: Система.
- *metric*: Метрика для мониторинга (ниже объясняется, где можно найти наиболее доступные метрики).
- *module\_type*: Тип Модуля Pandora FMS (например: generic\_data).
- name: Название Модуля.
- desc: Описание Модуля.
- limits\_warn: Пределы для состояния Предупреждение.
- limits\_crit: Пределы для Критического состояния.

Вы можете ознакомиться с наиболее доступными техниками для каждого типа в разделе *Performance* каждого объекта. Этот вид находится внутри vCenter и показывает метрики производительности, которые можно отслеживать с помощью *плагина*. VMware®. Например, на следующем изображении показан вид de *Performance* для хоста ESX.

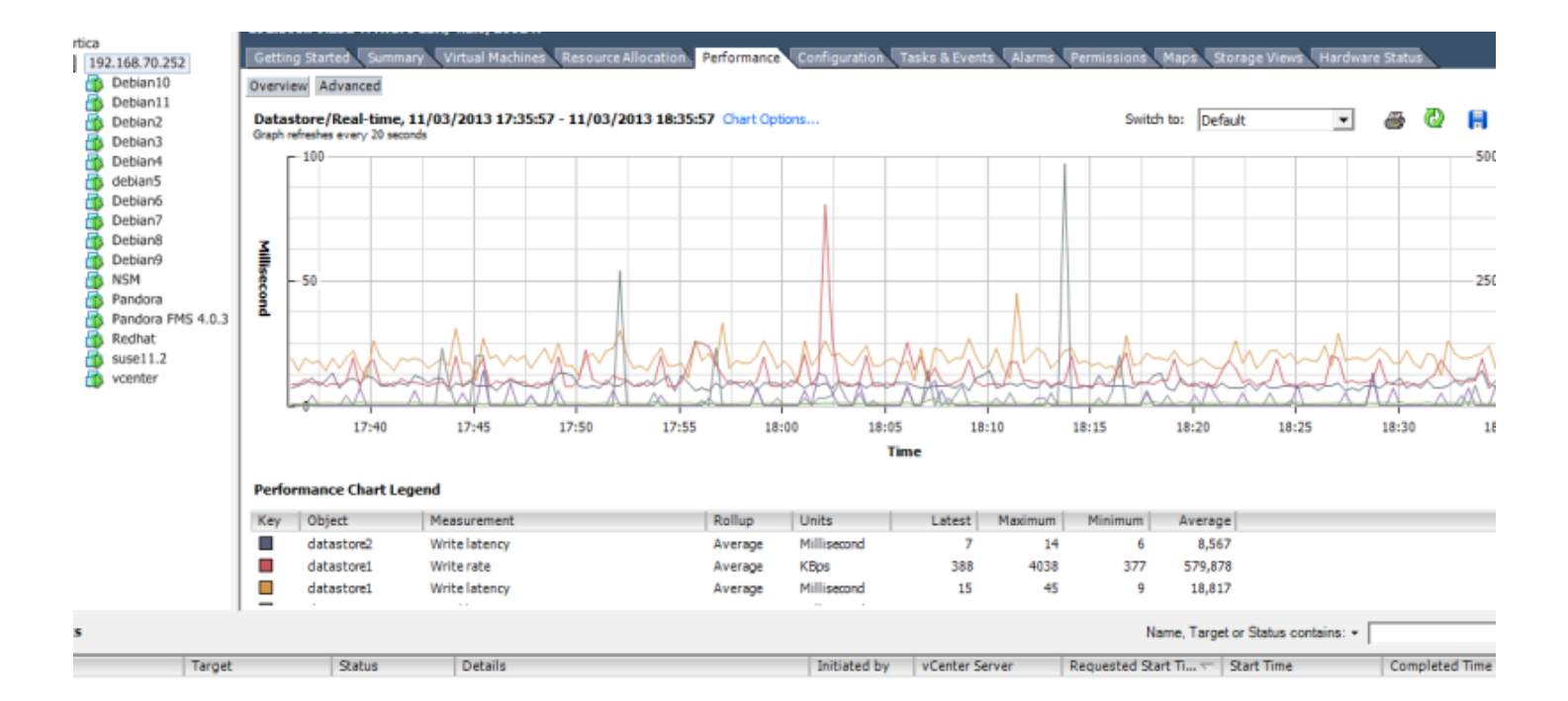

Чтобы увидеть полный список всех инструментов в соответствии с их типом, нажмите на кнопку Advanced, а затем на кнопку Char option. Вы увидите список со всеми типами инструментов и соответствующими инструментами каждого типа:

www.pandorafms.com

46/110

| 🕗 Customize Performance Chart                                                                                                    |                                                                                                    |                                    |              |                |
|----------------------------------------------------------------------------------------------------|----------------------------------------------------------------------------------------------------|------------------------------------|--------------|----------------|
| Saved Chart Settings: Default  Chart Options  Chart Options  Chart Options  Current  Past day Past week Past month Past year Custom Past year Custom Past year C | ✓       Alway         Chart Type          ©       Line graph       ()         Objects        ()         Description       ()       ()         ✓       1       ()       ()         ✓       1       ()       ()         ✓       1       ()       ()         ✓       1       ()       ()         ✓       1       ()       ()         ✓       1       ()       ()         ✓       1       ()       ()         ✓       1       ()       ()         ✓       1       ()       ()         ✓       1       ()       ()         ✓       1       ()       ()         ✓       1       ()       ()         ✓       1       ()       ()         ✓       1       ()       ()         ✓       1       ()       ()         ✓       1       ()       ()         ✓       1       ()       ()         ✓       1       ()       ()         ✓       1       ()       () <th>Stacked graph</th> <th>Stacked Grap</th> <th>oh (Per VM)</th> | Stacked graph                      | Stacked Grap | oh (Per VM)    |
| <ul> <li>C Last 1 → Hour(s) ▼</li> <li>C From 11/03/2013 18:37 ▼</li> <li>To: 11/03/2013 18:37 ▼</li> </ul>                                                                                                    | Counter Description<br>Rollup:<br>Select a counter to see in                                                                                                    | <b>Statistic</b><br>ts description | ся Туре:     |                |
|                                                                                                    |                                                                                                    | Manage Chart Setting               | js Save      | Chart Settings |
| Help                                                                                                    |                                                                                                    | ОК                                 | Cano         | el Apply       |

Для каждого типа метрики появится ряд счетчиков, которые являются переменными, которые мы сможем отслеживать с помощью Pandora FMS. Для мониторинга переменной нам нужен ее Internal Name. Кроме того, необходимо убедиться, что уровень статистики, настроенный в vCenter, позволяет отображать искомую переменную, сравнив ее с полем *Collection Level* метрики. www.pandorafms.com

47/110

| 🖉 Customize Performance Chart                                       |                                                                                                    |
|---------------------------------------------------------------------|----------------------------------------------------------------------------------------------------|
| Saved Chart Settings: Default                                       | <ul> <li>Always load these settings at startup</li> </ul>                                                                                                    |
| Chart Options                                                       | Chart Type<br>• Line graph C Stacked graph C Stacked Graph (Per VM)                                                                                                    |
| Past week Past worth Past war                                       | Objects Description 0                                                                                                    |
| Custom<br>Custom<br>Datastore<br>Disk<br>Management agent<br>Memory | ✓ 1     ✓       ✓ 192.168.70.252     ✓       ✓     III       ✓     All                                                                                                    |
| Network     Power     Storage adapter     Storage path              | Counters       Rollup     Units     Internal Name     Collection Level                                                                                                    |
| ±⊙ System                                                           | Average       Percent       utilization       2         Summation       Millisecond       used       3         Average       MHz       totalCapacity       2         Average       Percent       coreUtilization       2         Summation       Millisecond       idla       2 |
|                                                                     |                                                                                                    |
| East 1 → Hour(s)     Hour(s)                                        | Counter Description Rollup: Statistics Type: Select a counter to see its description                                                                                                    |
| To: 11/03/2013 18:37                                                |                                                                                                    |
|                                                                     | Manage Chart Settings Save Chart Settings                                                                                                    |
| Help                                                                | OK Cancel Apply                                                                                                    |

Например, если вам нужно посмотреть использование процессора *хоста* ESX, мы найдем переменные типа *сри* для ESX и из доступных выберем *utilization*. В конфигурационный файл (в данном случае в раздел ESX) нужно добавить следующую строку:

custom\_performance type = cpu; metric = utilization; module\_type = generic\_data; name = CPU Utilization; desc = CPU Utilization for ESX; limits\_warn = 0 0; limits\_crit = 0 0

#### Мониторинг нескольких Центров Обработки Данных с помощью одного и того же агента

Каждый модуль плагина, настроенный в Агенте, контролирует один ЦОД, поэтому если вы хотите контролировать несколько ЦОД с помощью одного и того же Программного Агента

Pandora FMS, необходимо принять следующие меры.

• Необходимо добавить module\_plugin для каждого ЦОД, который необходимо контролировать; например:

```
module_plugin /etc/pandora/plugins/vmware-plugin.pl
/etc/pandora/plugins/vmware-plugin-datacenter1.conf
module_plugin /etc/pandora/plugins/vmware-plugin.pl
/etc/pandora/plugins/vmware-plugin-datacenter2.conf
```

• В каждом файле конфигурации необходимо будет изменить параметры: *logfile*, *entities\_list*, *event\_pointer\_file*. Конфигурационные файлы будут выглядеть следующим образом:

## vmware-plugin-datacenter1.conf

```
...
logfile /tmp/vmware_plugin_datacenter1.log
entities_list /tmp/vmware_entities_list_datacenter1.txt
event_pointer_file /tmp/vmware_events_pointer_datacenter1.txt
...
```

## vmware-plugin-datacenter2.conf

```
...
logfile /tmp/vmware_plugin_datacenter2.log
entities_list /tmp/vmware_entities_list_datacenter2.txt
event_pointer_file /tmp/vmware_events_pointer_datacenter2.txt
...
```

• Если вы также хотите сделать копию событий, необходимо иметь еще два модуля *плагина* с соответствующими конфигурационными файлами и активировать *флаг*. event\_mode. Конфигурация module\_plugin будет выглядеть следующим образом:

```
module_plugin /etc/pandora/plugins/vmware-plugin.pl
/etc/pandora/plugins/vmware-plugin-datacenter1.conf
module_plugin /etc/pandora/plugins/vmware-plugin.pl
/etc/pandora/plugins/vmware-plugin-datacenter1-events.conf
module_plugin /etc/pandora/plugins/vmware-plugin.pl
/etc/pandora/plugins/vmware-plugin-datacenter2.conf
module_plugin /etc/pandora/plugins/vmware-plugin.pl
/etc/pandora/plugins/vmware-plugin.pl
```

## Разделите нагрузку по мониторингу между несколькими серверами Pandora FMS

Параметры конфигурационного файла плагина позволяют легко распределить нагрузку мониторинга между несколькими серверами Pandora FMS. Возьмем, к примеру, следующую структуру среды виртуализации:

Он имеет два сервера Pandora FMS для мониторинга. Простым способом разделения нагрузки может быть мониторинг центра данных, хранилищ данных и ESX на первом сервере и всех виртуальных машин на втором сервере. Конфигурационные файлы *плагина* будут следующими:

Сервер 1:

Reject all\_vm

Сервер 2:

Reject all\_datacenter all\_datastore all\_esx

Сервер 1 следит за всем *за исключением виртуальных машин*, а Сервер 2 только за виртуальными машинами.

Другим способом распределения нагрузки может быть разделение мониторинга по ESX; первый сервер Pandora FMS будет отслеживать все, что связано с первым сервером ESX, а второй - все, что связано со вторым ESX. Для этого мы разделим файл entities\_list.txt на два файла и настроим два выполнения *плагина* в разных агентах. Файлы entities\_list.txt будут выглядеть следующим образом:

Сервер 1:

Datacenter DC Datastore Datastore\_1 ESX ESX\_1 VM mv1.1 mv1.2 mv1.3

Сервер 1 пропускает все, что связано со второй группой объектов VMware, поэтому он отвечает за мониторинг половины среды.

Сервер 2:

Datastore DataStore\_2 ESX ESX\_2 VM mv2.1 mv2.2 mv2.3

Сервер 2 опускает все, что связано с первой группой объектов VMware в дополнение к ЦОД, поскольку за ним следит сервер 1.

Конфигурация отбрасываемых объектов очень гибкая и позволяет разделить нагрузку, назначая определенное количество объектов каждому areнту Pandora FMS.

#### Примеры файлов конфигурации

Архив со всеми деактивированными модулями

#These lines are comments

#Datacenter Modules
Datacenter
ping disabled
check443 disabled

#Datastore Modules
Datastore
capacity disabled
freeSpace disabled
overallocation disabled
freeSpaceBytes disabled

#ESX Modules
ESX
bootTime disabled
cpuInfo disabled

memorySize disabled overallCpuUsage disabled overallMemoryUsage disabled powerState disabled sslThumbprint disabled uptime disabled vnicInfo disabled hostAlive disabled connectionState disabled diskRead disabled diskWrite disabled diskReadLatency disabled diskWriteLatency disabled netReceived disabled netTransmitted disabled netPkgRx disabled netPkgTx disabled cpuUsagePercent disabled memoryUsagePercent disabled netUsage disabled diskRate disabled maxDiskLatency disabled haStatus disabled **#VM Modules** VM bootTime disabled connectionState disabled consumedOverheadMemory disabled cpuAllocation disabled diskFree disabled guestState disabled host disabled hostAlive disabled hostMemoryUsage disabled hostName disabled ipAddress disabled macAddress disabled maxCpuUsage disabled maxMemoryUsage disabled memoryAllocation disabled memoryOverhead disabled overallCpuDemand disabled overallCpuUsage disabled powerState disabled privateMemory disabled sharedMemory disabled toolsRunningStatus disabled triggeredAlarmState disabled virtualImagePath disabled uptimeSeconds disabled diskRead disabled

diskWrite disabled diskReadLatency disabled diskWriteLatency disabled netReceived disabled netTransmitted disabled netPkgRx disabled netPkgTx disabled cpuUsagePercent disabled memoryUsagePercent disabled netUsage disabled diskRate disabled maxDiskLatency disabled heartbeat disabled snapshotCounter disabled

#### Таблица соответствия кратких имен

#### datacenter

| Полное Имя     | Короткое Имя |
|----------------|--------------|
| Ping           | ping         |
| Check 443 port | check443     |

#### Datastores

| Полное Имя          | Короткое Имя   |
|---------------------|----------------|
| Capacity            | capacity       |
| Free Space          | freeSpace      |
| Disk Overallocation | overallocation |
| Free Space Bytes    | freeSpaceBytes |

#### ESX

| Полное Имя           | Короткое Имя       |
|----------------------|--------------------|
| Boot Time            | bootTime           |
| CPU Info             | cpulnfo            |
| Memory Size          | memorySize         |
| Overall CPU Usage    | overallCpuUsage    |
| Overall Memory Usage | overallMemoryUsage |
| Power State          | powerState         |
| SSL Thumbprint       | sslThumbprint      |
| Uptime               | uptime             |
| VNIC Info            | vnicInfo           |
| Host Alive           | hostAlive          |
| Connection State     | connectionState    |
| Disk Read            | diskRead           |
| Disk Write           | diskWrite          |

| Полное Имя           | Короткое Имя       |
|----------------------|--------------------|
| Disk Read Latency    | diskReadLatency    |
| Disk Write Latency   | diskWriteLatency   |
| Data received        | netReceived        |
| Data transmitted     | netTransmitted     |
| Packages Received    | netPkgRx           |
| Packages Transmitted | netPkgTx           |
| CPU Usage            | cpuUsagePercent    |
| Memory Usage         | memoryUsagePercent |
| Net Usage            | netUsage           |
| Disk Rate            | diskRate           |
| Max Disk Latency     | maxDiskLatency     |
| HA Status            | haStatus           |
| Sensor*              | systemHealthInfo   |

# Виртуальные машины

| Полное Имя               | Короткое Имя           |
|--------------------------|------------------------|
| Boot Time                | bootTime               |
| Connection State         | connectionState        |
| Consumed Overhead Memory | consumedOverheadMemory |
| CPU Allocation           | cpuAllocation          |
| Disk Free                | diskFree               |
| Guest State              | guestState             |
| Host Info                | host                   |
| Host Alive               | hostAlive              |
| Host Memory Usage        | hostMemoryUsage        |
| Host Name                | hostName               |
| IP Address               | ipAddress              |
| MAC Address              | macAddress             |
| Max CPU Usage            | maxCpuUsage            |
| Max Memory Usage         | maxMemoryUsage         |
| Memory Allocation        | memoryAllocation       |
| Memory Overhead          | memoryOverhead         |
| Overall CPU Demand       | overallCpuDemand       |
| Overall CPU Usage        | overallCpuUsage        |
| Power State              | powerState             |
| Private Memory           | privateMemory          |
| Shared Memory            | sharedMemory           |
| Tools Running Status     | toolsRunningStatus     |
| Trigger Alarm State      | triggeredAlarmState    |
| Uptime Seconds           | uptimeSeconds          |
| Virtual Image Path       | virtuallmagePath       |
| Disk Read                | diskRead               |
| Disk Write               | diskWrite              |
| Disk Read Latency        | diskReadLatency        |
| Disk Write Latency       | diskWriteLatency       |

| Полное Имя           | Короткое Имя       |
|----------------------|--------------------|
| Data received        | netReceived        |
| Data transmitted     | netTransmitted     |
| Packages Received    | netPkgRx           |
| Packages Transmitted | netPkgTx           |
| CPU Usage            | cpuUsagePercent    |
| Memory Usage         | memoryUsagePercent |
| Net Usage            | netUsage           |
| Disk Rate            | diskRate           |
| Max Disk Latency     | maxDiskLatency     |
| HeartBeat            | heartbeat          |
| CPU Ready            | cpuReady           |
| Number Snapshots     | snapshotCounter    |
| HA Status            | haStatus           |

#### Таблица событий

Этот список событий предоставляется для облегчения задачи настройки оповещений о событиях в Pandora FMS. Полный и актуальный перечень всех возможных событий можно найти в документации VMware

| Событие                                                                                                    | Степень тяжести | Тип<br>события | Группа |
|----------------------------------------------------------------------------------------------------|-----------------|----------------|--------|
| An account was created on host {host.name}                                                                                                    | Informational   | System         | All    |
| Account {account} was removed on host {host.name}                                                                                                    | Informational   | System         | All    |
| An account was updated on host {host.name}                                                                                                    | Informational   | System         | All    |
| The default password for the root user on the host {host.name} has not been changed                                                                                       | Informational   | System         | All    |
| Alarm '{alarm.name}' on {entity.name} triggered an action                                                                                                    | Informational   | System         | All    |
| Created alarm '{alarm.name}' on {entity.name}                                                                                                    | Informational   | System         | All    |
| Alarm '{alarm.name}' on {entity.name} sent email to {to}                                                                                                    | Informational   | System         | All    |
| Alarm '{alarm.name}' on {entity.name} cannot send email to {to}                                                                                                    | Critical        | System         | All    |
| Reconfigured alarm '{alarm.name}' on {entity.name}                                                                                                    | Informational   | System         | All    |
| Removed alarm '{alarm.name}' on {entity.name}                                                                                                    | Informational   | System         | All    |
| Alarm '{alarm.name}' on {entity.name} ran script {script}                                                                                                    | Informational   | System         | All    |
| Alarm '{alarm.name}' on {entity.name} did not complete script:<br>{reason.msg}                                                                                            | Critical        | System         | All    |
| Alarm '{alarm.name}': an SNMP trap for entity {entity.name} was sent                                                                                                    | Informational   | System         | All    |
| Alarm '{alarm.name}' on entity {entity.name} did not send SNMP trap:<br>{reason.msg}                                                                                      | Critical        | System         | All    |
| Alarm '{alarm.name}' on {entity.name} changed from<br>{from.@enum.ManagedEntity.Status} to<br>{to.@enum.ManagedEntity.Status}                                             | Informational   | System         | All    |
| All running virtual machines are licensed                                                                                                    | Informational   | System         | All    |
| User cannot logon since the user is already logged on                                                                                                    | Informational   | System         | All    |
| Cannot login {userName}@{ipAddress}                                                                                                    | Critical        | System         | All    |
| The operation performed on host {host.name} in {datacenter.name} was canceled                                                                                             | Informational   | System         | All    |
| Changed ownership of file name {filename} from {oldOwner} to<br>{newOwner} on {host.name} in {datacenter.name}.                                                           | Informational   | System         | All    |
| Cannot change ownership of file name {filename} from {owner} to<br>{attemptedOwner} on {host.name} in {datacenter.name}.                                                  | Critical        | System         | All    |
| Checked cluster for compliance                                                                                                    | Informational   | System         | All    |
| Created cluster {computeResource.name} in {datacenter.name}                                                                                                    | Informational   | System         | All    |
| Removed cluster {computeResource.name} in datacenter<br>{datacenter.name}                                                                                                 | Informational   | System         | All    |
| Insufficient capacity in cluster {computeResource.name} to satisfy<br>resource configuration in {datacenter.name}                                                         | Critical        | System         | All    |
| Reconfigured cluster {computeResource.name} in datacenter {datacenter.name}                                                                                               | Informational   | System         | All    |
| Configuration status on cluster {computeResource.name} changed from {oldStatus.@enum.ManagedEntity.Status} to {newStatus.@enum.ManagedEntity.Status} in {datacenter.name} | Informational   | System         | All    |
| Created new custom field definition {name}                                                                                                    | Informational   | System         | All    |
| Removed field definition {name}                                                                                                    | Informational   | System         | All    |
| Renamed field definition from {name} to {newName}                                                                                                    | Informational   | System         | All    |
| Changed custom field {name} on {entity.name} in {datacenter.name} to {value}                                                                                              | Informational   | System         | All    |

| Событие                                                                                                    | Степень тажести           | Тип              | Группа | ٦ |
|----------------------------------------------------------------------------------------------------|---------------------------|------------------|--------|---|
| Cannot complete customization of VM {vm.name}. See customization log                                                                                                    |                           | события          | . pyma | - |
| at {logLocation} on the guest OS for details.                                                                                                    | Informational             | System           | All    |   |
| An error occurred while setting up Linux identity. See log file<br>'{logLocation}' on guest OS for details.                                                                                                    | Critical                  | System           | All    |   |
| An error occurred while setting up network properties of the guest OS. See                                                                                                    | Critical                  | System           | All    | 1 |
| Started customization of VM {vm.name}. Customization log located at                                                                                                    | Informational             | Custom           | A.II.  | + |
| {logLocation} in the guest OS.                                                                                                    | Informational             | System           | All    | _ |
| {logLocation} in the guest OS.                                                                                                    | Informational             | System           | All    |   |
| The version of Sysprep {sysprepVersion} provided for customizing VM                                                                                                    | Critical                  | System           |        | 7 |
| the log file {logLocation} in the guest OS for more information.                                                                                                    |                           | System           |        |   |
| An error occurred while customizing VM {vm.name}. For details reference the log file {logLocation} in the guest OS.                                                                                                    | Critical                  | System           | All    |   |
| dvPort group {net.name} in {datacenter.name} was added to switch                                                                                                    | Informational             | System           | All    | 1 |
| {dvs.name}.<br>dvPort group {pet name} in {datacenter name} was deleted                                                                                                    |                           | System           | All    | - |
|                                                                                                    | Informational             | System           | All    |   |
| dvPort group {net.name} in {datacenter.name} was reconfigured.                                                                                                    | Informational             | System           | All    | _ |
| {newName}                                                                                                    | Informational             | System           | All    |   |
| HA admission control disabled on cluster {computeResource.name} in {datacenter name}                                                                                                    | Informational             | System           | All    |   |
| HA admission control enabled on cluster {computeResource.name} in                                                                                                    | Informational             | System           | ΔΙΙ    | 1 |
| {datacenter.name} Be-established contact with a primary bost in this HA cluster                                                                                                    |                           | System           |        | - |
| Unable to contact a primary HA agent in cluster                                                                                                    | Critical                  | System           |        | 1 |
| {computeResource.name} in {datacenter.name}                                                                                                    |                           | System           |        | _ |
| {datacenter.name} were isolated from the network. Check the network                                                                                                    | Critical                  | System           | All    |   |
| configuration for proper network redundancy in the management network.                                                                                                    | Informational             | System           | All    | - |
| HA enabled on cluster {computeResource.name} in {datacenter.name}                                                                                                    | Informational             | System           | All    |   |
| A possible host failure has been detected by HA on {failedHost.name} in<br>cluster {computeResource name} in {datacenter name}                                                                                                    | Critical                  | System           | All    |   |
| Host {isolatedHost.name} has been isolated from cluster                                                                                                    | Warning                   | System           |        | 1 |
| {computeResource.name} in {datacenter.name}                                                                                                    |                           | System           |        | - |
| Renamed datacenter from {oldName} to {newName}                                                                                                    | Informational             | System           | All    | + |
| Datastore {datastore.name} increased in capacity from {oldCapacity}                                                                                                    | Informational             | System           | All    | 1 |
| Removed unconfigured datastore {datastore.name}                                                                                                    | Informational             | System           | All    | + |
| Discovered datastore {datastore.name} on {host.name} in                                                                                                    | Informational             | System           | All    | 1 |
| Multiple datastores named {datastore} detected on host {host.name} in                                                                                                    | Critical                  | Custom           | A11    | + |
| {datacenter.name}                                                                                                    |                           | System           | All    | _ |
| File or directory {sourceFile} copied from {sourceDatastore.name} to                                                                                                    |                           | System           |        | + |
| {datastore.name} as {targetFile}                                                                                                    |                           | System           |        | _ |
| File or directory {sourceFile} moved from {sourceDatastore.name} to                                                                                                    |                           | System           |        | + |
| {datastore.name} as {targetFile}                                                                                                    |                           | System           | All    | _ |
| Configured datastore principal {datastorePrincipal} on host {host.name}                                                                                                    |                           | System           |        | - |
| in {datacenter.name}                                                                                                    |                           | System           |        | _ |
| {datacenter.name}                                                                                                    | Informational             | System           | All    |   |
| Renamed datastore from {oldName} to {newName} in {datacenter name}                                                                                                    | Informational             | System           | All    |   |
| Renamed datastore from {oldName} to {newName} in                                                                                                    | Informational             | System           | ΔΙΙ    | 1 |
| {datacenter.name}                                                                                                    |                           |                  |        | - |
| {datacenter.name}                                                                                                    | Informational             | System           | All    |   |
| Enabled DRS on {computeResource.name} with automation level<br>{behavior} in {datacenter.name}                                                                                                    | Informational             | System           | All    |   |
| DRS put {host.name} into standby mode                                                                                                    | Informational             | System           | All    |   |
| DRS is putting {host.name} into standby mode                                                                                                    | Informational<br>Critical | System           | All    | - |
| DRS moved {host.name} out of standby mode                                                                                                    | Informational             | System           | All    | 1 |
| DRS is moving {host.name} out of standby mode                                                                                                    | Informational             | System           | All    | ] |
| DRS invocation not completed<br>DRS has recovered from the failure                                                                                                    | Informational             | System<br>System | All    | + |
| Unable to apply DRS resource settings on host {host.name} in                                                                                                    |                           |                  |        | 1 |
| {datacenter.name}. {reason.msg}. This can significantly reduce the effectiveness of DRS.                                                                                                    | Critical                  | System           | All    |   |
| Resource configuration specification returns to synchronization from                                                                                                    | Informational             | System           | All    | 1 |
| {vm.name} on {host.name} in {datacenter.name} {vm.name} on {host.name} in {datacenter.name} in {datacenter.name} i | la fa ma a lí a a l       | C. unit a sur    | A.11   | + |
| DRS VM-Host affinity rules                                                                                                    | Informational             | System           | All    | _ |
| {vm.name} on {nost.name} in {datacenter.name} is violating a DRS VM-<br>Host affinity rule                                                                                                    | Informational             | System           | All    |   |
| DRS migrated {vm.name} from {sourceHost.name} to {host.name} in                                                                                                    | Informational             | System           | All    | 1 |
| DRS powered On {vm.name} on {host.name} in {datacenter.name}                                                                                                    | Informational             | System           | All    | - |
| Virtual machine {macAddress} on host {host.name} has a duplicate IP                                                                                                    | Informational             | System           | All    | 1 |
| A vNetwork Distributed Switch {dvs.name} was created in                                                                                                    | Informational             | System           |        | - |
| {datacenter.name}.                                                                                                    | innonnational             | System           |        | _ |
| deleted.                                                                                                    | Informational             | System           | All    |   |
| vNetwork Distributed Switch event                                                                                                    | Informational             | System           | All    | 1 |

| C-6                                                                                                    | <b>0</b>        | Тип              | <b>F</b> |
|----------------------------------------------------------------------------------------------------|-----------------|------------------|----------|
| Событие                                                                                                    | Степень тяжести | события          | і руппа  |
| The vNetwork Distributed Switch {dvs.name} configuration on the host was synchronized with that of the vCenter Server                                                         | Informational   | System           | All      |
| The host {hostJoined.name} joined the vNetwork Distributed Switch                                                                                                    | Informational   | Custom           | A11      |
| {dvs.name} in {datacenter.name}.                                                                                                    |                 | System           |          |
| The host {hostLeft.name} left the vNetwork Distributed Switch {dvs.name} in {datacenter.name}.                                                                                | Informational   | System           | All      |
| The host {hostMember.name} changed status on the vNetwork                                                                                                    | Informational   | System           | ΔΙΙ      |
| Distributed Switch {dvs.name} in {datacenter.name}.                                                                                                    |                 | System           |          |
| differed from that of the vCenter Server.                                                                                                    | Warning         | System           | All      |
| vNetwork Distributed Switch {srcDvs.name} was merged into                                                                                                    | Informational   | System           | All      |
| dvPort {portKev} was blocked in the vNetwork Distributed Switch                                                                                                    |                 | <u> </u>         |          |
| {dvs.name} in {datacenter.name}.                                                                                                    | Informational   | System           | All      |
| The port {portKey} was connected in the vNetwork Distributed Switch {dvs.name} in {datacenter.name}                                                                           | Informational   | System           | All      |
| New ports were created in the vNetwork Distributed Switch {dvs.name} in                                                                                                    | Informational   | System           | ΔΙΙ      |
| {datacenter.name}.                                                                                                    |                 | System           |          |
| {datacenter.name}.                                                                                                    | Informational   | System           | All      |
| The dvPort {portKey} was disconnected in the vNetwork Distributed                                                                                                    | Informational   | System           | All      |
| dvPort {portKey} entered passthrough mode in the vNetwork Distributed                                                                                                    | Informational   | Custom           | A11      |
| Switch {dvs.name} in {datacenter.name}.                                                                                                    |                 | System           |          |
| Switch {dvs.name} in {datacenter.name}.                                                                                                    | Informational   | System           | All      |
| dvPort {portKey} was moved into the dvPort group {portgroupName} in                                                                                                    | Informational   | System           | All      |
| dvPort {portKey} was moved out of the dvPort group {portgroupName} in                                                                                                    |                 | <u> </u>         |          |
| {datacenter.name}.                                                                                                    | Informational   | System           | All      |
| The port {portKey} link was down in the vNetwork Distributed Switch<br>{dvs.name} in {datacenter.name}                                                                        | Informational   | System           | All      |
| The port {portKey} link was up in the vNetwork Distributed Switch                                                                                                    | Informational   | Svstem           | All      |
| {dvs.name} in {datacenter.name}<br>Reconfigured ports in the vNetwork Distributed Switch {dvs.name} in                                                                        |                 |                  |          |
| {datacenter.name}.                                                                                                    | Informational   | System           | All      |
| dvPort {portKey} was unblocked in the vNetwork Distributed Switch {dvs.name} in {datacenter.name}.                                                                            | Informational   | System           | All      |
| The vNetwork Distributed Switch {dvs.name} in {datacenter.name} was                                                                                                    | Informational   | System           | All      |
| The vNetwork Distributed Switch {oldName} in {datacenter.name} was                                                                                                    | Informational   | System           | A11      |
| renamed to {newName}.                                                                                                    |                 | System           |          |
| {datacenter.name} is available.                                                                                                    | Informational   | System           | All      |
| An upgrade for the vNetwork Distributed Switch {dvs.name} in datacenter {datacenter.name} is in progress.                                                                     | Informational   | System           | All      |
| Cannot complete an upgrade for the vNetwork Distributed Switch                                                                                                    | Informational   | System           | All      |
| vNetwork Distributed Switch {dvs.name} in datacenter                                                                                                    | Informational   | System           | All      |
| Host {host.name} in {datacenter.name} has entered maintenance mode                                                                                                    | Informational   | System           | All      |
| The host {host.name} is in standby mode                                                                                                    | Informational   | System           | All      |
| Host {host.name} in {datacenter.name} has started to enter                                                                                                    | Informational   | System           | All      |
| The host {host.name} is entering standby mode                                                                                                    | Informational   | System           | All      |
| {message}                                                                                                    | Critical        | System           | All      |
| Host {host.name} in {datacenter.name} has exited maintenance mode                                                                                                    | Informational   | System           | All      |
| The host {host.name} could not exit standby mode                                                                                                    | Uritical        | System           |          |
| The host {host.name} is exiting standby mode                                                                                                    | Informational   | System           | All      |
| Sufficient resources are available to satisfy HA failover level in cluster                                                                                                    | Informational   | System           | ΔΙΙ      |
| {computeResource.name} in {datacenter.name}                                                                                                    |                 | Custom           |          |
| General event: {message}<br>Error detected on {host name} in {datacenter name}: {message}                                                                                     | Critical        | System           |          |
| Issue detected on {host.name} in {datacenter.name}: {message}                                                                                                    | Informational   | System           | All      |
| Issue detected on {host.name} in {datacenter.name}: {message}                                                                                                    | Warning         | System           | All      |
| User logged event: {message}                                                                                                    | Informational   | System           | All      |
| Error detected for {vm.name} on {host.name} in {datacenter.name}:<br>{message}                                                                                                | Critical        | System           | All      |
| Issue detected for {vm.name} on {host.name} in {datacenter.name}:                                                                                                    | Informational   | System           | All      |
| <pre>{Intessage} Issue detected for {vm.name} on {host.name} in {datacenter.name}:     /message}</pre>                                                                        | Warning         | System           | All      |
| The vNetwork Distributed Switch corresponding to the proxy switches<br>{switchUuid} on the host {host.name} does not exist in vCenter Server or<br>does not contain this host | Informational   | System           | All      |
| A ghost proxy switch {switchUuid} on the host {host.name} was resolved.                                                                                                    | Informational   | System           | All      |
| The message changed: {message}                                                                                                    | Informational   | System           | All      |
| {componentName} status changed from {oldStatus} to {newStatus}                                                                                                    | Informational   | System           | All      |
| Added host {host name} to datacenter {datacenter.name}                                                                                                    | Informational   | system<br>System |          |
| Administrator access to the host {host.name} is disabled                                                                                                    | Warning         | System           | All      |
| Administrator access to the host {host.name} has been restored                                                                                                    | Warning         | System           | All      |
| Cannot connect {host.name} in {datacenter.name}: cannot configure                                                                                                    | Critical        | System           | All      |
| Cannot connect {host.name} in {datacenter.name}: already managed by                                                                                                    | Critical        | System           |          |
| {serverName}                                                                                                    | Chucui          | Jysielli         |          |
| not responding                                                                                                    | Critical        | System           | All      |
| Cannot connect {host.name} in {datacenter.name}: incorrect user name or password                                                                                              | Critical        | System           | All      |
| $\label{eq:cannot connect {host.name} in {datacenter.name}: incompatible version$                                                                                             | Critical        | System           | All      |

| Событие                                                                                                    | Степень тяжести | Тип<br>события | Группа |   |
|----------------------------------------------------------------------------------------------------|-----------------|----------------|--------|---|
| Cannot connect host {host.name} in {datacenter.name}. Did not install or<br>upgrade vCenter agent service.                                                          | Critical        | System         | All    |   |
| Cannot connect {host.name} in {datacenter.name}: error connecting to                                                                                                | Critical        | System         | All    |   |
| Cannot connect {host.name} in {datacenter.name}: network error                                                                                                    | Critical        | System         | All    | - |
| Cannot connect host {host.name} in {datacenter.name}: account has<br>insufficient privileges                                                                        | Critical        | System         | All    |   |
| Cannot connect host {host.name} in {datacenter.name}                                                                                                    | Critical        | System         | All    | _ |
| Cannot connect {host.name} in {datacenter.name}: not enough CPU<br>licenses                                                                                         | Critical        | System         | AII    |   |
| Cannot connect {host.name} in {datacenter.name}: incorrect host name                                                                                                | Critical        | System         | All    | - |
| Cannot connect {host.name} in {datacenter.name}: time-out waiting for                                                                                               | Critical        | System         | All    |   |
| Host {bost.name} checked for compliance.                                                                                                    | Informational   | System         | All    | - |
| Host {host.name} is in compliance with the attached profile                                                                                                    | Informational   | System         | All    | _ |
| Connected to {host.name} in {datacenter.name}                                                                                                    | Informational   | System         | All    | + |
| Host {host.name} in {datacenter.name} is not responding                                                                                                    | Critical        | System         | All    | _ |
| dvPort connected to host {host.name} in {datacenter.name} changed status                                                                                            | Informational   | System         | AII    |   |
| HA agent disabled on {host.name} in cluster {computeResource.name} in                                                                                               | Informational   | System         | All    |   |
| HA is being disabled on {host.name} in cluster {computeResource.name}                                                                                               | Informational   | System         | ΔΙΙ    | - |
| in datacenter {datacenter.name}<br>HA agent enabled on {host.name} in cluster {computeResource.name} in                                                             |                 | a .            |        | _ |
| {datacenter.name}                                                                                                    | Informational   | System         | All    | _ |
| in {datacenter.name}                                                                                                    | Warning         | System         | All    |   |
| HA agent on {host.name} in cluster {computeResource.name} in {datacenter.name} has an error {message}:                                                              | Critical        | System         | All    |   |
| {reason.@enum.HostDasErrorEvent.HostDasErrorReason}                                                                                                    |                 |                |        | _ |
| {datacenter.name} is configured correctly                                                                                                    | Informational   | System         | All    | _ |
| {reason.@enum.HostDisconnectedEvent.ReasonCode}                                                                                                    | Informational   | System         | All    |   |
| Cannot restore some administrator permissions to the host {host.name}                                                                                               | Critical        | System         | All    | _ |
| hosts for HA communication: (ips). Consider using HA advanced option<br>das.allowNetwork to control network usage                                                   | Critical        | System         | All    |   |
| Cannot complete command 'hostname -s' on host {host.name} or<br>returned incorrect name format                                                                      | Critical        | System         | All    |   |
| Maximum ({capacity}) number of hosts allowed for this edition of vCenter<br>Server has been reached                                                                 | Critical        | System         | All    |   |
| The virtual machine inventory file on host {host.name} is damaged or unreadable.                                                                                    | Informational   | System         | All    |   |
| IP address of the host {host.name} changed from {oldIP} to {newIP}                                                                                                  | Informational   | System         | All    | _ |
| address resolved to {ipAddress} and {ipAddress2}                                                                                                    | Critical        | System         | All    |   |
| Cannot resolve IP address to short name on host {host.name}                                                                                                    | Critical        | System         | All    | _ |
| A host license for {host.name} has expired                                                                                                    | Critical        | System         | All    | - |
| Host {host.name} does not have the following networks used by other hosts for HA communication: {ips}. Consider using HA advanced option das allowideurork usage    | Critical        | System         | All    |   |
| Host monitoring state in {computeResource.name} in {datacenter.name}                                                                                                | Informational   | System         | All    | - |
| Host {host.name} currently has no available networks for HA                                                                                                    | Critical        | System         | ΔΙΙ    | - |
| Communication. The following networks are currently used by HA: {ips}                                                                                               | Critical        | System         |        | _ |
| Host {host.name} rurrently has no management network redundancy                                                                                                    | Critical        | System         | All    | - |
| Host {host.name} is not in compliance with the attached profile                                                                                                    | Critical        | System         | All    | _ |
| Host {host.name} is not a cluster member in {datacenter.name}                                                                                                    | Critical        | System         | All    | + |
| configuration in {datacenter.name}                                                                                                    |                 | System         | All    | _ |
| Primary agent {primaryAgent} was not specified as a short name to host {host.name}                                                                                  | Critical        | System         | All    |   |
| Profile is applied on the host {host.name}                                                                                                    | Informational   | System         | All    | _ |
| Removed host {host.name} in {datacenter.name}                                                                                                    | Informational   | System         | All    | - |
| Host names {shortName} and {shortName2} both resolved to the same IP                                                                                                | Critical        | System         | All    |   |
| Cannot resolve short name {shortName} to IP address on host                                                                                                    | Critical        | System         | ΔΙΙ    | - |
| {host.name} Shut down of {host name} in {datacenter name}: {reason}                                                                                                 |                 | System         |        | + |
| Configuration status on host (computeResource.name) changed from<br>{oldStatus.@enum.ManagedEntity.Status} to                                                       | Informational   | System         | All    | - |
| [newStatus.@enum.ManagedEntity.Status] in {datacenter.name}                                                                                                    | Critical        | System         | All    | _ |
| Cannot install or upgrade vCenter agent service on {host.name} in                                                                                                   | Critical        | System         | All    | - |
| {datacenter.name} The userworld swap is not enabled on the host {host.name}                                                                                         | Warning         | System         | All    | - |
| Host {host.name} vNIC {vnic.vnic} was reconfigured to use dvPort {vnic.port.portKey} with port level configuration, which might be different from the dvPort group. | Informational   | System         | All    | _ |
| WWNs are changed for {host.name}                                                                                                    | Warning         | System         | All    | - |
| The WWN ({wwn}) of {host.name} conflicts with the currently registered WWN                                                                                          | Critical        | System         | All    |   |
| Host {host.name} did not provide the information needed to acquire the correct set of licenses                                                                      | Critical        | System         | All    | - |
| {message}                                                                                                    | Informational   | System         | All    | - |
| Insufficient resources to satisfy HA failover level on cluster<br>{computeResource.name} in {datacenter.name}                                                       | Critical        | System         | All    |   |

| Coburno                                                                                                    |                           | Тип              | Envera |
|----------------------------------------------------------------------------------------------------|---------------------------|------------------|--------|
|                                                                                                    | Степень тяжести           | события          | группа |
| The license edition '{feature}' is invalid                                                                           | Critical                  | System           | All    |
| License inventory is not compliant. Licenses are overused                                                            | Critical                  | System           | All    |
| Unable to acquire licenses due to a restriction in the option file on the                                            | Critical                  | System           | All    |
| License server { licenseServer} is available                                                                         | Informational             | System           | All    |
| License server {licenseServer} is unavailable                                                                        | Critical                  | System           | All    |
| Created local datastore {datastore.name} on {host.name} in                                                           | Informational             | System           | AII    |
| The Local Tech Support Mode for the host {host.name} has been enabled                                                | Informational             | System           | All    |
| Datastore {datastore} which is configured to back the locker does not                                                | Warning                   | System           | All    |
| exist                                                                                                    |                           |                  |        |
| datastore                                                                                                    | Informational             | System           | All    |
| Unable to migrate {vm.name} from {host.name} in {datacenter.name}:<br>{fault msn}                                    | Critical                  | System           | All    |
| Unable to migrate {vm.name} from {host.name} to {dstHost.name} in                                                    | Critical                  | System           | A11    |
| {datacenter.name}: {fault.msg}                                                                                       |                           | System           |        |
| {datacenter.name}: {fault.msg}                                                                                       | Warning                   | System           | All    |
| Cannot migrate {vm.name} from {host.name} to {dstHost.name} and                                                      | Critical                  | System           | All    |
| Migration of {vm.name} from {host.name} to {dstHost.name} and                                                        |                           | -<br>            |        |
| resource pool {dstPool.name} in {datacenter.name}: {fault.msg}                                                       | warning                   | System           | All    |
| Migration of {vm.name} from {host.name} in {datacenter.name}:<br>{fault.msg}                                         | Warning                   | System           | All    |
| Created NAS datastore {datastore.name} on {host.name} in                                                             | Informational             | System           | All    |
| {datacenter.name}                                                                                                    | Critical                  | System           |        |
| No datastores have been configured on the host {host.name}                                                           | Informational             | System           | All    |
| A required license {feature.featureName} is not reserved                                                             | Critical                  | System           | All    |
| Unable to automatically migrate {vm.name} from {host.name}                                                           | Informational<br>Critical | System           | All    |
| Not enough resources to failover {vm.name} in                                                                        |                           | Custana          | All    |
| {computeResource.name} in {datacenter.name}                                                                          | Informational             | System           | All    |
| The vNetwork Distributed Switch configuration on some hosts differed<br>from that of the vCenter Server.             | Warning                   | System           | All    |
| Permission created for {principal} on {entity.name}, role is {role.name},                                            | Informational             | System           | All    |
| propagation is {propagate.@enum.auth.Permission.propagate}                                                           |                           | System           | A11    |
| Permission changed for {principal} on {entity.name}, role is {role.name},                                            | Informational             | System           |        |
| propagation is {propagate.@enum.auth.Permission.propagate}                                                           |                           | System           | All    |
| Profile {profile.name} attached. Profile {profile.name} was changed                                                  | Informational             | System           |        |
| Profile is created.                                                                                                  | Informational             | System           | All    |
| Profile {profile.name} detached.                                                                                     | Informational             | System           | All    |
| Profile {profile.name} reference nost changed.<br>Profile was removed.                                               | Informational             | System<br>System | All    |
| Remote Tech Support Mode (SSH) for the host {host.name} has been                                                     | Informational             | System           | ΔΙΙ    |
| enabled                                                                                                    |                           | System           | /      |
| {computeResource.name} in {datacenter.name}                                                                          | Informational             | System           | All    |
| Removed resource pool {resourcePool.name} on                                                                         | Informational             | System           | All    |
| Moved resource pool {resourcePool.name} from {oldParent.name} to                                                     | Informational             | System           | A11    |
| {newParent.name} on {computeResource.name} in {datacenter.name}                                                      |                           | System           | All    |
| {computeResource.name} in {datacenter.name}                                                                          | Informational             | System           | All    |
| Resource usage exceeds configuration for resource pool                                                               | Certificat                | Custom           |        |
| {resourcePool.name} in compute-resource {computeResource.name} in<br>{datacenter.name}                               | Critical                  | System           | AII    |
| New role {role.name} created                                                                                         | Informational             | System           | All    |
| Role {role.name} removed                                                                                             | Informational             | System           | All    |
| Task {scheduledTask.name} on {entity.name} in {datacenter.name}                                                      |                           | System           |        |
| completed successfully                                                                                               | Informational             | System           | AII    |
| {datacenter.name}                                                                                                    | Informational             | System           | All    |
| Task {scheduledTask.name} on {entity.name} in {datacenter.name} sent                                                 | Informational             | System           | All    |
| Task {scheduledTask name} on {entity name} in {datacenter name}                                                      |                           | -                |        |
| cannot send email to {to}: {reason.msg}                                                                              |                           | System           | All    |
| Task {scheduledTask.name} on {entity.name} in {datacenter.name}                                                      | Critical                  | System           | All    |
| Reconfigured task {scheduledTask.name} on {entity.name} in                                                           | Informational             | System           | A11    |
| {datacenter.name}                                                                                                    |                           | System           |        |
| {datacenter.name}                                                                                                    | Informational             | System           | All    |
| Running task {scheduledTask.name} on {entity.name} in                                                                | Informational             | System           | All    |
| A vCenter Server license has expired                                                                                 | Critical                  | System           | All    |
| vCenter started                                                                                                    | Informational             | System           | All    |
| A session for user '{terminatedUsername}' has stopped                                                                | Informational             | System           | All    |
| Task: {info.descriptionid}                                                                                           | Informational             | System           | All    |
| Upgrading template {legacyTemplate}                                                                                  | Informational             | System           | All    |
| Cannot upgrade template {legacyTemplate} due to: {reason.msg}                                                        | Informational             | System           | All    |
| rempiate {legacylempiate} upgrade completed<br>The operation performed on {host.name} in {datacenter name} timed out | Informational<br>Warning  | System<br>System | All    |
| There are {unlicensed} unlicensed virtual machines on host {host} - there                                            | Informational             | System           |        |
| are only {available} licenses available                                                                              | momutonal                 | System           | ~      |

| Событие                                                                                                    | Степень тяжести | Тип    | Группа |
|----------------------------------------------------------------------------------------------------|-----------------|--------|--------|
| {unlicensed} unlicensed virtual machines found on host {host}                                                                                                    | Informational   | System | All    |
| The agent on host {host.name} is updated and will soon restart                                                                                                    | Informational   | System | All    |
| User {userLogin} was added to group {group}                                                                                                    | Informational   | System | All    |
| User {userName} logged out                                                                                                    | Informational   | System | All    |
| Password was changed for account {userLogin} on host {host.name}                                                                                                    | Informational   | System | All    |
| User {userLogin} removed from group {group}                                                                                                    | Informational   | System | All    |
| {message}                                                                                                    | Informational   | System | All    |
| {datacenter.name}                                                                                                    | Informational   | System | All    |
| Expanded VMFS datastore {datastore.name} on {host.name} in                                                                                                    | Informational   | System | All    |
| Extended VMFS datastore {datastore.name} on {host.name} in                                                                                                    | Informational   | Custom | A11    |
| {datacenter.name}                                                                                                    |                 | System | All    |
| A vMotion license for {host.name} has expired                                                                                                    | Critical        | System | All    |
| {reason.@enum.fault.AgentInstallFailed.Reason}                                                                                                    | Critical        | System | All    |
| vCenter agent has been uninstalled from {host.name} in<br>{datacenter.name}                                                                                                    | Informational   | System | All    |
| Cannot upgrade vCenter agent on {host.name} in {datacenter.name}.<br>{reason.@enum.fault.AgentInstallFailed.Reason}                                                                                                    | Critical        | System | All    |
| vCenter agent has been upgraded on {host.name} in {datacenter.name}                                                                                                    | Informational   | System | All    |
| VIM account password was changed on host {host.name}                                                                                                    | Informational   | System | All    |
| Remote console to {vm.name} on {host.name} in {datacenter.name} has been opened                                                                                                    | Informational   | System | All    |
| A ticket for {vm.name} of type {ticketType} on {host.name} in                                                                                                    | Informational   | System | All    |
| Invalid name for {vm.name} on {host.name} in {datacenter.name}.                                                                                                    | Informational   | System | All    |
| Cloning {vm.name} on host {host.name} in {datacenter.name} to                                                                                                    | Informational   | System | All    |
| {destName} on host {destHost.name}<br>Cloning {vm.name} on host {host.name} in {datacenter.name} to                                                                                                    | Informational   | Custom |        |
| {destName} on host {destHost.name}                                                                                                    |                 | System | All    |
| Creating {vm.name} on host {host.name} in {datacenter.name}                                                                                                    | Informational   | System | All    |
| template {srcTemplate.name}                                                                                                    | Informational   | System | All    |
| Migrating {vm.name} from {host.name} to {destHost.name} in<br>{datacenter.name}                                                                                                    | Informational   | System | All    |
| Relocating {vm.name} from {host.name} to {destHost.name} in<br>{datacenter.name}                                                                                                    | Informational   | System | All    |
| Relocating {vm.name} in {datacenter.name} from {host.name} to {destHost name}                                                                                                    | Informational   | System | All    |
| Cannot clone {vm.name}: {reason.msg}                                                                                                    | Critical        | System | All    |
| Clone of {sourceVm.name} completed                                                                                                    | Informational   | System | All    |
| Configuration file for {vm.name} on {host.name} in {datacenter.name}<br>cannot be found                                                                                                    | Informational   | System | All    |
| Virtual machine {vm.name} is connected                                                                                                    | Informational   | System | All    |
| Created virtual machine {vm.name} on {host.name} in<br>{datacenter.name}                                                                                                    | Informational   | System | All    |
| dvPort connected to VM {vm.name} on {host.name} in                                                                                                    | Informational   | System | All    |
| {vm.name} on {host.name} in {luster {computeResource.name} in {luster {computeResource.name} in {luster {com | h ferme bland   | Custom | A.II.  |
| {datacenter.name} reset by HA. Reason:<br>{reason.@enum.VmDasBeingResetEvent.ReasonCode}                                                                                                    | informational   | System | AII    |
| {vm.name} on {host.name} in cluster {computeResource.name} in                                                                                                    |                 |        |        |
| {reason.@enum.VmDasBeingResetEvent.ReasonCode}. A screenshot is                                                                                                    | Informational   | System | All    |
| Cannot reset {vm.name} on {host.name} in cluster                                                                                                    | Warning         | System | All    |
| {computeResource.name} in {datacenter.name}                                                                                                    | Critical        | System | All    |
| HA agents have been updated with the current state of the virtual                                                                                                    |                 | System |        |
| machine<br>Disconnecting all hosts as the date of virtual machine {vm.name} has                                                                                                    |                 | System |        |
| been rolled back                                                                                                    | Critical        | System | All    |
| Cannot deploy template: {reason.msg}                                                                                                    | Critical        | System | All    |
| {vm.name} on host {host.name} in {datacenter.name} is disconnected                                                                                                    | Informational   | System | All    |
| Discovered {vm.name} on {host.name} in {datacenter.name}                                                                                                    | Informational   | System | All    |
| Cannot create virtual disk {disk}                                                                                                    | Critical        | System | All    |
| Find a recording session on {vm name}                                                                                                    | Informational   | System |        |
| End a replay session on {vm.name}                                                                                                    | Informational   | System | All    |
| Cannot migrate {vm.name} from {host.name} to {destHost.name} in<br>{datacenter.name}                                                                                                    | Critical        | System | All    |
| Cannot complete relayout {vm.name} on {host.name} in                                                                                                    | Critical        | System | All    |
| Cannot complete relayout for virtual machine {vm.name} which has disks                                                                                                    | Critical        | System | All    |
| vCenter cannot start the Secondary VM {vm.name}. Reason:                                                                                                    | Critical        | System | All    |
| {reason.@enum.VmFailedStartingSecondaryEvent.FailureReason}<br>Cannot power Off {vm.name} on {host.name} in {datacenter.name}:                                                                                                    | Critical        | System |        |
| {reason.msg}<br>Cannot power On {vm.name} on {host.name} in {datacenter.name}                                                                                                    |                 | System |        |
| {reason.msg}                                                                                                    |                 | System | All    |
| {datacenter.name}. {reason.msg                                                                                                    | Critical        | System | All    |
| {reason.msg}                                                                                                    | Critical        | System | All    |
| {vm.name} cannot shut down the guest OS on {host.name} in<br>{datacenter.name}: {reason.msg}                                                                                                    | Critical        | System | All    |

| Событие                                                                                                    | Степень тяжести | Тип<br>события | Группа | ] |
|----------------------------------------------------------------------------------------------------|-----------------|----------------|--------|---|
| {vm.name} cannot standby the guest OS on {host.name} in<br>{datacenter.name}: {reason.msg}                                                                       | Critical        | System         | All    |   |
| Cannot suspend {vm.name} on {host.name} in {datacenter.name}:<br>{reason.msg}                                                                                    | Critical        | System         | All    |   |
| vCenter cannot update the Secondary VM {vm.name} configuration                                                                                                   | Critical        | System         | All    |   |
| Failover unsuccessful for {vm.name} on {host.name} in cluster<br>{computeResource.name} in {datacenter.name}. Reason: {reason.msg}                               | Warning         | System         | All    |   |
| Fault Tolerance state on {vm.name} changed from<br>{oldState.@enum.VirtualMachine.FaultToleranceState} to<br>{newState.@enum.VirtualMachine.FaultToleranceState} | Informational   | System         | All    |   |
| Fault Tolerance protection has been turned off for {vm.name}                                                                                                    | Informational   | System         | All    |   |
| The Fault Tolerance VM ({vm.name}) has been terminated.                                                                                                    | Informational   | System         | AII    |   |
| Guest OS reboot for {vm.name} on {host.name} in {datacenter.name}                                                                                                | Informational   | System         | All    | - |
| Guest OS shut down for {vm.name} on {host.name} in                                                                                                    | Informational   | System         | All    |   |
| Guest OS standby for {vm.name} on {host.name} in {datacenter.name}                                                                                               | Informational   | Svstem         | All    | - |
| VM monitoring state in {computeResource.name} in {datacenter.name}                                                                                               | Informational   | System         | ΔΙΙ    | 1 |
| changed to {state.@enum.DasConfigInfo.VmMonitoringState}                                                                                                    |                 | System         |        | + |
| The instance UUID of {vm.name} has been changed from                                                                                                    |                 | System         |        | + |
| ({oldInstanceUuid}) to ({newInstanceUuid})                                                                                                    |                 | System         | All    | _ |
| instance UUID assigned to {conflictedVm.name}                                                                                                    | Critical        | System         | All    |   |
| New MAC address ({mac}) assigned to adapter {adapter} for {vm.name}                                                                                              | Informational   | System         | All    | _ |
| Changed MAC address from {oldMac} to {newMac} for adapter {adapter}<br>for {vm.name}                                                                             | Warning         | System         | All    |   |
| The MAC address ({mac}) of {vm.name} conflicts with MAC assigned to<br>{conflictedVm.name}                                                                       | Critical        | System         | All    |   |
| Reached maximum Secondary VM (with FT turned On) restart count for                                                                                               |                 |                |        | 1 |
| {vm.name} on {host.name} in cluster {computeResource.name} in {datacenter.name}.                                                                                 | Warning         | System         | All    |   |
| Reached maximum VM restart count for {vm.name} on {host.name} in<br>cluster {computeResource.name} in {datacenter.name}.                                         | Warning         | System         | All    |   |
| Error message on {vm.name} on {host.name} in {datacenter.name}:<br>{message}                                                                                     | Critical        | System         | All    | 1 |
| Message on {vm.name} on {host.name} in {datacenter.name}:                                                                                                    | Informational   | System         | All    | 1 |
| Warshage Warshage on {vm.name} on {host.name} in {datacenter.name}:                                                                                              | Warning         | System         | All    | - |
| {message}<br>Migration of virtual machine {vm.name} from {sourceHost.name} to                                                                                    | Informational   | System         | ΔII    | - |
| {host.name} completed                                                                                                    | Critical        | System         | A11    | _ |
| Not all networks for {vm.name} are accessible by {destHost.name}                                                                                                 | Warning         | System         | All    | - |
| {vm.name} does not exist on {host.name} in {datacenter.name}                                                                                                    | Warning         | System         | All    |   |
| {vm.name} was powered Off on the isolated host {isolatedHost.name} in cluster {computeResource.name} in {datacenter.name}                                        | Informational   | System         | All    |   |
| {vm.name} on {host.name} in {datacenter.name} is powered off                                                                                                    | Informational   | System         | All    |   |
| {vm.name} on {host.name} in {datacenter.name} is powered on<br>Virtual machine {vm name} powered On with vNICs connected to dvPorts                              | Informational   | System         | All    | - |
| that have a port level configuration, which might be different from the<br>dvPort group configuration.                                                           | Informational   | System         | All    |   |
| <pre>VM ({vm.name}) failed over to {nost.name}. {reason.@enum.VirtualMachine.NeedSecondaryReason}</pre>                                                          | Critical        | System         | All    |   |
| Reconfigured {vm.name} on {host.name} in {datacenter.name}                                                                                                    | Informational   | System         | All    |   |
| Registered {vm.name} on {host.name} in {datacenter.name}                                                                                                    | Informational   | System         | All    | _ |
| {vm.name} on {host.name} in {datacenter.name} is in the correct format                                                                                           |                 | System         |        | - |
| and relayout is not necessary                                                                                                    |                 | System         |        | _ |
| {configPath}.                                                                                                    | Informational   | System         | All    |   |
| {vm.name} on {host.name} could not be reloaded from {configPath}.                                                                                                | Critical        | System         | All    | _ |
| Completed the relocation of the virtual machine                                                                                                    | Informational   | System         | All    | - |
| Remote console connected to {vm.name} on host {host.name}                                                                                                    | Informational   | System         | All    | - |
| Remote console disconnected from {vm.name} on host {host.name}                                                                                                   | Informational   | System         | All    | _ |
| Removed {vm.name} on {nost.name} from {datacenter.name}                                                                                                    |                 | System         | All    | + |
| {datacenter.name}                                                                                                    | Warning         | System         | All    |   |
| {vm.name} on {host.name} in {datacenter.name} is reset                                                                                                    | Informational   | System         | All    | _ |
| {newParent.name} in {datacenter.name}                                                                                                    | Informational   | System         | All    |   |
| Changed resource allocation for {vm.name}                                                                                                    | Informational   | System         | All    | _ |
| Virtual machine {vm.name} was restarted on {nost.name} since<br>{sourceHost.name} failed                                                                         | Informational   | System         | All    |   |
| {vm.name} on {host.name} in {datacenter.name} is resumed                                                                                                    | Informational   | System         | All    | 4 |
| VCenter disabled Fault Tolerance on VM '{vm.name}' because the                                                                                                   | Critical        | System         |        | + |
| Secondary VM could not be powered On.                                                                                                    |                 | System         | All    | _ |
| Ulsabled Secondary VM for {vm.name}                                                                                                    | Informational   | System         | All    | + |
| Started Secondary VM for {vm.name}                                                                                                    | Informational   | System         | All    | + |
| {vm.name} was shut down on the isolated host {isolatedHost.name} in                                                                                              | Informational   | Custore        |        | 1 |
| {shutdownResult.@enum.VmShutdownOnIsolationEvent.Operation}                                                                                                    |                 | System         | All    |   |
| Start a recording session on {vm.name}                                                                                                    | Informational   | System         | All    | 4 |
| {vm.name} on host {host.name} in {datacenter.name} is starting                                                                                                   | Informational   | System         | All    | + |
| Starting Secondary VM for {vm.name}                                                                                                    | Informational   | System         | All    |   |
| The static MAC address ({mac}) of {vm.name} conflicts with MAC<br>assigned to {conflictedVm.name}                                                                | Critical        | System         | All    |   |

| Событие                                                                                            | Степень тяжести                                                                                                    | Тип<br>события | Группа |            |
|----------------------------------------------------------------------------------------------------|----------------------------------------------------------------------------------------------------|----------------|--------|------------|
| {vm.name} on {host.name} in {datacenter.name} is stopping                                          | Informational                                                                                                    | System         | All    |            |
| {vm.name} on {host.name} in {datacenter.name} is suspended                                         | Informational                                                                                                    | System         | All    | _          |
| {vm.name} on {host.name} in {datacenter.name} is being suspended                                   | Informational                                                                                                    | System         | All    | _          |
| Starting the Secondary VM {vm.name} timed out within {timeout} ms                                  | Critical                                                                                                    | System         | All    |            |
| Unsupported guest OS {guestId} for {vm.name} on {host.name} in                                     | Warning                                                                                                    | System         | All    |            |
| {datacenter.name}                                                                                  |                                                                                                    | c .            |        | -          |
| Virtual hardware upgraded to version {version}                                                     |                                                                                                    | System         | All    | _          |
| Ungrading virtual bardware on (vm name) in (datacenter name) to                                    |                                                                                                    | System         | All    | _          |
| version {version}                                                                                  | Informational                                                                                                    | System         | All    | -          |
| {datacenter.name}                                                                                  | Informational                                                                                                    | System         | All    | _          |
| Changed BIOS UDID from {oldUlid} to {newUlid} for {vm.name} on<br>{host.name} in {datacenter.name} | Warning                                                                                                    | System         | All    |            |
| {conflictedVm.name}                                                                                | Critical                                                                                                    | System         | All    |            |
| WWWNS assigned to {VIII.name}                                                                      | Warning                                                                                                    | System         |        | _          |
| The WWN ({wwn}) of {vm.name} conflicts with the currently registered                               |                                                                                                    | a .            |        | _          |
| WWN<br>[merceage]                                                                                  | Critical                                                                                                    | System         | All    | -          |
| {IIIessaye}<br>Booting from iSCSI failed with an error. See the VMware Knowledge Base              | warning                                                                                                    | System         | All    | _          |
| for information on configuring iBFT networking.                                                    | Warning                                                                                                    | System         | All    |            |
| com.vmware.license.AddLicenseEvent                                                                 | License {licenseKey} added to VirtualCenter                                                                                                    | Informational  | System | All        |
| com.vmware.license.AssignLicenseEvent                                                              | License {licenseKey} assigned to asset {entityName} with id {entityId}                                                                                                    | Informational  | System | All        |
| com.vmware.license.DLFDownloadFailedEvent                                                          | Failed to download license information from the host {hostname} due to {errorReason.@enum.com.vmware.license.DLFDownloadFailedEvent.DLFDownloadFailedReason}                                                                                | Warning        | System | All        |
| com.vmware.license.LicenseAssignFailedEvent                                                        | License assignment on the host fails. Reasons:<br>{errorMessage.@enum.com.vmware.license.LicenseAssignError}.                                                                                                    | Informational  | System | All        |
| com.vmware.license.LicenseExpiryEvent                                                              | Your host license will expire in {remainingDays} days. The host will be disconnected from VC                                                                                                    | Warning        | System | All        |
| com.vmware.license.LicenseUserThresholdExceededEvent                                               | Current license usage ({currentUsage} {costUnitText}) for {edition} exceeded the user-defined                                                                                                    | Warning        | System | All        |
| com vmware license Removel icenseEvent                                                             | License { licenseKey} removed from VirtualCenter                                                                                                    | Informational  | System | ΔII        |
| com.vmware.license.UnassignLicenseEvent                                                            | License unassigned from asset {entityName} with id {entityId}                                                                                                    | Informational  | System |            |
|                                                                                                    | HA completed a failover action in cluster {computeResource.name} in datacenter                                                                                                    |                |        |            |
| com.vmware.vc.HA.ClusterFailoverActionCompletedEvent                                               | {datacenter.name}                                                                                                    | Informational  | System |            |
| com.vmware.vc.HA.ClusterFailoverActionInitiatedEvent                                               | {datacenter.name}                                                                                                    | Warning        | System | All        |
| com.vmware.vc.HA.DasAgentRunningEvent                                                              | {datacenter.name} is running                                                                                                    | Informational  | System | All        |
| com.vmware.vc.HA.DasFailoverHostFailedEvent                                                        | failed                                                                                                    | Critical       | System | All        |
| com.vmware.vc.HA.DasHostCompleteDatastoreFailureEvent                                              | {datacenter.name}                                                                                                    | Critical       | System | All        |
| com.vmware.vc.HA.DasHostCompleteNetworkFailureEvent                                                | All VM networks failed on the nost {nostwame} in cluster {computeresource.name} in {datacenter.name}                                                                                                    | Critical       | System | All        |
| com.vmware.vc.HA.DasHostFailedEvent                                                                | A possible nost failure has been detected by HA on nost {nost.name} in cluster<br>{computeResource.name} in datacenter {datacenter.name}                                                                                                    | Critical       | System | All        |
| com.vmware.vc.HA.DasHostMonitoringDisabledEvent                                                    | No virtual machine failover will occur until Host Monitoring is enabled in cluster<br>{computeResource.name} in {datacenter.name}                                                                                                    | Warning        | System | All        |
| com.vmware.vc.HA.DasTotalClusterFailureEvent                                                       | HA recovered from a total cluster failure in cluster {computeResource.name} in datacenter {datacenter.name}                                                                                                    | Warning        | System | All        |
| com.vmware.vc.HA.HostDasAgentHealthyEvent                                                          | HA Agent on host {host.name} in cluster {computeResource.name} in datacenter<br>{datacenter.name} is healthy                                                                                                    | Informational  | System | All        |
| com.vmware.vc.HA.HostDasErrorEvent                                                                 | HA agent on {host.name} in cluster {computeResource.name} in {datacenter.name} has an<br>error: {reason.@enum.HostDasErrorEvent.HostDasErrorReason}                                                                                         | Critical       | System | All        |
| com.vmware.vc.VCHealthStateChangedEvent                                                            | vCenter Service overall health changed from '{oldState}' to '{newState}'                                                                                                    | Informational  | System | All        |
| com vmware vc.cim.cimGroupHealthStateChanged                                                       | nealul ol (data.group) changed from (data.oldState) to (data.newState).                                                                                                    | Critical       | System | All        |
| com vmware vc.datastore.Updated/mFilesFalledEvent                                                  | railed to update VM files on datastore (ds.name) using host (hostName)                                                                                                    | Informational  | System | All<br>All |
| com vmware vc.datastore Undating/mFilesEvent                                                       | Undating VM files on datastore {ds.ndme} using host {hostName}                                                                                                    | Informational  | System | μII        |
| com.vmware.vc.ft.VmAffectedByDasDisabledEvent                                                      | VMware HA has been disabled in cluster {computeResource.name} of datacenter                                                                                                    | Warning        | System | All        |
| com.vmware.vc.npt.VmAdapterEnteredPassthroughEvent                                                 | Tudacenter.name}. HA will not restart VM {Vm.name} or its Secondary VM after a failure.<br>Network passthrough is active on adapter {deviceLabel} of virtual machine {vm.name} on host<br>(bect name) in {deteorder name}.                  | Informational  | System | All        |
| com.vmware.vc.npt.VmAdapterExitedPassthroughEvent                                                  | Network passthrough is inactive on adapter {deviceLabel} of virtual machine {vm.name} on best {best pareal is (debacente pareal).                                                                                                    | Informational  | System | All        |
| com.vmware.vc.vcp.FtDisabledVmTreatAsNonFtEvent                                                    | nost {nost.name} in {datacenter.name}<br>HA VM Component Protection protects virtual machine {vm.name} on {host.name} in cluster<br>{computeResource.name} in datacenter {datacenter.name} as non-FT virtual machine because                | Informational  | System | All        |
|                                                                                                    | the FT state is disabled<br>FT Primary VM {vm.name} on host {host.name} in cluster {computeResource.name} in                                                                                                    | Informat       | Cu-+:  |            |
| com.vmware.vc.vcp.FtFalloverEvent                                                                  | datacenter {datacenter.name} is going to fail over to Secondary VM due to component failure                                                                                                    | Informational  | System | All        |
| com.vmware.vc.vcp.FtFailoverFailedEvent                                                            | datacenter {datacenter.name} failed to failover to secondary<br>HA VM Component Protection is restarting FT secondary virtual machine {vm.name} on host                                                                                     | Critical       | System | All        |
| com.vmware.vc.vcp.FtSecondaryRestartEvent                                                          | {host.name} in cluster {computeResource.name} in datacenter {datacenter.name} due to component failure                                                                                                    | Informational  | System | All        |
| com.vmware.vc.vcp.FtSecondaryRestartFailedEvent                                                    | FT Secondary VM {vm.name} on host {host.name} in cluster {computeResource.name} in datacenter {datacenter.name} failed to restart                                                                                                    | Critical       | System | All        |
| com.vmware.vc.vcp.NeedSecondaryFtVmTreatAsNonFtEvent                                               | HA VM Component Protection protects virtual machine {vm.name} on host {host.name} in<br>cluster {computeResource.name} in datacenter {datacenter.name} as non-FT virtual machine<br>because it has been in the needSecondary state too long | Informational  | System | All        |
| com.vmware.vc.vcp.TestEndEvent                                                                     | VM Component Protection test ends on host {host.name} in cluster {computeResource.name} in datacenter {datacenter.name}                                                                                                    | Informational  | System | All        |
| com.vmware.vc.vcp.TestStartEvent                                                                   | VM Component Protection test starts on host {host.name} in cluster {computeResource.name} in datacenter {datacenter.name}                                                                                                    | Informational  | System | All        |
| com.vmware.vc.vcp.VcpNoActionEvent                                                                 | HA VM Component Protection did not take action on virtual machine {vm.name} on host<br>{host.name} in cluster {computeResource.name} in datacenter {datacenter.name} due to the<br>feature configuration setting                            | Informational  | System | All        |
| com.vmware.vc.vcp.VmDatastoreFailedEvent                                                           | Virtual machine {vm.name} on host {host.name} in cluster {computeResource.name} in<br>datacenter {datacenter.name} lost access to {datastore}                                                                                               | Critical       | System | All        |

| Событие                                                   | Степень тяжести                                                                                                    | Тип<br>события | Группа | •   |
|-----------------------------------------------------------|----------------------------------------------------------------------------------------------------|----------------|--------|-----|
| com.vmware.vc.vcp.VmNetworkFailedEvent                    | Virtual machine {vm.name} on host {host.name} in cluster {computeResource.name} in datacenter {datacenter.name} lost access to {network}                                                                                                    | Critical       | System | AII |
| com.vmware.vc.vcp.VmPowerOffHangEvent                     | HA VM Component Protection could not power off virtual machine {vm.name} on host {host.name} in cluster {computeResource.name} in datacenter {datacenter.name} successfully after trying {numTimes} times and will keep trying                                                                                                    | Critical       | System | AII |
| com.vmware.vc.vcp.VmRestartEvent                          | HA VM Component Protection is restarting virtual machine {vm.name} due to component failure<br>on host {host.name} in cluster {computeResource.name} in datacenter {datacenter.name}                                                                                                    | Informational  | System | All |
| com.vmware.vc.vcp.VmRestartFailedEvent                    | Virtual machine {vm.name} affected by component failure on host {host.name} in cluster<br>{computeResource.name} in datacenter {datacenter.name} failed to restart                                                                                                    | Critical       | System | AII |
| com.vmware.vc.vcp.VmWaitForCandidateHostEvent             | HA VM Component Protection could not find a destination host for virtual machine {vm.name} on<br>host {host.name} in cluster {computeResource.name} in datacenter {datacenter.name} after<br>waiting {numSecWait} seconds and will keep trying                                                                                                    | Critical       | System | AII |
| com.vmware.vc.vmam.AppMonitoringNotSupported              | Application monitoring is not supported on {host.name} in cluster {computeResource.name} in {datacenter.name}                                                                                                    | Warning        | System | All |
| com.vmware.vc.vmam.VmAppHealthMonitoringStateChangedEvent | Application heartbeat status changed to {status} for {vm.name} on {host.name} in cluster {computeResource.name} in {datacenter.name}                                                                                                    | Warning        | System | All |
| com.vmware.vc.vmam.VmDasAppHeartbeatFailedEvent           | Application heartbeat failed for {vm.name} on {host.name} in cluster {computeResource.name} in {datacenter.name}                                                                                                    | Warning        | System | AII |
| esx.clear.net.connectivity.restored                       | Network connectivity restored on virtual switch {1}, portgroups: {2}. Physical NIC {3} is up.                                                                                                    | Informational  | System | All |
| esx.clear.net.dvport.connectivity.restored                | Network connectivity restored on DVPorts: {1}. Physical NIC {2} is up.                                                                                                    | Informational  | System | All |
| esx.clear.net.dvport.redundancy.restored                  | Uplink redundancy restored on DVPOILS: {1}. Physical Nic {2} is up.                                                                                                    | Informational  | System |     |
| esx.clear.net.reduluancy.restored                         | Deviced NIC (1) linkstate is up                                                                                                    | Informational  | System |     |
| esv.clear.net.vininc.initistate.up                        | Connectivity to storage device (1) (Datastores: (2)) restored Bath (2) is active again                                                                                                    | Informational  | System |     |
| osy clear storage redundancy restored                     | Path redundancy to storage device {1} (Datastores: {2}) restored. Path {3} is active again.                                                                                                    | Informational  | System |     |
| esx.problem.apei.bert.memory.error.corrected              | A corrected memory error occurred in last boot. The following details were reported. Physical Addr: {1}, Physical Addr Mask: {2}, Node: {3}, Card: {4}, Module: {5}, Bank: {6}, Device: {7}, Row: {8}, Column: {9} Error type: {10}                                                                                                    | Critical       | System | All |
| esx.problem.apei.bert.memory.error.fatal                  | A fatal memory error occurred in the last boot. The following details were reported. Physical Addr: {1}, Physical Addr Mask: {2}, Node: {3}, Card: {4}, Module: {5}, Bank: {6}, Device: {7}, Row: {8}, Column: {9} Error type: {10}                                                                                                    | Critical       | System | All |
| esx.problem.apei.bert.memory.error.recoverable            | A recoverable memory error occurred in last boot. The following details were reported. Physical Addr: {1}, Physical Addr Mask: {2}, Node: {3}, Card: {4}, Module: {5}, Bank: {6}, Device: {7}, Row: {8}, Column: {9} Error type: {10}                                                                                                    | Critical       | System | All |
| esx.problem.apei.bert.pcie.error.corrected                | A corrected PCIe error occurred in last boot. The following details were reported. Port Type: {1},<br>Device: {2}, Bus #: {3}, Function: {4}, Slot: {5}, Device Vendor: {6}, Version: {7}, Command<br>Register: {8}, Status Register: {9}.                                                                                                    | Critical       | System | All |
| esx.problem.apei.bert.pcie.error.fatal                    | Platform encounterd a fatal PCIe error in last boot. The following details were reported. Port<br>Type: {1}, Device: {2}, Bus #: {3}, Function: {4}, Slot: {5}, Device Vendor: {6}, Version: {7},<br>Command Register: {8}, Status Register: {9}.                                                                                                    | Critical       | System | AII |
| esx.problem.apei.bert.pcie.error.recoverable              | A recoverable PCle error occurred in last boot. The following details were reported. Port Type:<br>{1}, Device: {2}, Bus #: {3}, Function: {4}, Slot: {5}, Device Vendor: {6}, Version: {7},<br>Command Register: {8}, Status Register: {9}.                                                                                                    | Critical       | System | AII |
| esx.problem.iorm.nonviworkload                            | An external I/O activity is detected on datastore {1}, this is an unsupported configuration.<br>Consult the Resource Management Guide or follow the Ask VMware link for more information.                                                                                                    | Informational  | System | AII |
| esx.problem.net.connectivity.lost                         | Lost network connectivity on virtual switch {1}. Physical NIC {2} is down. Affected portgroups:{3}.                                                                                                    | Critical       | System | AII |
| esx.problem.net.dvport.connectivity.lost                  | Lost network connectivity on DVPorts: {1}. Physical NIC {2} is down.                                                                                                    | Critical       | System | All |
| esx.problem.net.dvport.redundancy.degraded                | Uplink redundancy degraded on DVPorts: {1}. Physical NIC {2} is down.                                                                                                    | Warning        | System | All |
| esx.problem.net.dvport.redundancy.lost                    | Lost uplink redundancy on DVPorts: {1}. Physical NIC {2} is down.                                                                                                    | Warning        | System | All |
| esx.problem.net.e1000.tso6.notsupported                   | Guest-initiated IPv6 TCP Segmentation Offload (TSO) packets ignored. Manually disable TSO inside the guest operating system in virtual machine {1}, or use a different virtual adapter.                                                                                                    | Critical       | System | AII |
| esx.problem.net.migrate.bindtovmk                         | The ESX advanced configuration option /Migrate/Vmknic is set to an invalid vmknic: {1}.<br>/Migrate/Vmknic specifies a vmknic that vMotion binds to for improved performance. Update the<br>configuration option with a valid vmknic. Alternatively, if you do not want vMotion to bind to a<br>specific vmknic, remove the invalid vmknic and leave the option blank. | Warning        | System | All |
| esx.problem.net.proxyswitch.port.unavailable              | Virtual NIC with hardware address {1} failed to connect to distributed virtual port {2} on switch {3}. There are no more ports available on the host proxy switch.                                                                                                    | Warning        | System | AII |
| esx.problem.net.redundancy.degraded                       | Uplink redundancy degraded on virtual switch {1}. Physical NIC {2} is down. Affected portgroups:{3}.                                                                                                    | Warning        | System | AII |
| esx.problem.net.redundancy.lost                           | Lost uplink redundancy on virtual switch {1}. Physical NIC {2} is down. Affected portgroups: {3}.                                                                                                    | Warning        | System | All |
| esx.problem.net.uplink.mtu.failed                         | VMkernel failed to set the MTU value {1} on the uplink {2}.                                                                                                    | Warning        | System | All |
| esx.problem.net.vmknic.ip.duplicate                       | A duplicate IP address was detected for {1} on the interface {2}. The current owner is {3}.                                                                                                    | Warning        | System | All |
| esx.problem.net.vmnic.linkstate.down                      | Physical NIC {1} linkstate is down.                                                                                                    | Informational  | System | All |
| esx.problem.net.vmnic.watchdog.reset                      | Uplink {1} has recovered from a transient failure due to watchdog timeout                                                                                                    | Informational  | System | All |
| esx.problem.scsi.device.limitreached                      | The maximum number of supported devices of {1} has been reached. A device from plugin {2} could not be created.                                                                                                    | Critical       | System | All |
| esx.problem.scsi.device.thinprov.atquota                  | Space utilization on thin-provisioned device {1} exceeded configured threshold. Affected datastores (if any): {2}.                                                                                                    | Warning        | System | All |
| esx.problem.scsi.scsipath.limitreached                    | The maximum number of supported paths of {1} has been reached. Path {2} could not be added.                                                                                                    | Critical       | System | All |
| esx.problem.storage.connectivity.devicepor                | storage problem. Affected datastores: {2}                                                                                                    | Warning        | System | All |
| esx.problem.storage.connectivity.lost                     | LUSE CONNECTIVITY TO STORAGE DEVICE {1}. Path {2} is down. Affected datastores: {3}.<br>Frequent PowerOn Reset Unit Attentions are occurring on path {1}. This might indicate a storage.                                                                                                    |                | System | All |
| esx.problem.storage.connectivity.pathpor                  | problem. Affected device: {2}. Affected datastores: {3}<br>Frequent path state changes are occurring for path {1}. This might indicate a storage problem.                                                                                                    | Warning        | System | All |
|                                                           | Affected device: {2}. Affected datastores: {3}                                                                                                    |                | System |     |
| esx.problem.storage.redundancy.degraded                   | Path redundancy to storage device {1} degraded. Path {2} is down. Affected datastores: {3}.                                                                                                    | Warning        | System | All |
| esx.problem.storage.redundancy.lost                       | Lost path redundancy to storage device {1}. Path {2} is down. Affected datastores: {3}.                                                                                                    | Warning        | System | All |
| esx.problem.vmfs.heartbeat.recovered                      | Successfully restored access to volume {1} ({2}) following connectivity issues.                                                                                                    | Informational  | System | All |
| esx.problem.vmfs.heartbeat.timedout                       | Lost access to volume {1} {{2}} due to connectivity issues. Recovery attempt is in progress and outcome will be reported shortly.                                                                                                    | Informational  | System | AII |
| esx.problem.vmfs.heartbeat.unrecoverable                  | Lost connectivity to volume {1} ({2}) and subsequent recovery attempts have failed.                                                                                                    | Critical       | System | All |
| esx.problem.vmfs.journal.createfailed                     | limited write support.                                                                                                    | Critical       | System | AII |
| esx.problem.vmfs.lock.corruptondisk                       | At least one corrupt on-disk lock was detected on volume {1} ({2}). Other regions of the volume might be damaged too.                                                                                                    | Critical       | System | AII |
| esx.problem.vmfs.nfs.mount.connect.failed                 | Failed to mount to the server {1} mount point {2}. {3}                                                                                                    | Critical       | System | All |
| esx.problem.vmfs.nfs.mount.limit.exceeded                 | Failed to mount to the server {1} mount point {2}. {3}                                                                                                    | Critical       | System | All |
| esx.problem.vmts.nts.server.disconnect                    | Lost connection to server {1} mount point {2} mounted as {3} ({4}).                                                                                                    | Critical       | System | All |
| esx.problem.vmts.nts.server.restored                      | Restored connection to server {1} mount point {2} mounted as {3} ({4}).                                                                                                    | Informational  | System | All |

| Событие                                 | Степень тяжести                                                                                                    | Тип<br>события | Группа |     |
|-----------------------------------------|----------------------------------------------------------------------------------------------------|----------------|--------|-----|
| esx.problem.vmfs.resource.corruptondisk | At least one corrupt resource metadata region was detected on volume {1} ({2}). Other regions of the volume might be damaged too.                                                                                                    | Critical       | System | All |
| esx.problem.vmfs.volume.locked          | Volume on device {1} locked, possibly because remote host {2} encountered an error during a<br>volume operation and could not recover.                                                                                                    | Critical       | System | All |
| vim.event.LicenseDowngradedEvent        | License downgrade: {licenseKey} removes the following features: {lostFeatures}                                                                                                    | Warning        | System | All |
| vprob.net.connectivity.lost             | Lost network connectivity on virtual switch {1}. Physical NIC {2} is down. Affected portgroups:{3}.                                                                                                    | Critical       | System | All |
| vprob.net.e1000.tso6.notsupported       | Guest-initiated IPv6 TCP Segmentation Offload (TSO) packets ignored. Manually disable TSO inside the guest operating system in virtual machine $\{1\}$ , or use a different virtual adapter.                                                                                                    | Critical       | System | All |
| vprob.net.migrate.bindtovmk             | The ESX advanced config option /Migrate/Vmknic is set to an invalid vmknic: {1}.<br>/Migrate/Vmknic specifies a vmknic that vMotion binds to for improved performance. Please<br>update the config option with a valid vmknic or, if you do not want vMotion to bind to a specific<br>vmknic, remove the invalid vmknic and leave the option blank. | Warning        | System | All |
| vprob.net.proxyswitch.port.unavailable  | Virtual NIC with hardware address {1} failed to connect to distributed virtual port {2} on switch {3}. There are no more ports available on the host proxy switch.                                                                                                    | Warning        | System | All |
| vprob.net.redundancy.degraded           | Uplink redundancy degraded on virtual switch {1}. Physical NIC {2} is down. {3} uplinks still up. Affected portgroups:{4}.                                                                                                    | Warning        | System | All |
| vprob.net.redundancy.lost               | Lost uplink redundancy on virtual switch {1}. Physical NIC {2} is down. Affected portgroups: {3}.                                                                                                    | Warning        | System | All |
| vprob.scsi.device.thinprov.atquota      | Space utilization on thin-provisioned device {1} exceeded configured threshold.                                                                                                    | Warning        | System | All |
| vprob.storage.connectivity.lost         | Lost connectivity to storage device {1}. Path {2} is down. Affected datastores: {3}.                                                                                                    | Critical       | System | All |
| vprob.storage.redundancy.degraded       | Path redundancy to storage device {1} degraded. Path {2} is down. {3} remaining active paths. Affected datastores: {4}.                                                                                                    | Warning        | System | All |
| vprob.storage.redundancy.lost           | Lost path redundancy to storage device {1}. Path {2} is down. Affected datastores: {3}.                                                                                                    | Warning        | System | All |
| vprob.vmfs.heartbeat.recovered          | Successfully restored access to volume {1} ({2}) following connectivity issues.                                                                                                    | Informational  | System | All |
| vprob.vmfs.heartbeat.timedout           | Lost access to volume $\{1\}$ ( $\{2\}$ ) due to connectivity issues. Recovery attempt is in progress and outcome will be reported shortly.                                                                                                    | Informational  | System | All |
| vprob.vmfs.heartbeat.unrecoverable      | Lost connectivity to volume {1} ({2}) and subsequent recovery attempts have failed.                                                                                                    | Critical       | System | All |
| vprob.vmfs.journal.createfailed         | No space for journal on volume {1} ({2}). Opening volume in read-only metadata mode with<br>limited write support.                                                                                                    | Critical       | System | All |
| vprob.vmfs.lock.corruptondisk           | At least one corrupt on-disk lock was detected on volume {1} ({2}). Other regions of the volume<br>may be damaged too.                                                                                                    | Critical       | System | All |
| vprob.vmfs.nfs.server.disconnect        | Lost connection to server {1} mount point {2} mounted as {3} ({4}).                                                                                                    | Critical       | System | All |
| vprob.vmfs.nfs.server.restored          | Restored connection to server {1} mount point {2} mounted as {3} ({4}).                                                                                                    | Informational  | System | All |
| vprob.vmfs.resource.corruptondisk       | At least one corrupt resource metadata region was detected on volume {1} ({2}). Other regions of the volume might be damaged too.                                                                                                    | Critical       | System | All |
| vprob.vmfs.volume.locked                | Volume on device {1} locked, possibly because remote host {2} encountered an error during a<br>volume operation and could not recover.                                                                                                    | Critical       | System | All |

## RHEV

Red Hat® Enterprise Virtualization (RHEV) является одной из наиболее широко применяемых технологий компаниями, использующими операционную систему Red Hat в качестве основы в своем Центре обработки данных. Pandora FMS Enterprise предлагает возможность мониторинга виртуальных архитектур на базе RHEV с помощью RHEV Monitoring Plugin, который позволяет легко контролировать все аспекты, связанные с виртуальной архитектурой RHEV.

### Архитектура для мониторинга

С помощью плагина можно контролировать всю архитектуру системы RHEV: центры обработки данных, кластеры хостов, домены хранения данных, сети, хосты и виртуальные машины, предлагая общий взгляд на состояние виртуальной среды.

Для этого Pandora FMS использует официальный API, предоставляемый системой виртуализации RHEV.

### Мониторинг с помощью RHEV Monitoring Plugin

Мониторинг виртуальной среды RHEV основан на двух компонентах:

1. На Плагине Агента, выполняющем задачи автообнаружения и сбора данных. Плагин Агента

отвечает за отправление информации в Pandora FMS.

- 2. На *скрипте* распознавания, который обновляет различные значения для обнаруженных объектов. Это руководство необходимо для правильного функционирования расширений *плагина*.
- Расширение RHEV Viewer и RHEV Manager. Это расширения, которые обеспечивают дополнительную ценность, позволяя видеть контролируемую инфраструктуру и управлять выключением/включением большего количества виртуальных машин, и все это с веб-консоли Pandora FMS.

Для использования *скрипта* распознавания вам необходимо активировать Reconserver

Чтобы некоторые переменные API отражали реальное значение соответствующей виртуальной машины, вам необходимо установить Агент RHEV; вы можете найти все об этом в документации к вашей версии RHEV.

Для мониторинга установленной операционной системы на виртуальных машинах рекомендуется использовать Areнта Pandora FMS вместо RHEV API.

### Внутренняя работа плагина

Плагин RHEV Monitoring Plugin извлекает информацию через API web, обслуживающий среду виртуализации RHEV.

Если вам нужна только информация о мониторинге, все, что вам нужно настроить, это *плагин* Агента, который выполняет эту задачу.

Плагин Агента выполняет обнаружение устройств и составляет XML с модулями для каждого из них. Конфигурация плагина позволяет выбрать, какие элементы будут контролироваться, и конфигурацию его модулей. Модули, созданные плагином, являются настраиваемыми, и можно изменить название и описание, а также добавить максимальные и минимальные значения для состояний модуля Warning и Critical.

После создания XML, *плагин* Агента, отправляет файлы, используя либо Tentacle или копируя их в локальный каталог, в зависимости от выбранного метода передачи.

Если вы также собираетесь использовать расширения RHEV Viewer и RHEV Manager, вам необходимо использовать распознавание *script*.

Руководство по распознаванию отвечает за обновление некоторых переменных для каждого из Агентов, обнаруженных в Pandora FMS, в соответствии со значениями,

настроенными в RHEV. Эти переменные необходимы для правильного отображения объектов в расширении RHEV Viewer и для правильного управления виртуальными машинами с помощью расширения RHEV Manager.

## Необходимые условия установки

Плагин Агента требует установки следующего программное обеспечение:

- curl.
- perl-XML-Simple.
- Программный АгентPandora FMS.
- tentacle\_client (если вы хотите использовать tentacle для отправки файлов, tentacle\_client устанавливается вместе с Программным Агентом Pandora FMS).

### Red Hat

В системах на базе Red Hat® можно установить зависимости с помощью команды:

yum install perl-XML-Simple curl

### SLES

На системах на базе SUSE вы можете установить зависимости с помощью команды:

zypper install perl-XML-Simple curl

### Debian/Ubuntu

В системах на базе Debiand/Ubuntu вы можете установить зависимости с помощью команды:

apt-get install libxml-simple-perl curl

## Установка программного агента Pandora FMS

Установка программного агента Pandora FMS объясняется в следующем разделе Установка Pandora FMS, здесь вы найдете все необходимое для установки данного Агента на вашу платформу.

## Скачать сертификат RHEV

Перед использованием плагина необходимо загрузить сертификат, позволяющий HTTPSсоединение с API RHEV. Для этого выполните следующую команду:

```
curl -o rhevm.cer http://[RHEVM-HOST]:8080/ca.crt
```

Где [rhevm-host] - имя сервера, обслуживающего API RHEV. Конкретным примером может быть:

```
curl -o rhevm.cer http://rhevm.server:8080/ca.crt
```

После загрузки сертификата вы можете проверить правильность подключения к API с помощью следующей команды, используя соединители строк >

```
curl -X GET \
    -H "Accept: application/xml" \
    -u [USER:PASS] \
    --cacert [CERT] https://[RHEVM-HOST]:8443/api
```

Со следующими значениями:

- USER: user@domain для подключения к API.
- PASS: пароль пользователя, с которым вы подключаетесь к API.
- CERT: путь к сертификату, загруженному в предыдущем шаге.
- RHEVM-HOST: адрес хоста, обслуживающего API.

Пример с конкретными данными команды будет выглядеть следующим образом:

```
curl -X GET \
    -H "Accept: application/xml" \
    -u [user@testdomain:12345] \
    --cacert /home/user/ca.crt https://rhevm.server:8443/api
```

Если команда выполнена положительно, она возвращает вывод в формате XML с общей информацией об API RHEV.

# Предварительные замечания по конфигурации RHEV

В среде виртуализации RHEV возможно, чтобы несколько объектов имели одинаковое имя. Это является проблемой, поскольку в Pandora FMS эти объекты преобразуются в Агентов, в которых дублирование в именах не допускается. Кроме того, из-за этого также возникают проблемы при *анализировании* результата, возвращаемого API в формате XML, выдается ошибка, подобная следующей:

Warning: <data\_center> element has non-unique value in 'name' key attribute: Default at ./plugin-rhev.pl line 199 Для решения проблемы необходимо лишь следовать номенклатуре имен для объектов среды виртуализации RHEV, в которой имена не повторяются.

## Установка плагина агента

Для установки плагина Areнта достаточно скопировать скрипт rhev-plugin.pl и файл конфигурации rhev-plugin.conf в каталог устройства, на котором установлен Pandora FMS Agent, выполняющий плагин. Плагин может быть запущен в Areнтe, установленном на тех же устройствах, что и сервер Pandora FMS, или на другом устройстве.

Для запуска плагина необходимо добавить в конфигурационный файл Агента (по умолчанию /etc/pandora/pandora\_agent.conf) следующая строка:

module\_plugin /root/rhev-plugin.pl /root/rhev-plugin.conf

При добавлении этой строки, *плагин* Агента будет выполнять свои функции при каждом выполнении.

## Мониторинг виртуальной архитектуры RHEV

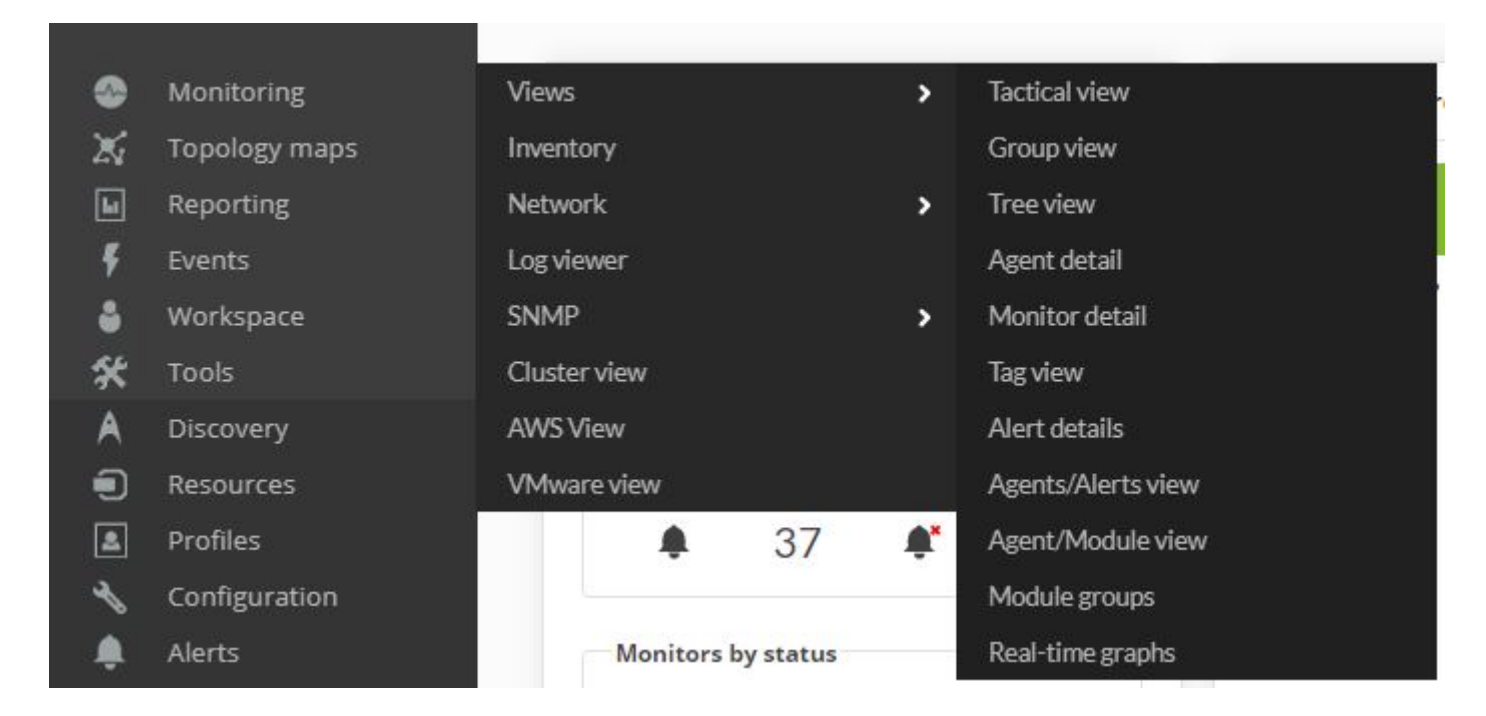

Чтобы увидеть результат выполнения *плагина* Агента, перейдите в Monitoring → Views → Agent Detail.

| Agent name 🌲   | R 🜲 | os 🛊 | Туре | Group 🖨 | Description      | Actions |
|----------------|-----|------|------|---------|------------------|---------|
| 127.0.0.1      |     |      | 9    | ((*     | Created by demos | •       |
| 192.168.50.183 |     | 1    | ř    | 0       | Created by demos | •       |
| 192.168.70.1   |     | 1    | -    | 0       | Created by demos | •       |
| 192.168.70.10  |     | 1    | *    | 0       | Created by demos | •       |
| 192.168.70.100 |     | 1    | -    | 0       | Created by demos | •       |
| 192.168.70.101 |     | 1    | \$   | 0       | Created by demos | •       |
| 192.168.70.102 |     | 2    | 2    | 0       | Created by demos | •       |

Плагин создает Агента в Pandora FMS для каждого из объектов, найденных при обнаружении архитектуры RHEV./p>

Щелкнув на имени Агента, вы сможете увидеть модули мониторинга, созданные *плагином*, а также другие связанные с ним данные:

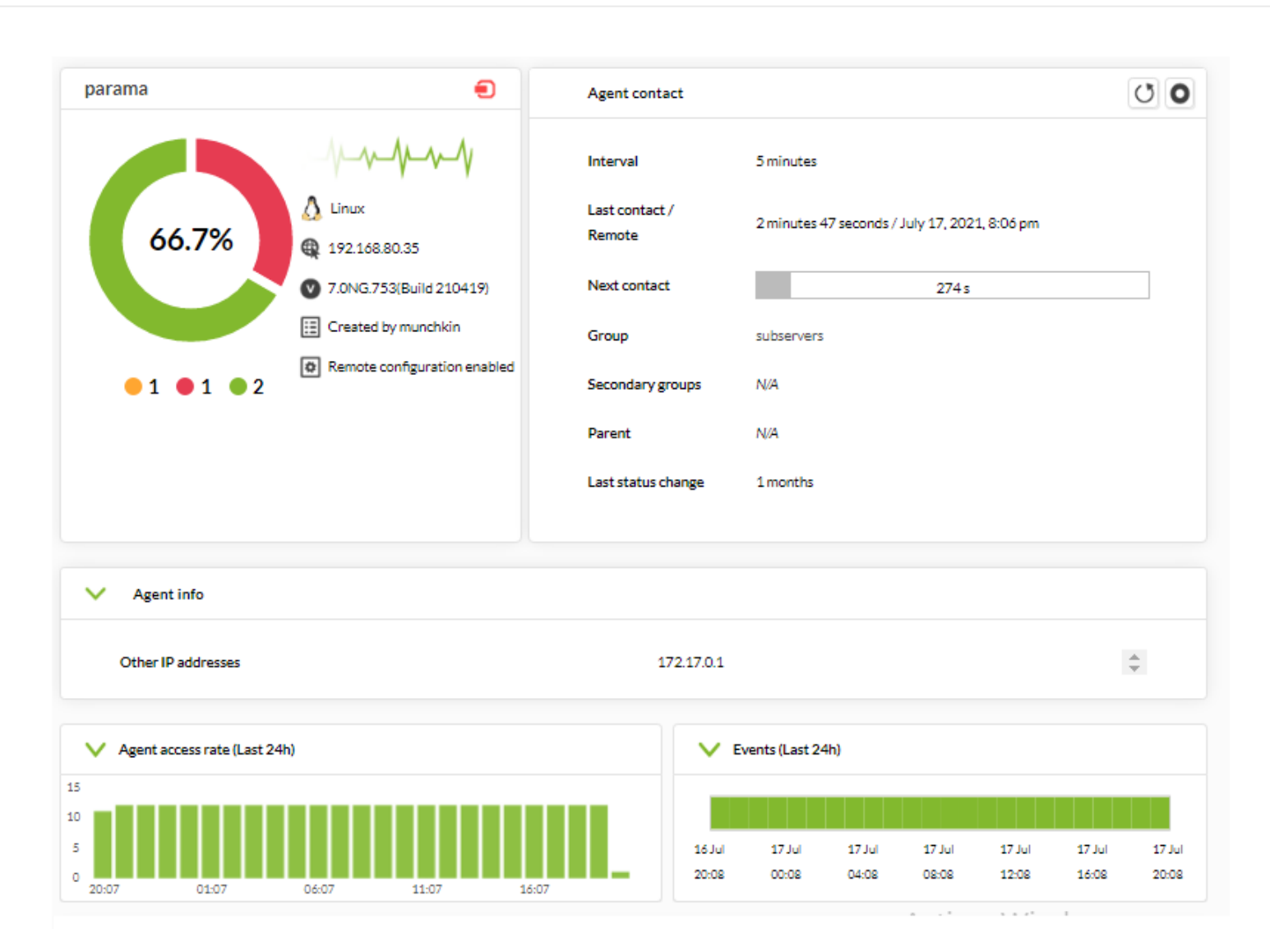

Для каждого типа объекта автоматически создается серия специальных модулей, отслеживающих важную информацию о каждом из них.

| F. | Ρ. | Туре 🖨 | Module name 🌲 | Description          | Status 🖨   | Thresholds  | Data | Graph        | Last contact 🖨       |
|----|----|--------|---------------|----------------------|------------|-------------|------|--------------|----------------------|
| 0  |    | * /    | RHEV Plugin   | Disk use information |            | N/A - N/A   | 24.7 | 101          | 36 seconds           |
| 0  |    | * /    | RHEV          | Disk use information |            | N/A - N/A   | 83.2 | 101          | 36 seconds           |
|    |    | 2 /    | Latency       |                      |            | N/A - N/A   | 0.1  | 101          | 3 minutes 05 seconds |
|    |    | 8 /    | Ping          |                      |            | N/A - 8/0.5 | 1    | 101          | 3 minutes 05 seconds |
|    |    |        |               |                      | Applicatio | n           |      |              |                      |
| 0  |    | •      | RHEV 1        |                      |            | N/A - N/A   | 1    | <b>X</b> 101 | 2 minutes 42 seconds |
|    |    |        |               |                      | General    |             |      |              |                      |
| 0  |    | •      | Ping          |                      |            | N/A - N/A   | 1    | 101          | 4 minutes 29 seconds |
| 0  |    | * /    | Prueba RHEV   |                      |            | N/A - N/A   | 0    | 101          | 2 minutes 46 seconds |

Если выбранный агент соответствует *хосту*, а не виртуальной машине, модули мониторинга будут отличаться.

Плагин RHEV также отслеживает события внутри виртуальной архитектуры. Плагин создаст один модуль для каждого события, над которым осуществляется мониторинг, в каждом затронутом объекте:

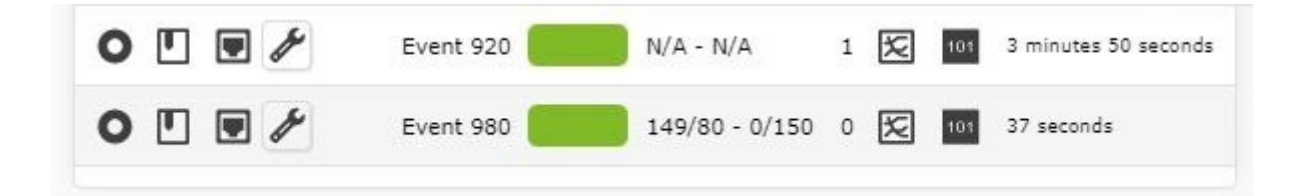

Данные для модулей, созданных на основе событий, - это данные о событии: время события, описание события. Пример данных:

| Received data fro           | om rhevh1.tg.telefonica / Event 509                                                                                        |                                               |           |         |            |  |
|-----------------------------|----------------------------------------------------------------------------------------------------|-----------------------------------------------|-----------|---------|------------|--|
| Choose a t                  | ime from now                                                                                                    | 🥒 1 day м                                     |           |         |            |  |
| O Specify tim               | e range                                                                                                    | Timestamp from:                               | 2012-10-4 | 04:21PM | ٢          |  |
|                             |                                                                                                    | Timestamp to:                                 | 2012-10-4 | 04:21PM | <u>©</u>   |  |
| Free text for sear          | ch                                                                                                    |                                               |           |         |            |  |
|                             |                                                                                                    |                                               |           | Update  | G          |  |
| Timestamp                   |                                                                                                    | Data                                          |           |         | Time       |  |
| October 4, 2012,<br>2:00 pm | [2012-05-16T18:33:04.219+02:00] Installing Host rhevh1.t<br>Step: RHEV_INSTALL; Details: Connected to Host 10.92.81        | g.telefonica.<br>.5 with SSH key fingerprint: |           |         | 2<br>hours |  |
| October 4, 2012,<br>2:00 pm | [2012-05-16T18:33:31.431+02:00] Installing Host rhevh1.t                                                                   | g.telefonica. Step: Encryption se             | tup.      |         | 2<br>hours |  |
| October 4, 2012,<br>2:00 pm | [2012-05-16T18:33:31.450+02:00] Installing Host rhevh1.t                                                                   | g.telefonica. Step: RHEV_INSTAL               | L.        |         | 2<br>hours |  |
| October 4, 2012,<br>2:00 pm | [2012-05-16T18:33:35.986+02:00] Installing Host rhevh1.t                                                                   | g.telefonica. Step: instCert.                 |           |         | 2<br>hours |  |
| October 4, 2012,<br>2:00 pm | [2012-05-16T18:33:36.000+02:00] Installing Host rhevh1.t                                                                   | g.telefonica. Step: CoreDump.                 |           |         | 2<br>hours |  |
| October 4, 2012,<br>2:00 pm | 4, 2012, [2012-05-16T18:33:36.012+02:00] Installing Host rhevh1.tg.telefonica. Step: cleanAll.                             |                                               |           |         |            |  |
| October 4, 2012,<br>2:00 pm | 12, [2012-05-16T18:33:36.024+02:00] Installing Host rhevh1.tg.telefonica. Step: VDS Configuration.                         |                                               |           |         |            |  |
| October 4, 2012,<br>2:00 pm | 2, [2012-05-16T18:33:36.036+02:00] Installing Host rhevh1.tg.telefonica. Step: Restart; Details: Restarting vdsmd service. |                                               |           |         |            |  |
| October 4, 2012,<br>2:00 pm | / [2012-05-16T18:33:36.048+02:00] Installing Host rhevh1.tg.telefonica. Step: RHEV_INSTALL.                                |                                               |           |         |            |  |

Помимо Агентов и Модулей, относящихся к самой архитектуре RHEV, в Агенте генерируется модуль, выполняющий *плагин*. По умолчанию этот модуль называется RHEV Plugin:

|                     | www.pandorafms.com                           |  |           |                 |   |     |                      |
|---------------------|----------------------------------------------|--|-----------|-----------------|---|-----|----------------------|
| Load Average        | Average process in CPU (Last<br>minute)      |  | N/A - N/A | 0               | X | 101 | 2 minutes 47 seconds |
| Network_Usage_Bytes | Total bytes/sec transfered in<br>this system |  | N/A - N/A | 202.7 bytes/sec | × | 101 | 2 minutes 47 seconds |
| RHEV Plugin         | Result of RHEV Plugin                        |  | N/A - N/A | 586 processes   | X | 101 | 2 minutes 47 seconds |

Содержимое модуля будет результатом выполнения *плагина*; оно может быть *OK*, если все правильно, или показывать строку ошибки с объяснением ошибки, если происходит что-то непредвиденное. Эта информация в дополнение к модулю *плагина* может быть просмотрена в файле *log*.

#### Мониторинг состояния организаций

Модули состояния различных объектов возвращают значения, предопределенные в архитектуре RHEV. Это означает, что значения будут строками, содержание которых будет up, down, error, maintenance, non\_operational и т.д., в зависимости от статуса и контролируемого объекта.

Для присвоения значений warning и critical необходимо определить регулярное выражение в конфигурации модуля. Например, чтобы задать критическое состояние Модуля, которое определяется значениями *error, down* и *non\_operational*, мы вставляем в поле Str. критического значения модуля следующее регулярное выражение:

### error|down|non\_operational

## Модули агента виртуальной архитектуры RHEV

Ниже перечислены модули, доступные для каждого элемента архитектуры RHEV.

### Data Center

• Status: Состояние центра обработки данных.

### Storage Domain

- Available Space: Доступное пространство в Storage Domain.
- Committed Space: Принятое пространство в Storage Domain.
- Used Space: Пространство, использованное в Storage Domain.
- Percent Free Space: Процент свободного пространства в Storage Domain.

### 72/110

#### Network

- Status: Состояние виртуальной сети.
- STP Status: Состояние функциональности протокола Spanning Tree Protocol.

#### Кластер

- Overcommit Percent: Процент от чрезмерной нагрузки на кластер.
- *Transparent HugePages*: Состояние функциональности Transparent HugePages.
- High threshold: Верхний предел политики планирования.
- Low threshold: Нижний предел политики планирования.
- Threshold duration: Срок действия ограничений в политике планирования.

#### Host

- Status: Статус Хоста.
- Buffers size: Размер буферов.
- Cache size: Размер кэша.
- Cached swap: Объем кэширования памяти Swap (в байтах).
- Free memory: Объем свободной памяти (в байтах).
- Percent free memory: Процент свободной памяти.
- Swap cached percent: Процент кэширования памяти Swap.
- Swap free: Объем свободной памяти Swap (в байтах).
- Swap free percent: Процент свободной памяти Swap.
- Total Memory: Общий объем памяти Хоста (в байтах).
- Total Swap: Общий объем памяти Swap (в байтах).
- Used memory: Общий объем используемой памяти (в байтах).
- Used Swap: Общий объем используемой памяти Swap (в байтах).
- *Nic [x] TX*: Скорость передачи данных сетевого интерфейса [x] (в байтах/секунду). Генерируется для каждого обнаруженного сетевого интерфейса.
- *Nic [x] RX*: Скорость приема сетевого интерфейса [x] (в байтах/секунду). Генерируется для каждого обнаруженного сетевого интерфейса.
- *Nic* [x] erros TX: Количество ошибок передачи сетевого интерфейса [x]. Генерируется для каждого обнаруженного сетевого интерфейса.
- *Nic* [x] erros RX: Количество ошибок приема сетевого интерфейса [x]. Генерируется для каждого обнаруженного сетевого интерфейса.
- User CPU: Процент процессора, используемого пользователем.
- System CPU: Процент процессора, используемого системой.
- CPU Idle: Процент простоя процессора.
- CPU Load: Средняя загрузка процессора за последние 5 минут.
- *KSM CPU*: Процент процессора, используемого KSM.
- Active VM: Количество активных виртуальных машин в Хосте.
- Migrating VM: Количество виртуальных машин в миграции в Хосте.
- Total VM: Общее количество виртуальных машин Хоста.
- Fence Status: Статус whostfencing.

#### Virtual Machine

• Status: Состояние виртуальной машины.
- *Disk* [x] read: Скорость чтения с диска х (байт/с). Один генерируется для каждого обнаруженного диска (хранилища).
- Disk [x] write: Скорость записи на диск x (байт/с). Генерируется для каждого обнаруженного диска.
- Disk [x] size: Размер диска х (в байтах). Генерируется для каждого обнаруженного диска.
- Disk [x] status: Статус Диска х. Генерируется для каждого обнаруженного диска.
- *Nic [x] TX*: Скорость передачи данных сетевого интерфейса [x] (в байтах/секунду). Генерируется для каждого обнаруженного сетевого интерфейса.
- Nic [x] RX: Скорость приема для сетевого интерфейса [x] (в байтах/секунду). Генерируется для каждого обнаруженного сетевого интерфейса.
- *Nic* [*x*] *erros TX*: Количество ошибок передачи сетевого интерфейса [x]. Генерируется для каждого обнаруженного сетевого интерфейса.
- Nic [x] erros RX: Количество ошибок приема сетевого интерфейса [x]. Генерируется для каждого обнаруженного сетевого интерфейса.
- Installed memory: Объем установленной памяти (в байтах).
- Percent free memory: Процент свободной памяти.
- Used memory: Объем используемой памяти (в байтах).
- Stateless: Состояние функционирования Stateless.
- HA Status: Состояние функционирования НА.
- Total CPU: Общий процент процессора, используемого виртуальной машиной.
- Hypervisor CPU: Процент процессора гипервизора, используемый виртуальной машиной.
- Guest CPU: Процент от ЦП хоста, используемого виртуальной машиной.

#### События

• *Event* [*x*]: Описание события x, произошедшего в системе. Одно будет создано для каждого события, обнаруженного в затронутых Агентах.

#### Управление и визуализация архитектуры RHEV

В этом разделе описывается установка, настройка и работа расширений RHEV View и RHEV Manager.

#### Задачи распознавания

Существует возможность создания пользовательских задач распознавания благодаря Discovery server.

#### Установка расширений RHEV View и RHEV Manager

Для установки расширений необходимо просто скопировать содержимое папки extensions, которую вы найдете при распаковке *плагина*, в соответствующую папку extensions части Enterprise консоли Pandora FMS. Команда для выполнения выглядит следующим образом:

#### cp -R extensions/\* <pandora\_console\_dir>/enterprise/extensions/

С этого момента будут доступны расширения для мониторинга RHEV.

#### Использование расширения RHEV View

Чтобы использовать расширение RHEV View, просто нажмите на опцию RHEV View в подменю; Monitoring.

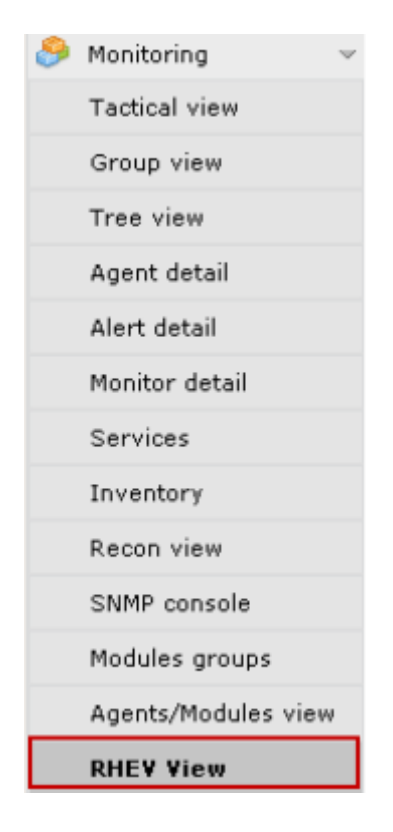

Расширение отобразит карту, подобную следующей, со всеми компонентами архитектуры RHEV, обнаруженными плагином:

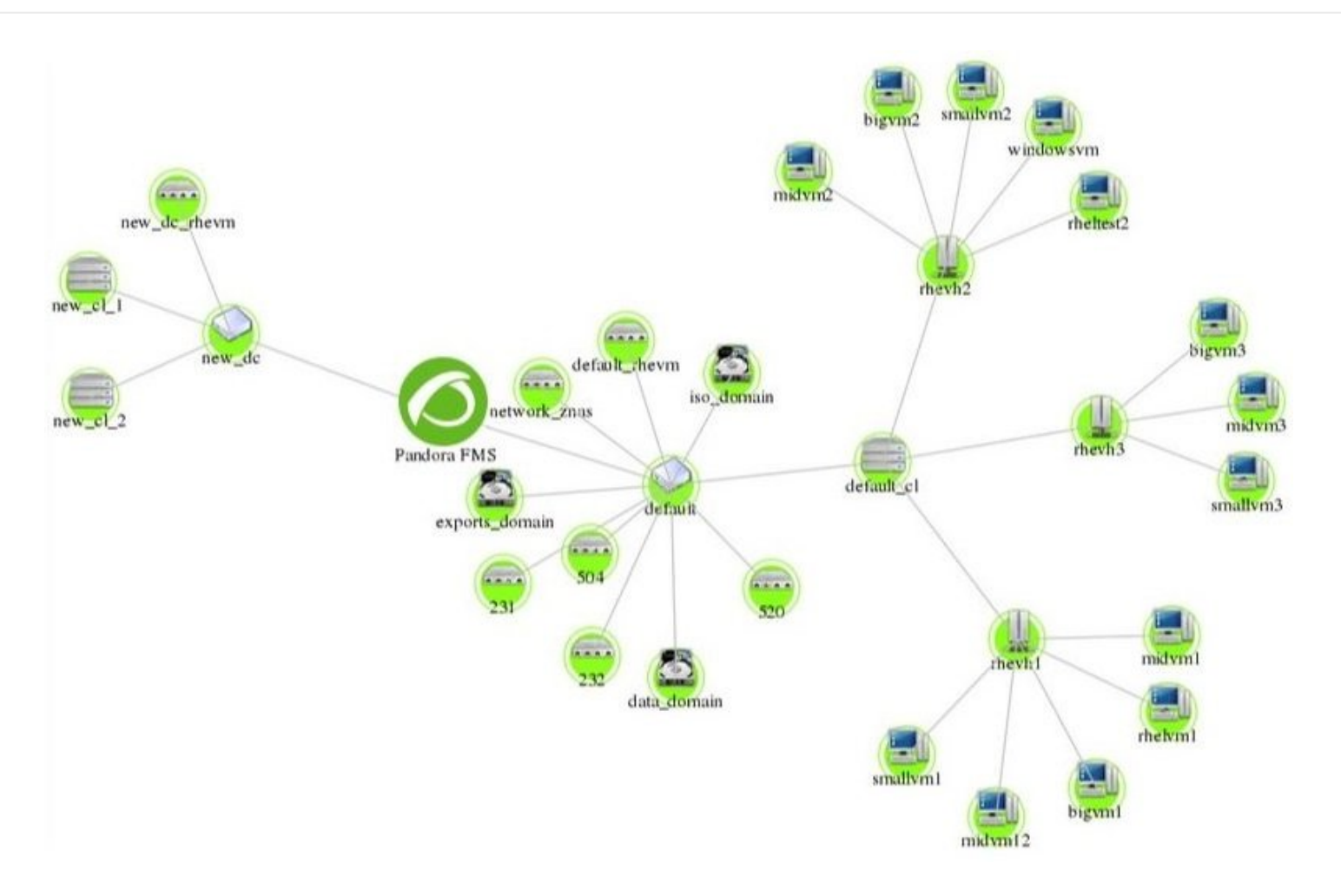

На карте показаны различные элементы архитектуры RHEV (Data Centers, Storage Domains, Clusters, Networks, Hosts и Virtual machines). Каждый элемент представлен иконкой, различной для каждого типа элемента архитектуры. Также показаны взаимосвязи между различными элементами архитектуры RHEV. С помощью этого вида очень легко увидеть состояние элементов и то, как они взаимосвязаны.

Расширение имеет меню, которое позволяет настраивать вид, скрывая или показывая объекты, увеличивая или уменьшая размер текста и выполняя *zoom* для более детального просмотра изображения.

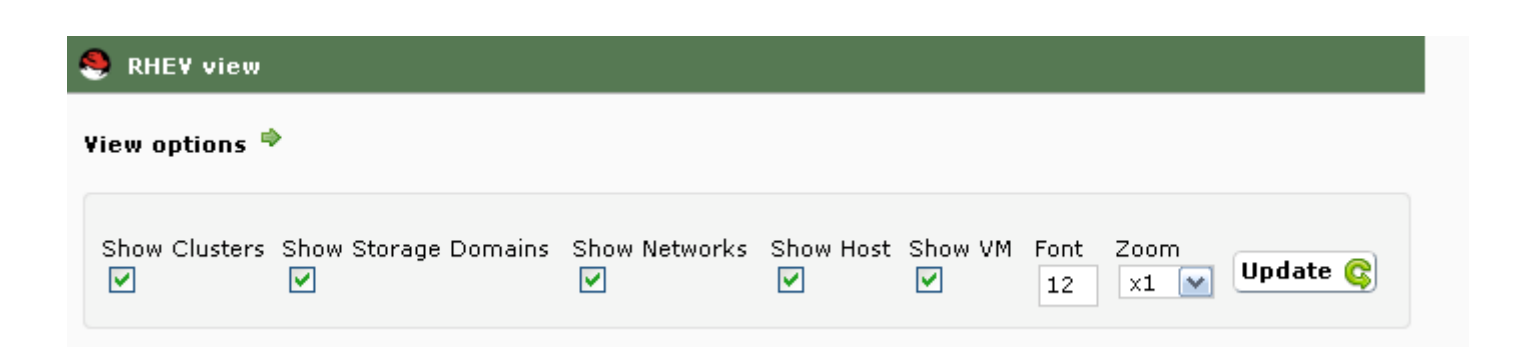

Например, на следующем изображении карты мы скрыли элементы Networks, Hosts и Virtual Machine архитектуры, потому что нам нужно детально увидеть взаимосвязи кластеров и доменов хранения с центрами обработки данных.

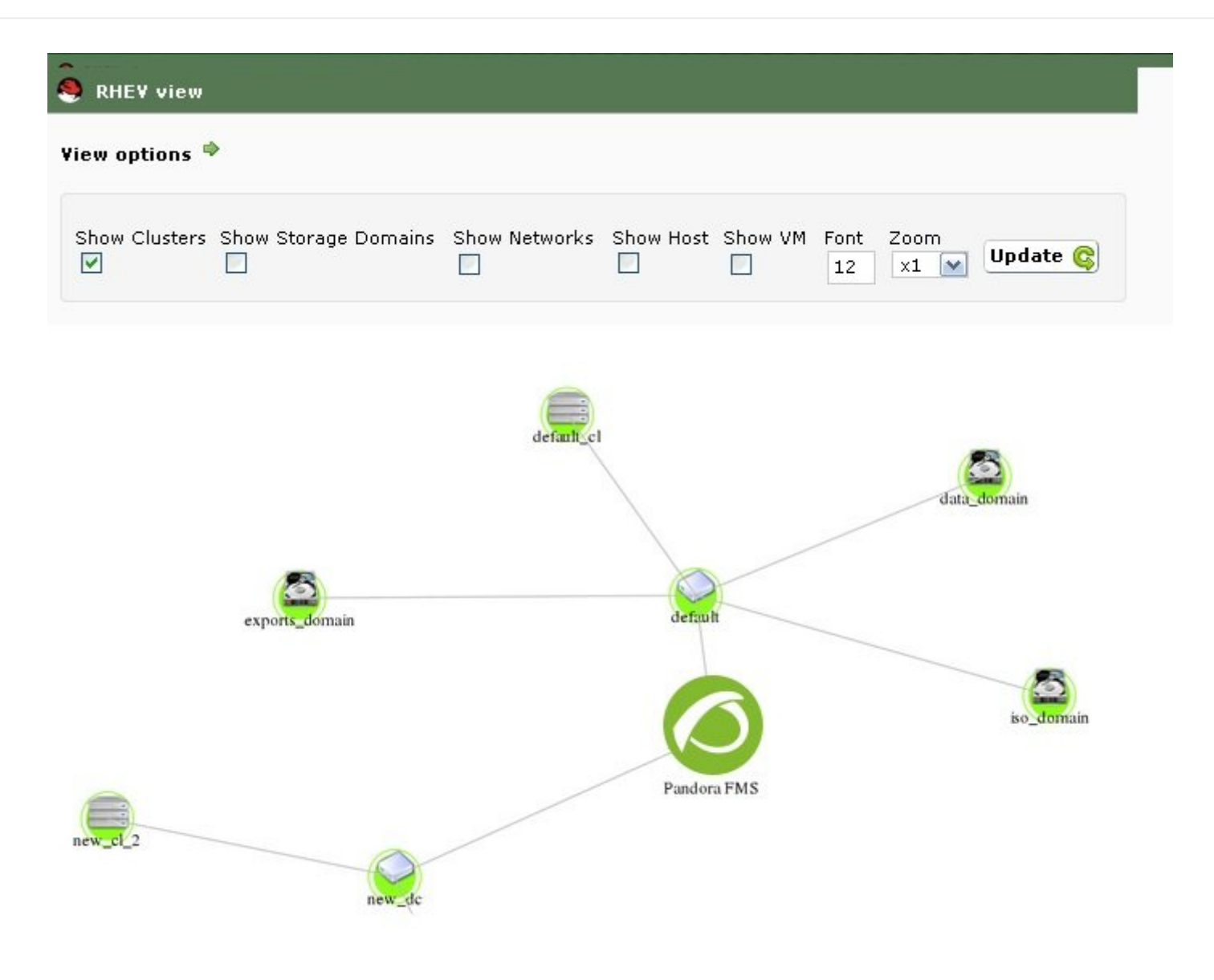

Использование расширения RHEV Manager

Расширение RHEV Manager доступно в просмотре операций агентов Pandora FMS, которые соответствуют виртуальным машинам в архитектуре виртуализации RHEV.

Это расширение использует команду curl, поэтому необходимо, чтобы оно было установлено и доступно для веб-сервера, поддерживающего Консоль Pandora FMS.

Для доступа к расширению нажмите на кнопку с логотипом Red Hat, которую вы найдете вместе с другими вкладками агента.

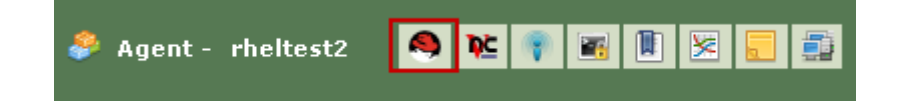

Расширение позволяет управлять большим количеством виртуальных машин (включать, выключать и приостанавливать), не открывая консоль управления RHEV. Расширение показывает текущее состояние виртуальной машины с помощью цветового кода:

- Зеленый = Включена.
- Оранжеваый = На паузе.
- Серый = Остановлена.

С помощью выпадающего подменю можно увидеть доступные статусы и изменить статус виртуальной машины, нажав кнопку Change Status.

| ᡷ Agent - rhe | eltest2 |         |                 |   | 9 | ŅĊ | ۲   |      |      | 8   |
|---------------|---------|---------|-----------------|---|---|----|-----|------|------|-----|
| Power Status: |         | Status: | Stop            | ~ |   | C  | han | ge S | tatu | s 📦 |
|               |         |         | Stop<br>Suspend |   |   |    |     |      |      |     |
|               |         |         |                 |   |   |    |     |      |      |     |

Если вы выберете состояние Stop для остановки виртуальной машины, расширение подключится к RHEV API и отправит команду. Результатом будет изменение состояния виртуальной машины и опций комбо:

| 🗳 Agent - rheltest2 |           |       |  |  |   | 9 | ¶č | ۲   |       |       | 8 |  |
|---------------------|-----------|-------|--|--|---|---|----|-----|-------|-------|---|--|
| Power Status:       | Status: S | Start |  |  | ~ |   | C  | han | ge Si | tatus | • |  |
|                     |           |       |  |  |   |   |    |     |       |       |   |  |

Переход между некоторыми состояниями не является автоматическим, например, из состояния Stop в Start. В этом случае расширение будет показывать состояние виртуальной машины по мере ее изменения в архитектуре виртуализации. Пример:

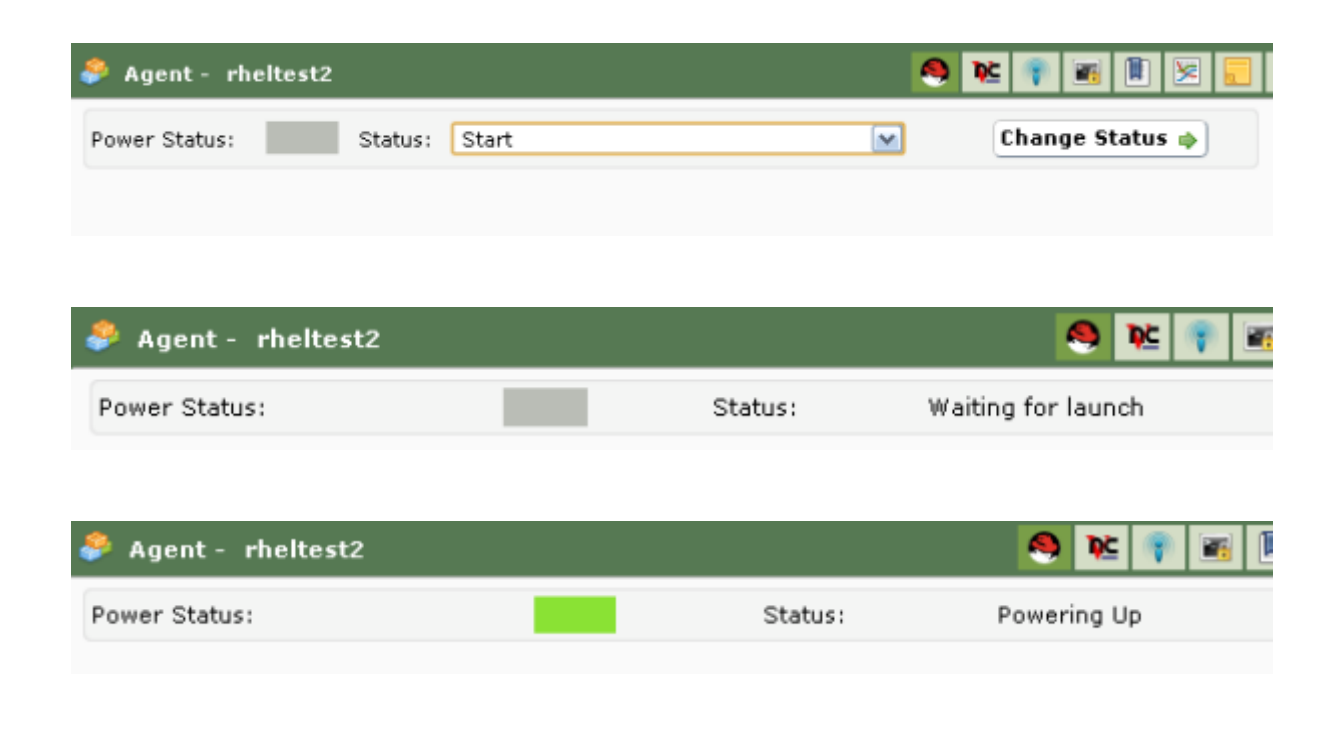

| 🗳 Agent - rheltest2 |         |      |          | 😢 膏 📧 🖹 🗵       |
|---------------------|---------|------|----------|-----------------|
| Power Status:       | Status: | Stop | <b>v</b> | Change Status 💠 |

#### Конфигурация плагина агента

Конфигурация плагина Агента осуществляется через конфигурационный файл, имя которого по умолчанию rhev-plugin.conf.

По умолчанию плагин Агента выбирает все сущности и создает все соответствующие модули с определенными значениями для имени и для описания. Все эти аспекты, а также общие переменные плагина, могут быть настроены через конфигурационный файл.

#### Файл Конфигурации

Конфигурационный файл имеет две отдельные: общие переменные и конфигурация мониторинга.

Раздел глобальных переменных начинается с *token* Configuration и содержит информацию о конфигурации *плагина*. Допустимыми параметрами в этом разделе являются:

- module\_name : Имя модуля агента со статусом выполнения плагина.
- server : Имя хоста, обслуживающего API RHEV.
- user: Пользователь в формате user@domain для подключения к API.
- pass : Пароль для подключения к API.
- cert : Путь к сертификату для подключения к API.
- temporal : Временный каталог.
- logfile : Файл журнала или log.
- transfer\_mode : Режим передачи. Может принять значения: local или tentacle.
- tentacle\_ip : IP-адрес сервера Tentacle, на который отправится информация. В основном он будет расположен на той же машине, что и сервер Pandora FMS. Эта опция используется, только если transfer\_mode имеет значение tentacle.
- *tentacle\_port* : Порт сервера Tentacle. Эта опция используется, только если transfer\_mode имеет значение tentacle.
- *tentacle\_opts* : Параметры отправки данных для Tentacle. Эта опция используется, только если transfer\_mode имеет значение tentacle.

Раздел конфигурации мониторинга разделен на несколько подразделов. Первый подраздел имеет в качестве *токена* Reject и служит для создания списка объектов среды виртуализации, которые будут выброшены из мониторинга. Чтобы отбросить объект, необходимо внести его название в этот список. Например: mv\_Windows10
mv\_WebServer1
...

Вы можете отбросить все объекты одного типа, например, все *хосты*, все виртуальные машины и т.д.. *токены* для каждого объекта следующие: all\_dc (Data Center), all\_host (Hosts), all\_network (Networks), all\_storage (Storage Domain), all\_cluster (Cluster), all\_vm (Виртуальные машины). Пример использования этих *токенов*:

#Dismissed entities
Reject
all\_dc
all\_host
all\_network
all\_storage
all\_cluster
all vm

Вторая секция имеет в качестве токена Rename и используется для изменения имен объектов, отслеживаемых через плагин. Эта функция очень полезна, если вы хотите совместить мониторинг программных агентов с данными, извлекаемыми из API, в одном и том же Areнтe Pandora FMS. Конфигурация этого раздела выполняется путем указания сначала старого имени, а затем нового, разделенных пробелом; например:

#Rename entities
Rename
mv\_WebServer1 WebServer1
mv\_Windows10 Windows10 Test
...

Конфигурация этого раздела выполняется путем указания сначала старого имени, а затем нового, разделенных пробелом; например: Каждый объект имеет свой собственный *токен*, представляющий собой следующее: DataCenter, StorageDomain, Network, Cluster, Host и VM. Для каждого из этих объектов можно определить модули, которые будут отключены, или задать пользовательские значения для имени, описания и максимального и минимального диапазонов для статусов. Warning и Critical. В качестве примера можно привести следующее:

```
#VM Modules
VM
status disabled
errors_total_tx name = Ошибки TX Net [%s]; desc = Общее количество ошибок TX сети;
limits = 60 70 71 100
memory_used name = Используемая память; desc = Память, используемая виртуальной
машиной; limits = 256 1024 1025 2048
...
```

Каждая строка конфигурации модулей мониторинга соответствует двум доступным опциям:

- <модуль> disabled: Модуль НЕ будет создан.
- <модуль> name = <имя>; desc = <описание>; limits = <min\_warning> <max\_warning> <min\_critical> <max\_critical» Модуль будет создан с указанным именем и описанием, а также будут определены пороговые значения для максимального и минимального значений. Warning и Critical.

Очень важно иметь в виду структуру строк конфигурационного файла и прежде всего обратить внимание на то, чтобы символ ; сопровождал имя и описание модуля. Эти две строки НЕ РАВНЫ (см. пробелы перед символом ;):

errors\_total\_tx name = Ошибки TX Net [%s]; desc = Общее количество ошибок TX сети; limits = 60 70 71 100 #Правильно errors\_total\_tx name = Ошибки TX Net [%s]; desc = Общее количество ошибок TX сети ; limits = 60 70 71 100 #Неправильно

На модули ссылаются по их короткому имени - эквивалентному имени, которое легче набрать в командной строке. Таблица соответствия между краткими и расширенными названиями находится в следующем разделе.

Пример конфигурации для виртуальных машин, раздел VM:

Для мониторинга виртуальных машин был определен ряд модулей, включенных или нет, в разделе VM конфигурационного файла. Более конкретно: модуль status был отключен, а для модулей errors\_total\_tx и memory\_used были определены пользовательские значения. Остальные модули, не появившиеся в списке, будут созданы со значениями по умолчанию. При такой конфигурации модуль memory\_used будет принимать следующие значения:

- Имя: Используемая память.
- Описание: Память, используемая виртуальной машиной.
- Min Warning: 256.
- Max Warning: 1024.
- Min Critical: 1025.
- Max Critical: 2048.

Модули генерируются динамически; например, два, относящихся к дискам или интерфейсам, из которых один создается для каждого обнаруженного элемента. Они имеют специальный синтаксис для имени модуля, который выглядит следующим образом:

errors\_total\_tx name = Ошибки TX Net [%s]; desc = Общее количество ошибок TX сети; limits = 60 70 71 100

В этих случаях, поскольку имя имеет динамическую часть, допускается использование макроса %s для замены *плагином* переменной части имени модуля.

Например, модуль errors\_total\_tx имеет имя по умолчанию:

Nic [nic1] errors TX

Теперь он будет называться

Ошибки TX Net [nic1]

Являясь nic1 динамической частью имени модуля.

Все ошибки, связанные с файлом конфигурации, отображаются в *журнале*, определенном в файле конфигурации, а также отправляются как синхронный модуль в Pandora FMS, который будет отражен как модуль внутри Агента, выполняющего *плагин*.

В дополнение к разделам для каждого элемента архитектуры, конфигурационный файл имеет общий раздел для Событий. Этот раздел определяется с помощью маркера EventCodes, и в нем будут перечислены коды событий, которые необходимо отслеживать, например:

| EventCodes |  |  |
|------------|--|--|
| 30         |  |  |
| 920        |  |  |
| 980        |  |  |
| 509        |  |  |
| 956        |  |  |

Если вы не определите этот раздел, мониторинг событий не будет выполняться.

#### Разделите нагрузку по мониторингу между несколькими Программными Агентами

С помощью конфигурационного файла *плагина* Агента можно разделить нагрузку мониторинга инфраструктуры виртуализации RHEV.

Для этого объекты, подлежащие мониторингу, распределяются между различными Агентами. Предположим, у вас есть следующая архитектура:

```
DC1
|
|- Cluster 1.1
|- c1.1mv1
|- c1.1mv2
|- c1.1mv3
```

Одним из способов разделения нагрузки может быть назначение одного Центра Обработки Данных (ЦОД) каждому из Программных агентов; для этого мы используем функцию отбрасывания объектов для мониторинга (*token* Reject).

Первый Программный Агент контролирует ЦОД DC1 и отбрасывает объекты DC2.

Reject DC2 Cluster 2.1 Cluster 2.2 c2.1mv1 c2.1mv2 c2.1mv3 c2.2mv1 c2.2mv2 c2.2mv2 c2.2mv3

Второй программный агент контролирует ЦОД DC2 и отбрасывает объекты DC1.

Reject DC1 Cluster 1.1 Cluster 1.2 cl.1mv1 cl.1mv2 cl.1mv3 cl.2mv1 cl.2mv2 cl.2mv3

Мы также можем разделить нагрузку на основе кластеров, например. Для каждого кластера из двух Центров Данных назначается агент из первых четырех.

Программный Агент 1, проводит мониторинг Кластера 1.1 и отбрасывает все остальные объекты.

Reject DC1 Cluster 1.2 c1.2mv1 c1.2mv2 c1.2mv3 DC2 Cluster 2.1 Cluster 2.2 c2.1mv1 c2.1mv2 c2.1mv3 c2.2mv1 c2.2mv2 c2.2mv2 c2.2mv3

Программный Агент 2, проводит мониторинг Кластера 1.2 и отбрасывает все остальные объекты.

Reject DC1 Cluster 1.1 cl.1mv1 cl.1mv2 cl.1mv3 DC2 Cluster 2.1 Cluster 2.2 c2.1mv1 c2.1mv2 c2.1mv2 c2.1mv3 c2.2mv1 c2.2mv2 c2.2mv3

Программный Агент 3, проводит мониторинг Кластера 2.1 и отбрасывает все остальные объекты.

| Cluster 1.2<br>cl.1mv1 |
|------------------------|
| Cluster 1.2<br>cl.1mv1 |
| c1.1mv1                |
|                        |
| c1.1mv2                |
| c1.1mv3                |
| c1.2mv1                |
| c1.2mv2                |

c1.2mv3 DC2 Cluster 2.2 c2.2mv1 c2.2mv2 c2.2mv3

Программный Агент 4, проводит мониторинг Кластера 2.2 и отбрасывает все остальные объекты.

Reject DC1 Cluster 1.1 Cluster 1.2 cl.1mv1 cl.1mv2 cl.1mv3 cl.2mv1 cl.2mv2 cl.2mv3 DC2 Cluster 2.1 c2.1mv1 c2.1mv2 c2.1mv3

Конфигурация отбрасываемых объектов является абсолютно гибкой, и можно разделить нагрузку, назначив несколько объектов каждому программному агенту.

#### Примеры файлов конфигурации

Архив со всеми отключенными модулями

```
#These lines are comments
```

```
#Plugin configuration parameters
Configuration
server rhevm.server
user user@testdomain
pass 12345
cert /home/user/rhevm.cer
temporal /tmp
logfile /tmp/plugin-rhev.log
transfer_mode local
tentacle_ip 127.0.0.1
tentacle_port 41121
tentacle_opts
```

#Dismissed entities

#### Reject

#Data Center modules
Datacenter
status disabled

#StorageDomain modules
StorageDomain
available disabled
used disabled
committed disabled
free\_percent disabled

#Networks modules
Network
status disabled
stp disabled

#Clusters modules
Cluster
overcommit disabled
hugepages disabled
threshold\_low disabled
threshold\_high disabled
threshold\_duration disabled

**#Host Modules** Host status disabled vm active disabled vm migrating disabled vm total disabled data current rx disabled data current tx disabled errors\_total\_rx disabled errors total tx disabled memory\_cached disabled memory\_total disabled swap\_free\_percent disabled swap cached percent disabled swap free disabled cpu current idle disabled cpu current user disabled memory\_used disabled ksm cpu current disabled memory\_free\_percent disabled swap total disabled memory buffers disabled cpu current system disabled cpu\_load\_avg\_5m disabled swap cached disabled swap\_used disabled

memory\_free disabled
fence\_status disabled

**#VM Modules** ٧M status disabled stateless disabled ha disabled cpu current guest disabled cpu\_current\_hypervisor disabled memory\_free\_percent disabled memory\_installed disabled memory\_used disabled cpu\_current\_total disabled data\_current\_read disabled data\_current\_write disabled size disabled disk status disabled data current rx disabled data\_current\_tx disabled errors\_total\_rx disabled errors\_total\_tx disabled

#### Таблица соответствия имен Модулей

Data Center

| Полное Имя | Короткое Имя |
|------------|--------------|
| Status     | status       |

#### Storage Domain

| Полное Имя         | Короткое Имя |
|--------------------|--------------|
| Available Space    | available    |
| Used Space         | used         |
| Committed Space    | committed    |
| Percent Free Space | free_percent |

#### Network

| Полное Имя | Короткое Имя |
|------------|--------------|
| Status     | status       |
| STP Status | stp          |

Cluster

| Полное Имя            | Короткое Имя |
|-----------------------|--------------|
| Overcommit Percent    | overcommit   |
| Transparent HugePages | hugepages    |

| _ | _ |   | _ | _ | _  |
|---|---|---|---|---|----|
| 8 | 7 | / | 1 | 1 | () |
| ~ | 1 | / | - | - | ~  |

| Полное Имя         | Короткое Имя       |
|--------------------|--------------------|
| Low Threshold      | threshold_low      |
| High Threshold     | threshold_high     |
| Threshold duration | threshold_duration |

#### Host

## Полное Имя Короткое Имя

| Status              | status              |
|---------------------|---------------------|
| Active VM           | vm_active           |
| Migrating VM        | vm_migrating        |
| Total VM            | vm_total            |
| Nic [x] RX          | data_current_rx     |
| Nic [x] TX          | data_current_tx     |
| Nic [x] errors RX   | errors_total_rx     |
| Nic [x] errors TX   | errors_total_tx     |
| Cache size          | memory_cached       |
| Total memory        | memory_total        |
| Swap free percent   | swap_free_percent   |
| Swap cached percent | swap_cached_percent |
| Swap free           | swap_free           |
| CPU Idle            | cpu_current_idle    |
| User CPU            | cpu_current_user    |
| Used memory         | memory_used         |
| KSM CPU             | ksm_cpu_current     |
| Percent free memory | memory_free_percent |
| Total swap          | swap_total          |
| Buffers size        | memory_buffers      |
| System CPU          | cpu_current_system  |
| CPU Load            | cpu_load_avg_5m     |
| Cached swap         | swap_cached         |
| Used swap           | swap_used           |
| Free memory         | memory_free         |
| Fence Status        | fence_status        |

#### Virtual Machine

| Полное Имя          | Короткое Имя           |
|---------------------|------------------------|
| Status              | status                 |
| Stateless           | stateless              |
| HA Status           | ha                     |
| Guest CPU           | cpu_current_guest      |
| Hypervisor CPU      | cpu_current_hypervisor |
| Percent free memory | memory_free_percent    |
| Installed memory    | memory_installed       |
| Used memory         | memory_used            |
| Total CPU           | cpu_current_total      |

| Полное Имя        | Короткое Имя       |
|-------------------|--------------------|
| Disk [x] read     | data_current_read  |
| Disk [x] write    | data_current_write |
| Disk [x] size     | size               |
| Disk [x] status   | disk_status        |
| Nic [x] RX        | data_current_rx    |
| Nic [x] TX        | data_current_tx    |
| Nic [x] errors RX | errors_total_rx    |
| Nic [x] errors TX | errors_total_tx    |

#### Nutanix

# Ø

Гиперконвергентное решение Nutanix обеспечивает возможность управления всеми сетевыми, дисковыми, вычислительными ресурсами и памятью из одной точки.

Плагин Мониторинга Pandora FMS для Nutanix® позволяет нам постоянно контролировать состояние нашего решения Nutanix®.

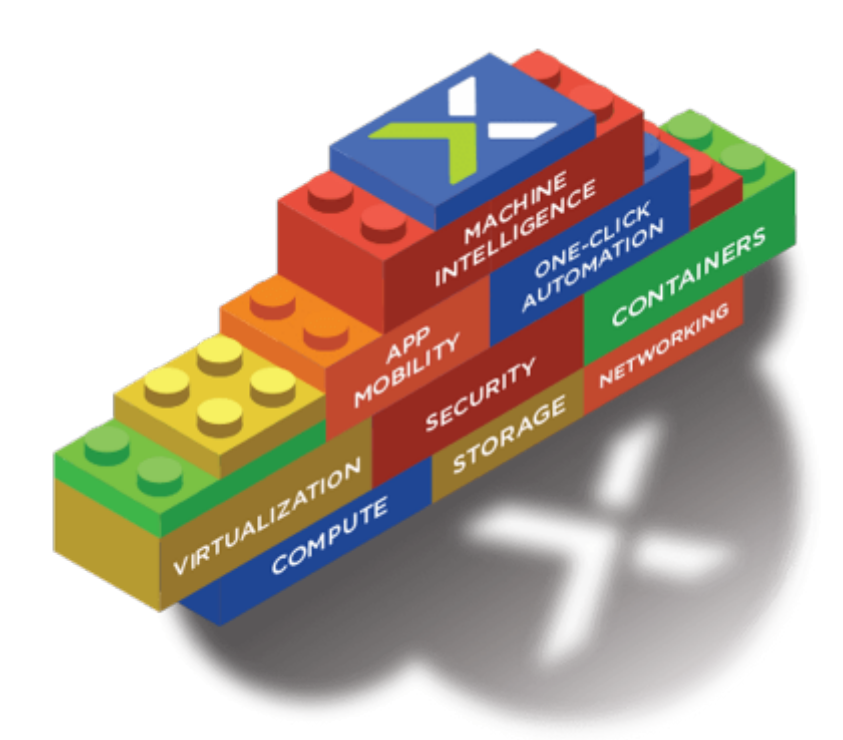

#### Как работает плагин Nutanix

плагин Nutanix® это программа на языке Perl, которая подключается к API REST Nutanix PRISM®, получая необходимые метрики для мониторинга следующих элементов:

- Clusters Nutanix®.
- Устройства хранения.
- Контейнеры.

- Виртуальные машины.
- Хосты.
- Состояние процессов репликации.

#### Требования для плагина Nutanix

Для того чтобы получить информацию из REST API, вам необходимо:

- IP-адрес/ FQDN портала.
- Пользователь с разрешениями на чтение АРІ.
- Пароль этого пользователя.

Для передачи результатов мониторинга в систему Pandora FMS, вам необходимо:

- Способ передачи информации, локальный или через Tentacle.
  - Если способ передачи информации локальный, то адрес каталога, куда должны быть доставлены XML-файлы с результатами, а также права на запись в этом каталоге.
  - Если способ передачи информации осуществляется с помощью Tentacle, необходимо иметь возможность подключаться к IP-адресу или FQDN сервера Pandora FMS, порту, используемому вашей установкой Tentacle, местоположению клиента Tentacle, а также к любой необычной опции, которую вы определили.

#### Установка Плагина Nutanix

Загрузите файлы, необходимые для работы *плагина* из Библиотеки Модулей. Переместите файлы на удаленную машину, с которой вы хотите осуществлять мониторинг инфраструктуры Nutanix, и извлеките файлы *плагина*:

tar xvzf pandora\_nutanix.tar.gz

#### Настройка Плагина Nutanix

Определяются следующие поля

Nutanix API configuration

nx\_fqdn

Адрес главного сервера Prism.

nx\_port

Порт, на котором публикуется REST API (по умолчанию 9440).

nx\_user

Пользователь с правами чтения на REST API.

nx\_pass

Пароль данного пользователя.

use\_https

Использовать https (1) или нет (0)

nx\_rest\_version

Версия API Rest (по умолчанию 'v1').

Nutanix agent configuration

agent\_interval

Интервал агентов, генерируемых плагином. (по умолчанию 300)

agent\_group

Группа, к которой будут принадлежать создаваемые Агенты (если вы закомментируете 'autocreate\_group' в конфигурации вашего PandoraServer), по умолчанию Nutanix.

module\_interval

Интервал Модулей сгенерированных агентов (коэффициент умножения, по умолчанию 1).

module\_tags

Метки, связанные с новыми модулями сгенерированных агентов.

module\_group

Группа, к которой будут принадлежать новые модули.

Конфигурация связи с сервером Pandora FMS

mode

Режим передачи данных, «локальный» или «tentacle».

tentacle\_ip

IP-адрес сервера Pandora FMS, применяется только в режиме Tentacle

tentacle\_port

Порт, на котором прослушивает служба Tentacle.

tentacle\_opts

Любые дополнительные опции, которые вы настроили в службе Tentacle.

tentacle\_client

Полный маршрут к вашему клиенту Tentacle.

temp

Временный рабочий каталог.

local\_folder

Маршрут доставки для режима передачи данных «local».

Фильтры

cluster\_monitoring

Включать (1) или не включать (0) мониторинг кластеров.

storage\_monitoring

Включать (1) или не включать (0) мониторинг устройств хранения.

container\_monitoring

Включать (1) или не включать (0) мониторинг контейнеров для хранения.

vm\_monitoring

Включать (1) или не включать (0) мониторинг виртуальных машин.

host\_monitoring

Включать (1) или не включать (0) мониторинг серверов виртуальных машин (узлы Nutanix).

pd\_monitoring

Включать (1) или не включать (0) мониторинг защитных доменов.

Пользовательские настройки

cluster\_agent\_header

Заголовок для имени Агента устройств типа cluster.

storage\_agent\_header

Заголовок для имени Агента устройств типа устройство хранения.

host\_agent\_header

Заголовок для имени Агента устройств типа сервер виртуальных машин (узлы Nutanix).

container\_agent\_header

Заголовок для имени Агента устройств типа контейнеры для хранения.

vm\_agent\_header

Заголовок для имени Агента устройств типа виртуальная машина.

pd\_agent\_header

Заголовок для имени Агента устройств типа защитный домен.

Правила генерации модулей

vm\_stat

Правило для добавления модулей для мониторинга виртуальных машин, по умолчанию hypervisor\_cpu\_usage\_ppm|hypervisor\_memory\_usage\_ppm|.\*avg.\*, это указывает на неординарные модули, которые будут сгенерированы, если имя метрики соответствует регулярным выражениям, указанным в этом поле. Добавьте значение .\*, чтобы отслеживать все доступные метрики.

host\_stat

Правило добавления модулей для мониторинга серверов виртуальных машин (узлы Nutanix), по умолчанию

hypervisor\_cpu\_usage\_ppm|hypervisor\_memory\_usage\_ppm|.\*avg.\*, это указывает на неординарные модули, которые будут сгенерированы, если имя метрики соответствует регулярным выражениям, указанным в этом поле. Добавьте значение .\*, чтобы отслеживать все доступные метрики.

#### pd\_stat

Правило объединения модулей для мониторинга доменов защиты, по умолчанию replication\_transmitted\_bandwidth\_kBps|replication\_total\_transmitted\_bytes, это указывает на неординарные модули, которые будут сгенерированы, если имя метрики

соответствует регулярным выражениям, указанным в этом поле. Добавьте значение .\*, чтобы отслеживать все доступные метрики.

Переименование объектов

RENAME aaa TO bbb

Правило для переименования объектов, вы можете определить столько каталогов, сколько элементов вам нужно переименовать.

#### Исключение объектов

REJECT aaa

Правило для исключения мониторинга объектов, вы можете определить столько каталогов, сколько элементов вам нужно исключить.

#### Выполнение плагина Nutanix

Рекомендуется запускать *плагин* удаленно с компьютера, имеющего доступ как к Pandora Server, так и к вашей инфраструктуре Nutanix® для мониторинга.

Ручное выполнение:

./pandora\_nutanix-linux-x64 pandora\_nutanix.conf

Вы можете автоматизировать выполнение плагина в системе cron, добавив следующую строку в /etc/crontab>

• /5 \* \* \* \* root /path/to/plugin/pandora\_nutanix-linux-x64 /path/to/plugin/pandora\_nutanix.conf

#### Результаты плагина Nutanix

Снимок экрана с результатами, полученными с помощью плагина:

Пример карты архитектуры Nutanix®:

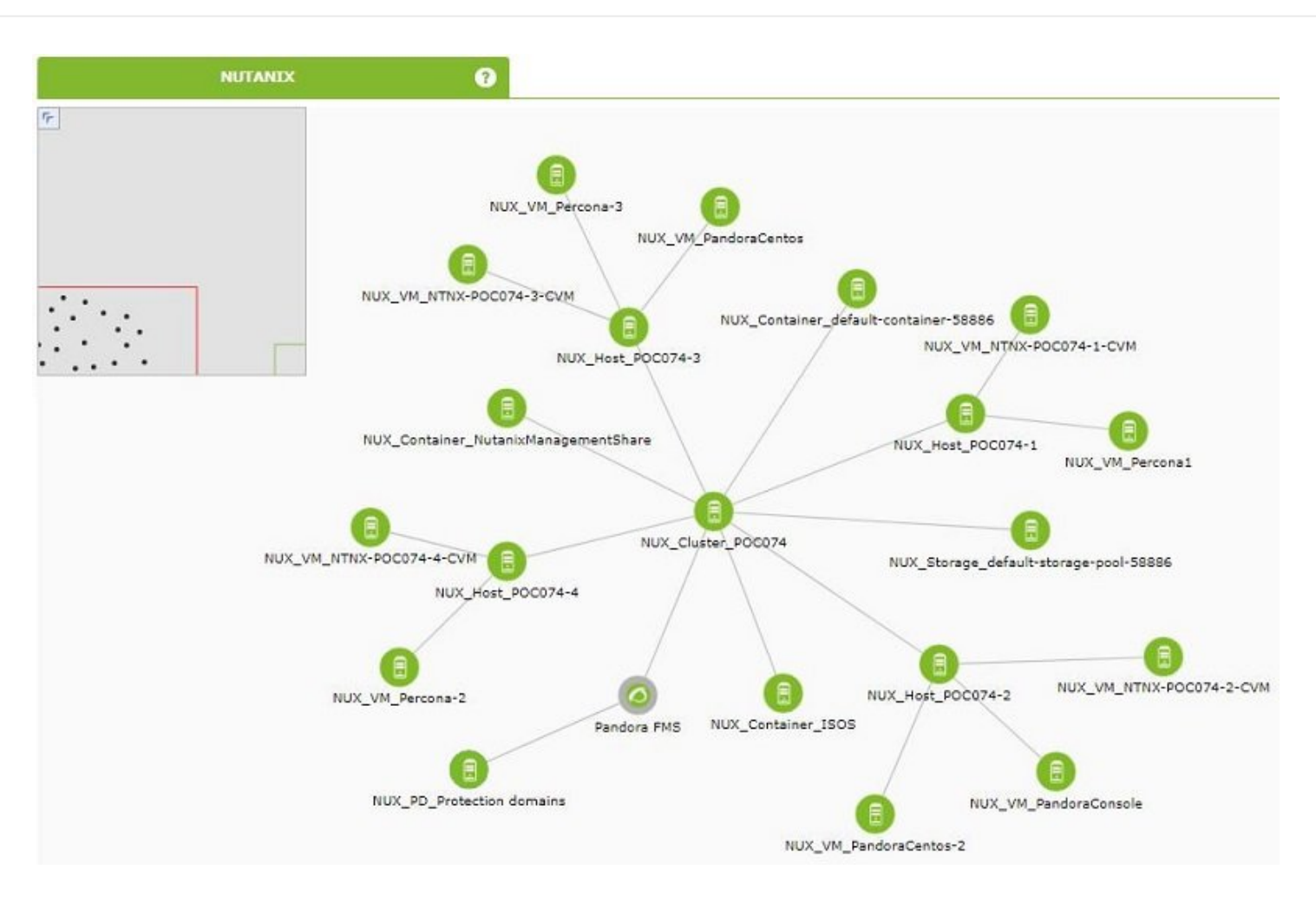

Пример представления Агента архитектуры Nutanix®:

| Total items : 20                           |                     |        |           |         |      |                |        |              |
|--------------------------------------------|---------------------|--------|-----------|---------|------|----------------|--------|--------------|
| Agent 🔺 🔻                                  | Description         | os 🔺 🔻 | Interval  | Group 🔺 | Туре | Modules Status | Alerts | Last contact |
| NUX_Cluster_POC074                         | Nutanix Cluster     |        | 5 minutes |         | 9    | 6:6            | -      | 7 seconds    |
| NUX Container default<br>-container-58886  | Nutanix Container   | ۲      | 5 minutes | -       | 9    | 5:5            | -      | 2 seconds    |
| NUX_Container_ISOS                         | Nutanix Container   | •      | 5 minutes | -       | 8    | 5:5            |        | 1 seconds    |
| NUX_Container_<br>NutanixManagementShare   | Nutanix Container   | •      | 5 minutes |         | 9    | 5:5            | -      | 2 seconds    |
| NUX_Host_POC074-1                          | Nutanix Host        | •      | 5 minutes |         | 3    | 15:15          | -      | 7 seconds    |
| NUX_Host_POC074-2                          | Nutanix Host        | ۲      | 5 minutes |         | 9    | 15:15          | -      | 7 seconds    |
| NUX_Host_POC074-3                          | Nutanix Host        | •      | 5 minutes |         | 3    | 15:15          |        | 7 seconds    |
| NUX_Host_POC074-4                          | Nutanix Host        | ۲      | 5 minutes | -       | 8    | 15:15          | -      | 7 seconds    |
| NUX_Storage_default<br>-storage-pool-58886 | Nutanix Storage nod | •      | 5 minutes |         | 8    | 6:6            | -      | 7 seconds    |
| NUX_VM_NTNX-POC074-1-CVM                   | Nutanix VM          | ۲      | 5 minutes | -       | 3    | 13 : 13        | -      | 7 seconds    |
| NUX_VM_NTNX-POC074-2-CVM                   | Nutanix VM          |        | 5 minutes | -       | 8    | 13:13          | -      | 3 seconds    |

Пример вида модулей для Агентов типа Host Nutanix®:

| F. | P. | Type ▲▼ | Module name 🔺 🔻                       | Description | Status 🔺 | Warn      | Data                  | Graph | Last contact 🔺       |
|----|----|---------|---------------------------------------|-------------|----------|-----------|-----------------------|-------|----------------------|
|    |    | 3/      | avg_io_latency_usecs                  |             |          | N/A - N/A | 324                   | 101   | 2 minutes 24 seconds |
|    |    | 3 /     | avg_read_io_latency_usecs             |             |          | N/A - N/A | -1                    | 101   | 2 minutes 24 seconds |
|    |    | 3 /     | avg_write_io_latency_usecs            |             |          | N/A - N/A | -1                    | 101   | 2 minutes 24 seconds |
|    |    | 3 /     | controller_avg_io_latency_usecs       |             |          | N/A - N/A | 0                     | 101   | 2 minutes 24 seconds |
|    |    | 3 /     | controller_avg_read_io_latency_usecs  |             |          | N/A - N/A | 0                     | 101   | 2 minutes 24 seconds |
|    |    | 3 /     | controller_avg_read_io_size_kbytes    |             |          | N/A - N/A | 0                     | 101   | 2 minutes 24 seconds |
|    |    | 3 /     | controller_avg_write_io_latency_usecs |             |          | N/A - N/A | 0                     | 101   | 2 minutes 24 seconds |
|    |    | 3 /     | controller_avg_write_io_size_kbytes   |             |          | N/A - N/A | 0                     | 101   | 2 minutes 24 seconds |
|    |    | 3 /     | hypervisor_avg_io_latency_usecs       |             |          | N/A - N/A | 0                     | 101   | 2 minutes 24 seconds |
|    |    | 3 /     | hypervisor_avg_read_io_latency_usecs  |             |          | N/A - N/A | 0                     | 101   | 2 minutes 24 seconds |
|    |    | 3 /     | hypervisor_avg_write_io_latency_usecs |             |          | N/A - N/A | 0                     | 101   | 2 minutes 24 seconds |
|    |    | 3 /     | hypervisor_cpu_usage_ppm              |             |          | N/A - N/A | 30,542                | 101   | 2 minutes 24 seconds |
|    |    | 3 /     | hypervisor_memory_usage_ppm           |             |          | N/A - N/A | <mark>161,28</mark> 6 | 101   | 2 minutes 24 seconds |
|    |    | 3 /     | num VMs                               |             |          | N/A - N/A | 2                     | 101   | 2 minutes 24 seconds |
|    |    | = /     | state                                 |             |          | N/A - N/A | NORMAL                | 101   | 2 minutes 24 seconds |

#### XenServer

### Ø

Xen - это средство контроля виртуальных машин с открытым исходным кодом, разработанный Кембриджским университетом.

Целью разработки является возможность запускать экземпляры операционных систем со всеми их функциями в полнофункциональном режиме на простом компьютере. Вы можете получить интересную информацию о том, «Как мониторить Citrix XenServer с помощью Pandora FMS» в блоге Pandora FMS.

Xen обеспечивает безопасную изоляцию, контроль ресурсов, гарантии качества обслуживания и горячую миграцию виртуальных машин. Операционные системы могут быть явно модифицированы для запуска Xen (при сохранении совместимости с пользовательскими приложениями). Это позволяет Xen достичь высокой производительности виртуализации без специальной аппаратной поддержки.

Intel внесла несколько дополнений в Xen, которые позволили добавить поддержку ее расширений архитектуры VT-X Vanderpool. Эта технология позволяет немодифицированным

операционным системам выступать в качестве хостов внутри виртуальных машин Xen, если физический сервер поддерживает расширения VT от Intel или Pacifica от AMD.

# **CITRIX**<sup>®</sup> **XenServer**

#### Работа плагина XenServer

Плагин Pandora FMS для мониторинга сред Xen написан на языке Python. Использует XenAPI для получения всей необходимой информации. Позволяет контролировать следующие типы элементов:

- Виртуализированные системы в Xen.
- Ресурсы хранения.
- Собственный сервер Xen (host).

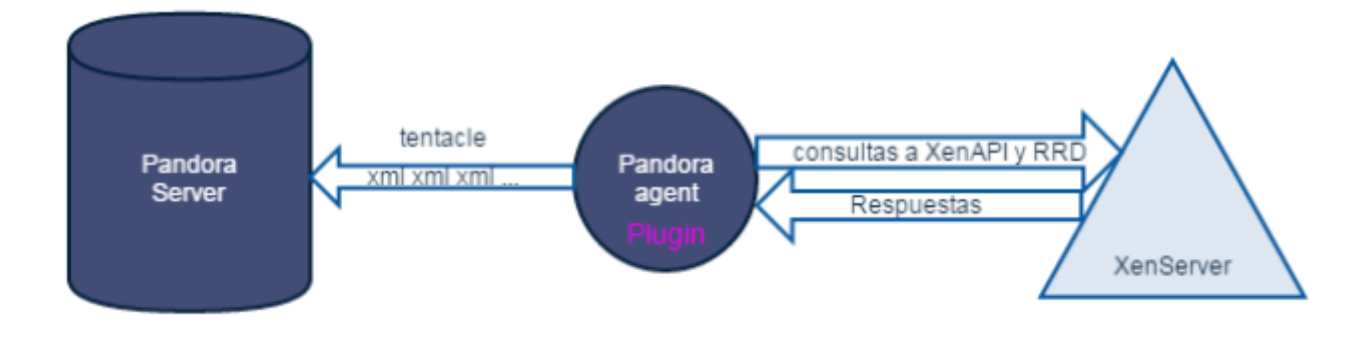

#### Требования для плагина XenServer

Необходимо, чтобы система, на которой работает плагин, выполняла следующие требования:

- Установлен Python
- Установлены библиотеки Python:
  - XenAPI
  - xmltodict
- Доступ к API вашего XenServer (web, включите трафик с устройства, на котором запущен плагин, на порт 443 или 80 XenServer).

• Рекомендуется, чтобы на виртуальных машинах были установлены инструменты Xen Server Tools, поскольку в противном случае доступная информация довольно скудна.

Плагин был успешно протестирован на системах XenServer 6.5 и 7.2

#### Установка плагина

Загрузите свою копию плагина Pandora FMS для XenServer из библиотеки модулей. Вы можете развернуть его на компьютере, который вы предпочитаете (Windows® или Linux®), извлекая содержимое файла в энергонезависимый каталог, откуда вы можете запустить его, используя либо Pandora FMS Agent, либо системный cron.

#### Конфигурация плагина

Доступная конфигурация для плагина Pandora FMS для Xen:

Блок конфигурации [CONF]

xen\_server\_ip

IP/FQDN-адрес сервера Xen

user

Пользователь с правами на запрос API Xen

password

Пароль пользователя

temporal

Каталог временных работ

Блок конфигурации [PANDORA]

tentacle\_client

Расположение двоичного файла клиента Tentacle

tentacle\_ip

IP-адрес, по которому прослушивает служба Tentacle.

tentacle\_port

Порт, на котором прослушивает служба Tentacle.

logfile

Полный путь к файлу журнала

interval

Интервал сгенерированных агентов

group

Группа, назначенная сгенерированным агентам.

Блок конфигурации [TUNNING]

time\_adjustment

Параметр, позволяющий настроить возможную разницу во времени между компьютером, на котором запущен плагин, и сервером Xen. (по умолчанию=10, измеряется в секундах)

scan\_vm\_ip

Параметр, позволяющий определить, пытается ли плагин получить IP-адреса виртуальных машин с сервера Xen. Можно взять только IP-адреса тех BM, на которых установлен XenTools. Вы можете включить (scan\_vm\_ip=true) или выключить (scan\_vm\_ip=false). Если не указано, считается включенным.

Блок конфигурации [RENAME]

```
xen_element_name = pandora_agent_name
```

В этом блоке вы можете определить столько вводных данных, сколько хотите, с данным форматом. Позволяет изменить имена элементов Xen Server на другие, которые будут использоваться в качестве имен агентов в Pandora FMS. Вы можете переименовывать BM, CP и сам сервер Xen. Например:

[RENAME] example-xen-server=Example Xen Server Example Xen Server 2=example-xen-server-2 example-vm=Example VM Example VM 2=example-vm-2 example-sr=Example SR Example SR 2=example-sr-2\*\* Даже если в именах есть пробелы, они не должны заключаться в кавычки.

#### Выполнение плагина

Вы можете запланировать выполнение плагина из любого агента Pandora FMS, добавив в его конфигурацию следующее:

module\_plugin python "<ruta>\xen-plugin.py" "<ruta>\xen-plugin.conf"

Чтобы запрограммировать его через систему cron, вы можете добавить следующую строку в /etc/crontab:

/5 \* \* \* \* root python "<ruta>\xen-plugin.py" "<ruta>\xen-plugin.conf">
/dev/null 2>&1

Если вы запустите плагин вручную, результат должен выглядеть следующим образом:

```
python "<ruta>\xen-plugin.py" "<ruta>\xen-plugin.conf"
<module>
<name><![CDATA[XenServer Plugin]]></name>
<type><![CDATA[async_string]]></type>
<description><![CDATA[Result of XenServer Plugin execution]]></description>
<data><![CDATA[0K]]></data>
</module>
```

#### Результаты плагина XenServer

Снимок экрана с результатами, полученными с помощью плагина:

Пример карты архитектуры Хеп:

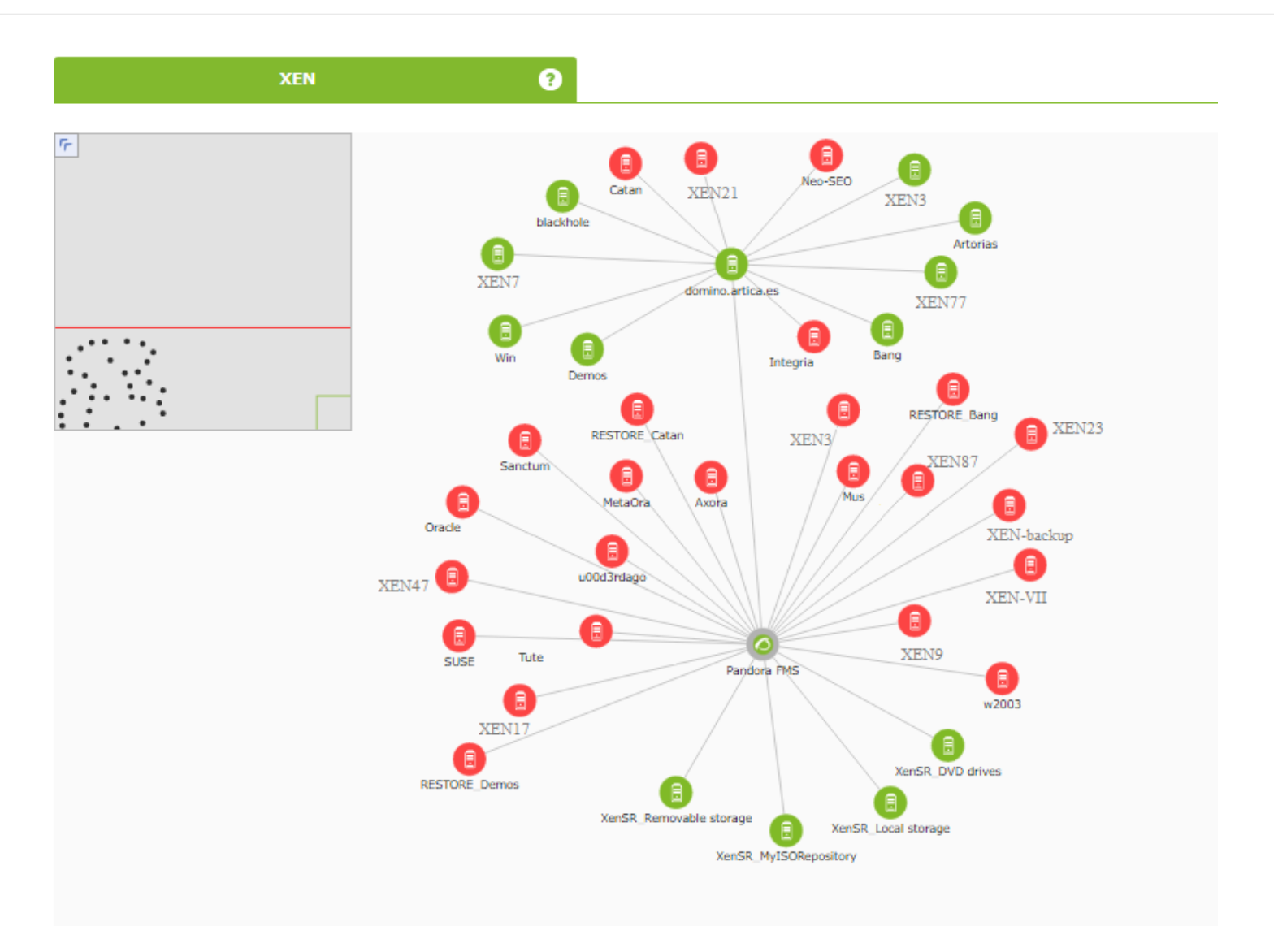

#### Пример вида Агента архитектуры Xen:

| Agent 🔺 🔻 | Description $\blacktriangle  abla$ | Remote 🔺 🔻 | os 🔺 | Interval 🔺 | Group ▲▼ | Туре | Modules         | Status | Alerts | Last contact 🔺        |
|-----------|------------------------------------|------------|------|------------|----------|------|-----------------|--------|--------|-----------------------|
| Ahorcado  | Xen VM                             |            | •    | 10 minutes | Ţ        | 9    | 12:1:11         |        |        | 9 minutes 39 seconds  |
| Artorias  | Xen VM                             |            | •    | 10 minutes | Ţ        | 9    | 12:12           |        |        | 9 minutes 39 seconds  |
| Axora     | Xen VM                             |            | •    | 10 minutes | Ţ        | 8    | 5:2:3           |        |        | 9 minutes 49 seconds  |
| Bang      | Xen VM                             |            | •    | 10 minutes | Ţ        |      | 17:17           |        |        | 10 minutes 09 seconds |
| blackhole | Xen VM                             |            | •    | 10 minutes | Ţ        |      | 8:8             |        |        | 9 minutes 19 seconds  |
| Catan     | Xen VM                             |            |      | 10 minutes | Ţ        |      | <b>14:1:</b> 13 |        |        | 8 minutes 59 seconds  |
| Demos     | Xen VM                             |            | •    | 10 minutes | Ţ        |      | 10:10           |        | -      | 9 minutes 59 seconds  |

Пример вида модулей для Агентов типа Host Xen:

| E. P. | Туре ▲▼ | Module name 🔺 🔻 | Description                    | Status 🔺 🔻 | Warn      | Data       | Graph | Last contact ▲▼       |
|-------|---------|-----------------|--------------------------------|------------|-----------|------------|-------|-----------------------|
|       | 3 //    | Load CPU avg    | Percentage of load CPU average |            | N/A - N/A | 22.47 %    | 101   | 10 minutes 57 seconds |
|       | 3 //    | Memory used     | Percentage of RAM memory used  |            | N/A - N/A | 62.82921 % | 101   | 10 minutes 57 seconds |
|       | 3 //    | VMs installed   | Amount of VMs installed        |            | N/A - N/A | 117        | 101   | 10 minutes 57 seconds |
|       | 3 //    | VMs running     | Amount of VMs running          |            | N/A - N/A | 12         | 101   | 10 minutes 57 seconds |

#### OpenNebula

# Ø

OpenNebula - это платформа облачных вычислений для распределенных и гетерогенных центров обработки данных, предоставляющая виртуальную инфраструктуру для создания частных облаков, публичных облаков и гибридных развертываний инфраструктуры как услуги (laaS).

OpenNebula - это программное обеспечение open source с лицензией Apache 2.

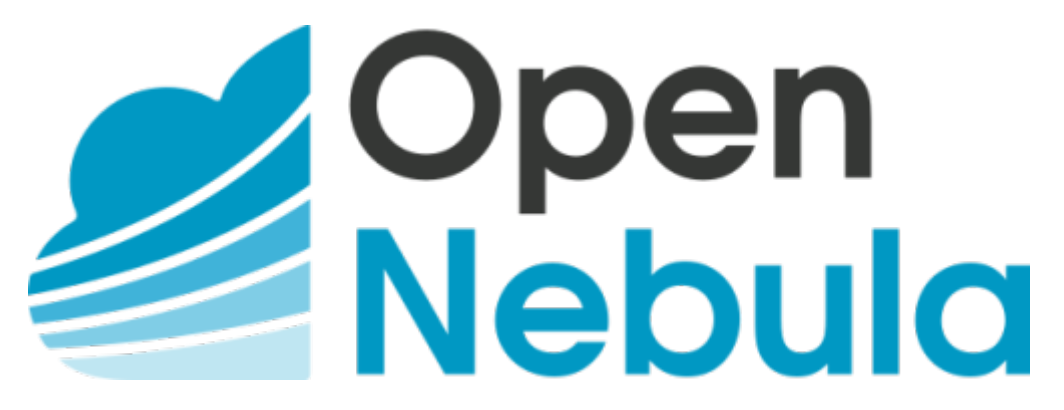

#### Работа плагина OpenNebula

Плагин Pandora FMS для мониторинга сред OpenNebula написан на языке Perl. Он выполняется локально на cepвepe OpenNebula и получает всю необходимую информацию с помощью собственных команд управления OpenNebula. Позволяет контролировать следующие типы элементов:

- Clusters.
- Хосты.
- Виртуальные машины.
- Ресурсы хранения.

#### Требования для плагина OpenNebula

Необходимо, чтобы система, на которой работает плагин, выполняла следующие требования:

- Perl, доступный на вашем компьютере
- Пользователь с привилегиями на выполнение следующих команд:
  - ∘ onehost.
  - onecluster.
  - ∘ onedatastore.

Работа *плагина* была успешно протестирована в системах OpenNebula 5.X.X .

#### Установка плагина

Загрузите свою копию плагина Pandora FMS для OpenNebula из библиотеки модулей.. Вы должны извлечь содержимое файла в энергонезависимый каталог, откуда вы сможете выполнить его, используя либо агент Pandora FMS, либо системный cron.

unzip pandora\_OpenNebula.zip

#### Конфигурация плагина

Конфигурация, доступная для плагина Pandora FMS для OpenNebula.

Конфигурация связи с сервером Pandora FMS

mode

Режим передачи данных, «локальный» или «tentacle».

tentacle\_ip

IP-адрес сервера Pandora FMS, применяется только в режиме tentacle.

tentacle\_port

Порт, на котором прослушивает служба Tentacle.

tentacle\_opts

Любые дополнительные опции, которые вы настроили в службе Tentacle.

tentacle\_client

Полный маршрут к вашему клиенту Tentacle.

#### temp

Временный рабочий каталог.

local\_folder

Маршрут доставки для режима передачи данных «local».

#### Конфигурация Агента

agent\_interval

Интервал агента, по умолчанию 300.

agent\_group

Группа агентов, по умолчанию OpenNebula.

#### Персонализация Модулей

module\_group

Группа модулей, по умолчанию OpenNebula.

module\_interval

Интервал модуля (множитель), по умолчанию 1.

module\_tags

Этикетки для модулей.

#### Персонализация имени

cluster\_agent\_header

Заголовок для имени Агента устройств типа cluster.

host\_agent\_header

Заголовок для имени Агента устройств типа сервер виртуальных машин.

storage\_agent\_header

Заголовок для имени Агента устройств типа устройство хранения.

vm\_agent\_header

Заголовок для имени Агента устройств типа виртуальная машина.

#### Фильтры

cluster\_monitoring

Включать (1) или не включать (0) мониторинг кластеров.

host\_monitoring

Включать (1) или не включать (0) мониторинг серверов виртуальных машин.

storage\_monitoring

Включать (1) или не включать (0) мониторинг устройств хранения.

vm\_monitoring

Включать (1) или не включать (0) мониторинг виртуальных машин

#### Переименование объектов

#### RENAME aaa TO bbb

Правило для переименования объектов, вы можете определить столько каталогов, сколько элементов вам нужно переименовать.

#### Исключение объектов

#### **REJECT** aaa

Правило для исключения мониторинга объектов, вы можете определить столько каталогов, сколько элементов вам нужно исключить.

#### Выполнение плагина

Чтобы запрограммировать его через систему cron, вы можете добавить следующую строку в /etc/crontab:

```
/5 * * * * root "<ruta>/pandora_opennebula" "<ruta>/pandora_opennebula.conf">
/dev/null 2>&1
```

Если вы запустите плагин вручную, результат должен выглядеть следующим образом:

```
[root@valhalla ~]# ./pandora_opennebula pandora_opennebula.conf
[root@valhalla ~]# echo $?
0
```

#### Результаты плагина OpenNebula

Список модулей, созданных плагином OpenNebula:

Для Hosts:

- 1. Available CPU
- 2. Available Disk
- 3. Available memory
- 4. Error reported by OpenNebula
- 5. State
- 6. Total zombies
- 7. VMs running

Для устройств хранения данных:

1. Disk Free %

Для виртуальных машин:

- 1. Assigned CPU
- 2. Assigned Memory
- 3. Network RX
- 4. Network TX
- 5. State
- 6. Time running

Пример карты архитектуры OpenNebula:

6

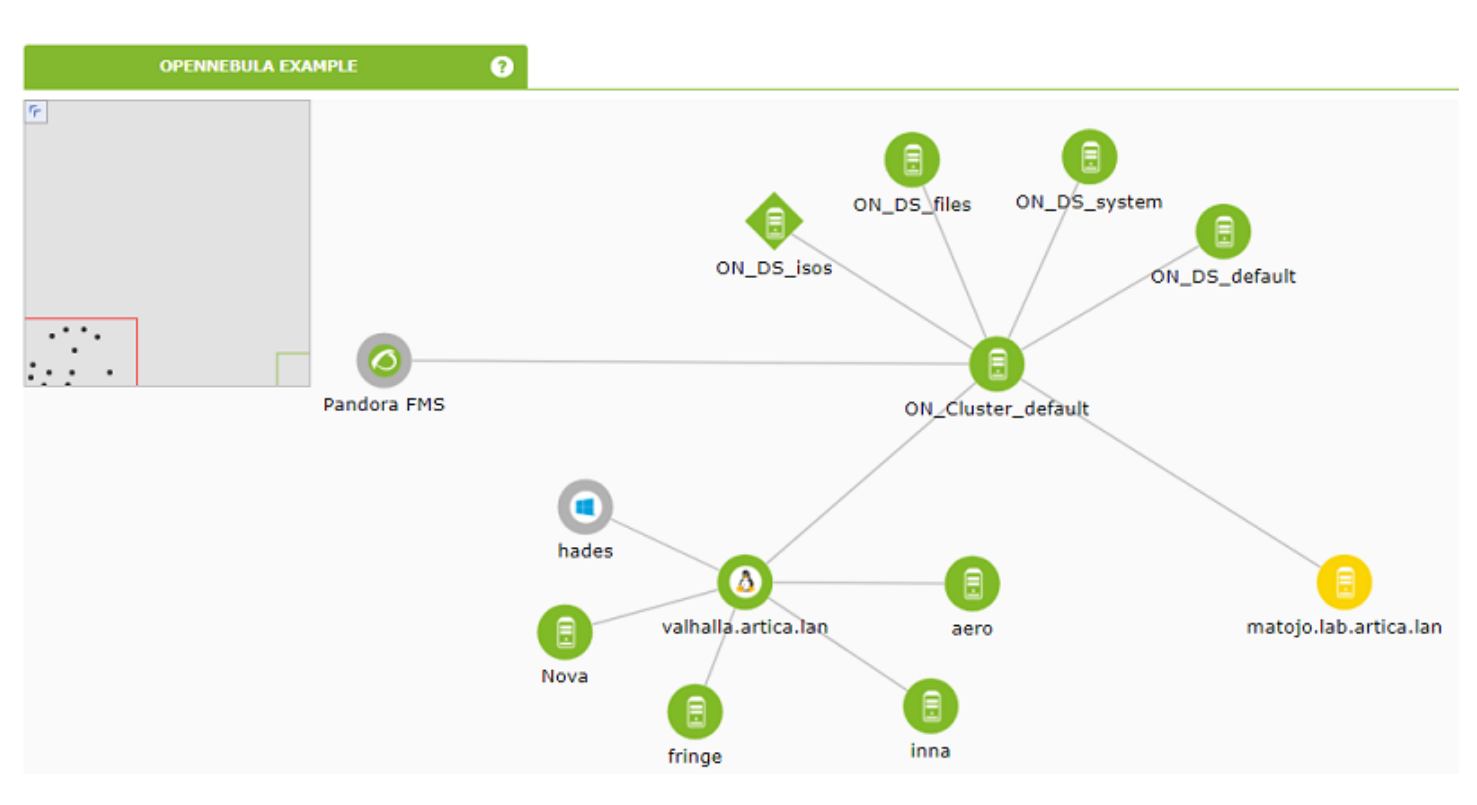

#### **IBM HMC**

Этот плагин позволяет контролировать машины виртуализации IBM AIX через консоль управления оборудованием HMC. Этот плагин будет собирать информацию из всех логических разделов, созданных в среде AIX, управляемой системой HMC, создавая агента для каждого управляемого сервера, каждого логического раздела и каждого виртуального сервера IO.

Для сбора информации через SSH плагин может использовать три рабочих режима:

- 1. Основываясь на expect с использованием el script ssh\_launcher.sh.
- 2. Основываясь на библиотеке Net::SSH::Perl
- 3. Основываясь на библиотеке Net::SSH::Expect

Чтобы дополнить собранную информацию, будут также сделаны запросы к REST API, по умолчанию в:

https://fqdn:12443/rest/api/{root\_element}

#### Требования

Необходимые параметры, которые должны быть предоставлены областью, нуждающейся в мониторинге, следующие:

- Имя пользователя для аутентификации в системе НМС (только чтение).
- Пользователь должен иметь разрешение на подключение к REST API, вход в оболочку HMC и выполнение следующих команд (*минимальные требования*):

- lssyscfg
- Ishwres
- пароль данного пользователя.
- Местоположение (FQDN/IP) HMC (например, myhmc.mydomain)
- Базовый URL-адрес остального API HMC, например:

https://myhmc.mydomain:12443

#### Модули, генерируемые плагинами

Параметры, контролируемые плагином, следующие (сгруппированы по типу элемента):

- Current logical partitions
- Max logical partitions
- Max memory available
- Max memory installed
- Proc pool DefaultPool current proc units
- Proc pool DefaultPool max proc units
- Proc pool DevelopmentPool current proc units
- Proc pool DevelopmentPool max proc units
- Proc pool ProductionPool current proc units
- Proc pool ProductionPool max proc units
- Proc pool TestPool current proc units
- Proc pool TestPool max proc units
- Proc pool VIOPool current proc units
- Proc pool VIOPool max proc units
- Processor pools configured
- Processor units available
- Processor units installed
- State
- uuid
- Virtual proc units max

#### LPAR:

- Auto start : Конфигурация автозапуска логического раздела.
- LPAR type : Тип логического раздела.
- LPAR UUID : Используется для запроса API HMC.
- Max memory : Максимальная память.
- Max memory : Доступная память.
- Processor units available : Доступные процессорные блоки.
- Processor units current : Текущие процессорные блоки
- RMC IP address : IP-адрес RMC.
- RMC state : Состояние RMC в LPAR
- State : Статус логического раздела.
- Virtual proc units : Виртуальные процессорные блоки, назначенные этой системе LPAR.

#### Virtual IO:

- Auto start : Конфигурация автозапуска логического раздела.
- LPAR type : Тип логического раздела.

- LPAR UUID : Используется для запроса API HMC.
- Max memory : Максимальная память.
- Max memory current : Доступная память..
- Processor units available: Доступные процессорные блоки
- Processor units current : Текущие процессорные блоки
- RMC IP address : IP-адрес RMC.
- RMC state RMC : Состояние RMC в LPAR.
- State : Статус логического раздела.
- Virtual proc units : Виртуальные процессорные блоки, назначенные этой системе LPAR.

#### Конфигурация плагина IBM НМС

Доступная конфигурация для плагина Pandora FMS для IBM HMC:

Конфигурация связи с сервером Pandora FMS

mode

Режим передачи данных, «локальный» или «tentacle».

tentacle\_ip

IP-адрес сервера Pandora FMS, применяется только в режиме tentacle.

tentacle\_port

Порт, на котором прослушивает служба Tentacle.

tentacle\_opts

Любые дополнительные опции, которые вы настроили в службе tentacle.

tentacle\_client

Полный маршрут к вашему клиенту Tentacle.

temp

Временный рабочий каталог.

local\_folder

Маршрут доставки для режима передачи данных «local».
## Конфигурация доступа к НМС

hmc\_host

IP или FQDN для HMC

hmc\_user

Пользователь с правом чтения

hmc\_pass

Пароль

as\_agent\_plugin

Выходные данные плагина возвращаются в формате XML для запланированного выполнения с помощью Areнta Pandora FMS (as\_agent\_plugin = 1). Или стандартный вывод (as\_agent\_plugin = 0) для выполнения, запланированного с помощью системного cron или выполняемого как серверный плагин.

## Конфигурация Агента

agent\_name

Необязательно, введите имя для родительского агента, по умолчанию `hostname`

agent\_interval

Интервал агента, по умолчанию 300.

agent\_group

Группа Агента по умолчанию ІВМ

Персонализация Модулей

module\_group

Группа модулей, по умолчанию ІВМ.

module\_interval

Интервал модуля (множитель), по умолчанию 1.

module\_tags

Этикетки для модулей

## Переименование объектов

Для переименования объектов используется переименование по блокам:

rename
MyLPAR\_NAME T0 my new name
MyLPAR\_NAME2 T0 my second new name
rename\_end